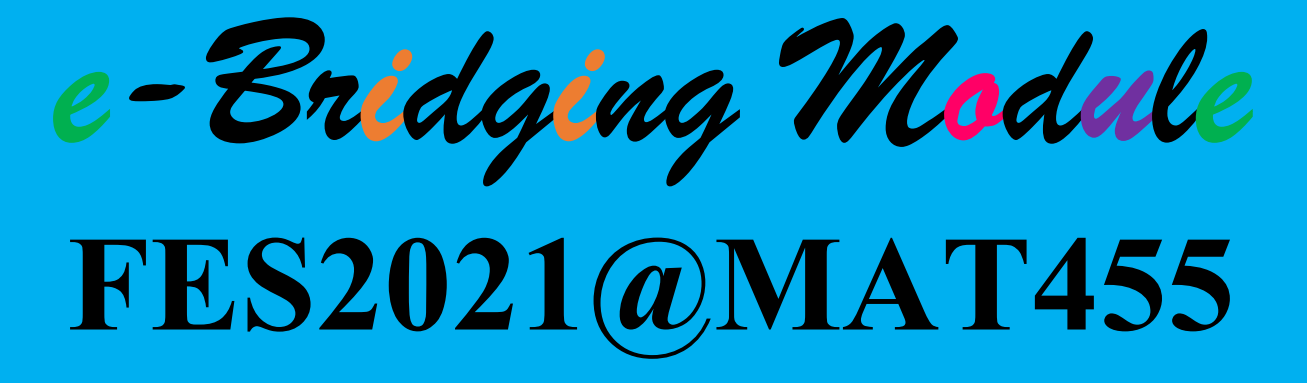

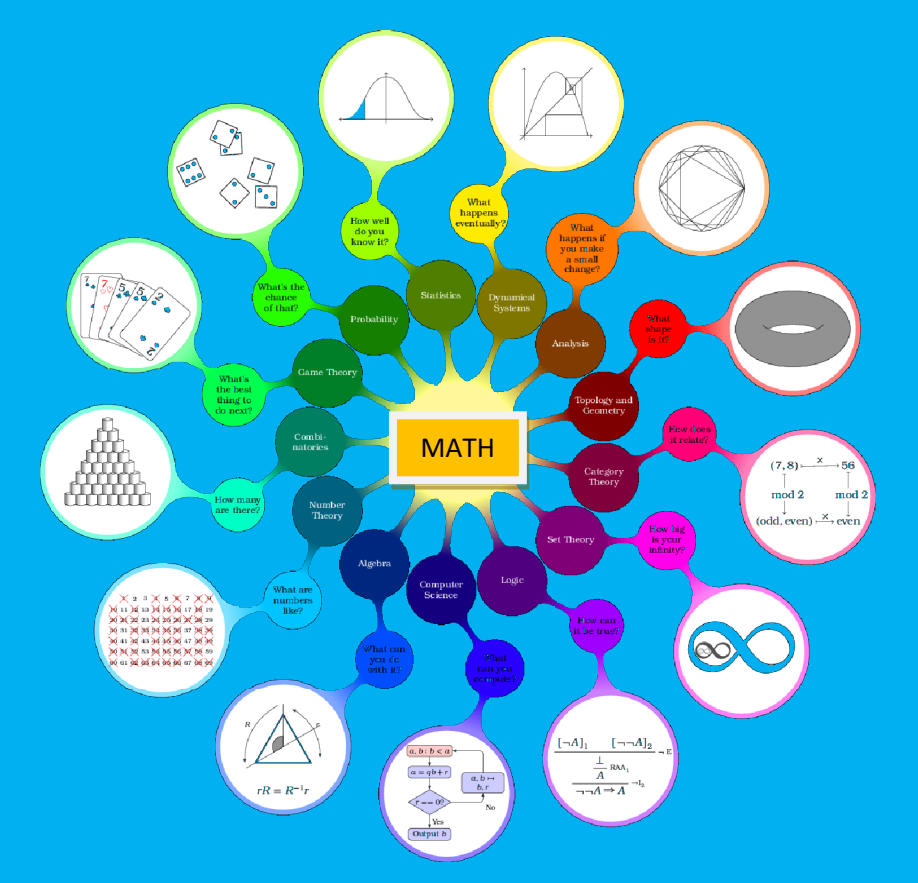

# Authors

Nor Hanim Abd Rahman, Siti Nurleena Abu Mansor Ahmad Rashidi Azudin, Siti Mariam Saad Norshuhada Samsudin, Siti Asmah Mohamed Fuziatul Norsyiha Ahmad Shukri Rafizah Kechil

# e-Bridging Module FES2021@MAT455

Authors Nor Hanim Abd Rahman Siti Nurleena Abu Mansor Ahmad Rashidi Azudin Siti Mariam Saad Norshuhada Samsudin Fuziatul Norsyiha Ahmad Shukri Siti Asmah Mohamed Rafizah Kechil

Published and edited by the Unit Penulisan dan Penerbitan JSKM, Universiti Teknologi MARA (UiTM), Cawangan Pulau Pinang 13500 Permatang Pauh, Pulau Pinang, Malaysia.

#### e-Bridging Module: FES2021@ MAT455

By

Nor Hanim Abd Rahman, Siti Nurleena Abu Mansor, Ahmad Rashidi Azudin, Siti Mariam Saad, Norshuhada Samsudin, Fuziatul Norsyiha Ahmad Shukri, Siti Asmah Mohamed and Rafizah Kechil

#### Copyright @ 2021 by Unit Penulisan dan Penerbitan JSKM

All rights reserved. No parts of this publication may be reproduced or distributed in any form or by any means, or stored in a database or retrieval system, or transmitted in any form or by any means, electronic, mechanical, photocopying or otherwise, without the prior written permission of the publishers.

Published and edited by the Unit Penulisan dan Penerbitan JSKM, Universiti Teknologi MARA Cawangan Pulau Pinang 13500 Permatang Pauh, Pulau Pinang Malaysia. Editor: norhanim@uitm.edu.my

Perpustakaan Negara Malaysia Data-Pengkalan-dalam-Penerbitan

eISBN: 978-967-0841-96-0

# Preface

This modular workbook entitled "*e-Bridging Module: FES2021*(*a) MAT455*" is designed as a revision and preparation for the students who are taking Calculus subjects especially during their first semester undergraduate. Thus, it is presented in a simple language, but in structured exercises manner.

This module is divided into four chapters, which are Common Math Errors, Exploring with Calculator, Geogebra (2D & 3D), and Matrix & Vectors. It is filled with information to give a ready reference and instructional material aims to help students to understanding and recognize the fundamental operations that they are going to use in their syllabus and it also introduces some skills for them to solve the mathematical problems more effectively and to avoid doing the unnecessarily mistakes.

The authors believe that after finishing this modular workbook, students will be able to feel more confident, and perform better in their studies.

Study Smart & Happy Learning!

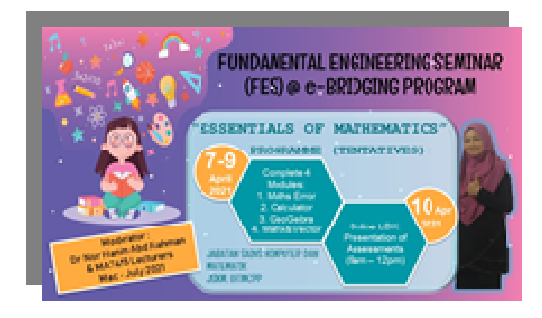

~ DrNhar

# **TABLE OF CONTENTS**

| Copyright Pages   | i   |
|-------------------|-----|
| Preface           | ii  |
| Table of Contents | iii |

| MODULE 1 | COMMON MATH ERRORS<br>*SAMPLES & EXERCISES        | 01 |
|----------|---------------------------------------------------|----|
| MODULE 2 | EXPLORING with CALCULATOR<br>*SAMPLES & EXERCISES | 16 |
| MODULE 3 | GEOGEBRA (2D & 3D)<br>*SAMPLES & EXERCISES        | 44 |
| MODULE 4 | MATRIX & VECTORS<br>*SAMPLES & EXERCISES          | 71 |

# FES455 Module 1 Common Math Errors

# **Presented by** Nor Hanim Abd Rahman Siti Nurleena Abu Mansor

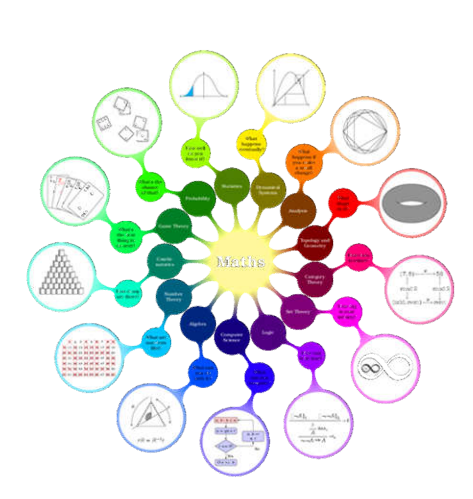

Page **1** of **84** 

# **MODULE 1**

# **COMMON ERRORS IN MATH**

PREPARED BY

NOR HANIM ABD RAHMAN & SITI NURLEENA ABU MANSOR

#### **INTRODUCTION**

When you are learning a new skill, it requires practice, and making mistakes is part of the process. Making mistakes is common and it is a global problems. However, making mistakes in math is a good thing! It is part of the process in learning and understanding more deeply; understanding how to prevent them and how to learn from them is essential. There are different types of math errors that students may make and encounter such as careless errors, computational errors and conceptual errors.

In this module, students will learn how to recognize, classify and overcome the problems.

#### **BENEFITS OF ANALYZING ERRORS:**

- Learn from own mistakes and carelessness.
- It will take some time to recognize and classify the mistakes but once you do, you will see the process of solving the problems clearer.

## **COMMON ERRORS DONE IN MATHEMATIS & SAMPLES**

#### ERROR 1:

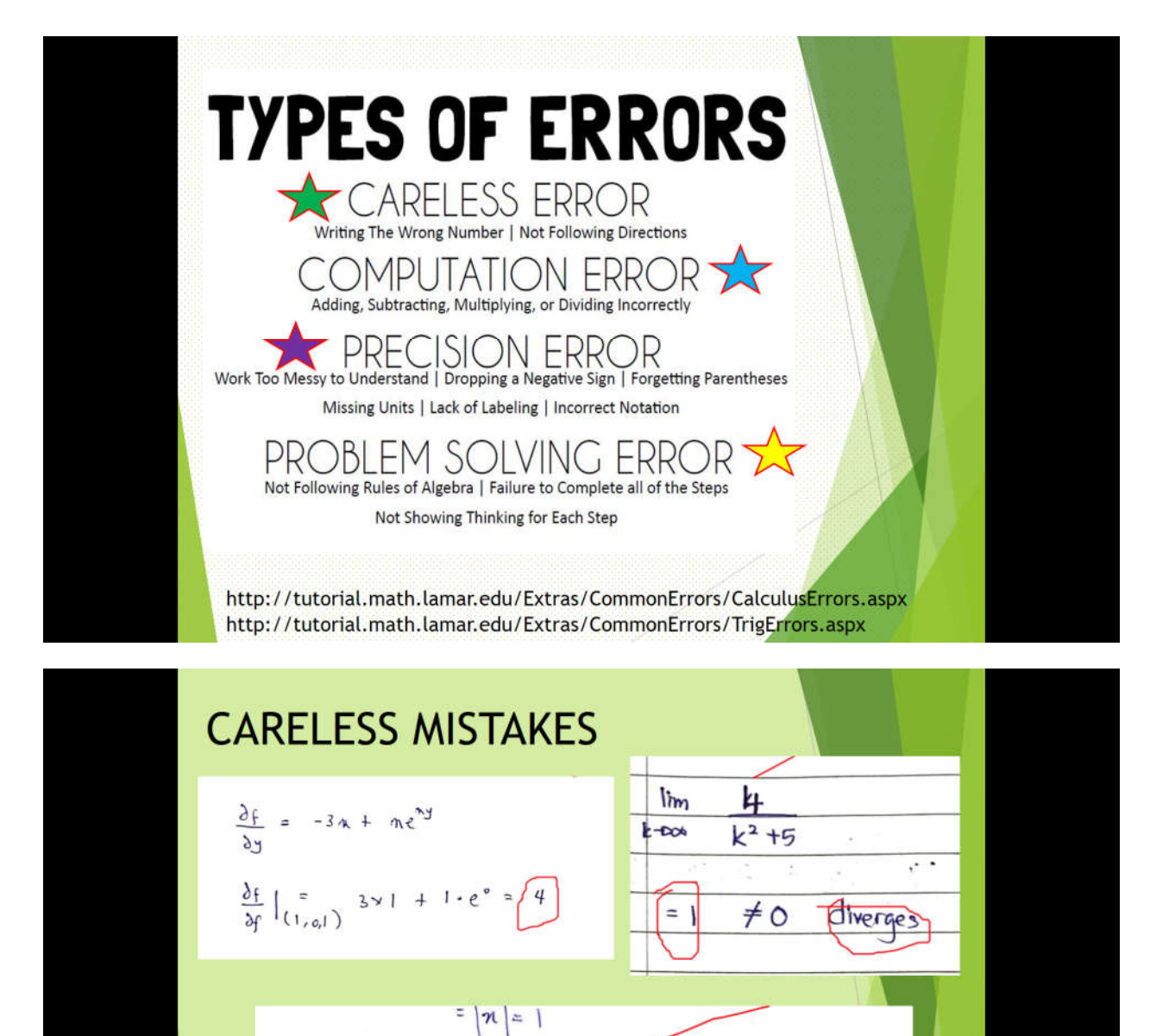

when n=1,  $\sum_{k=1}^{\infty} \frac{4n^k}{k^2+5}$  converge,

When n= -1 converge timit comparison

AST?

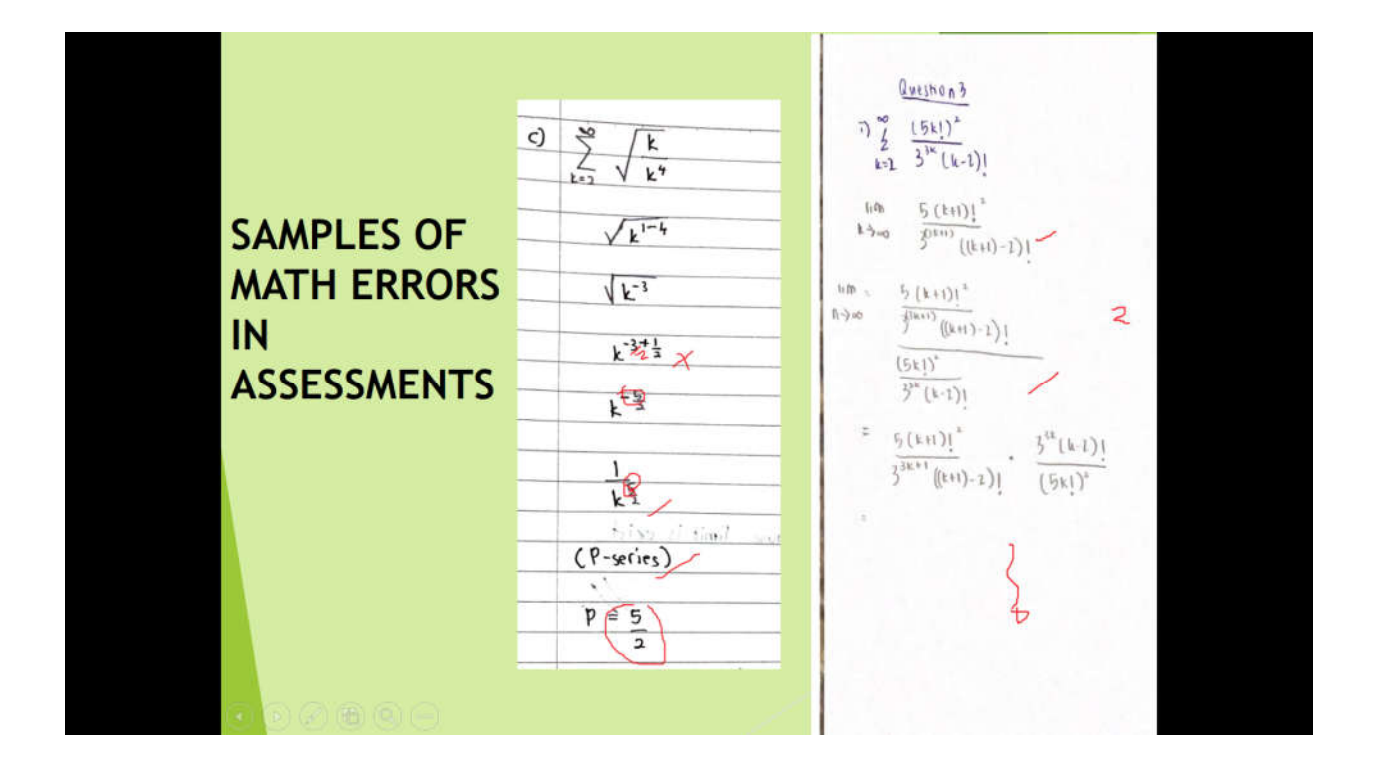

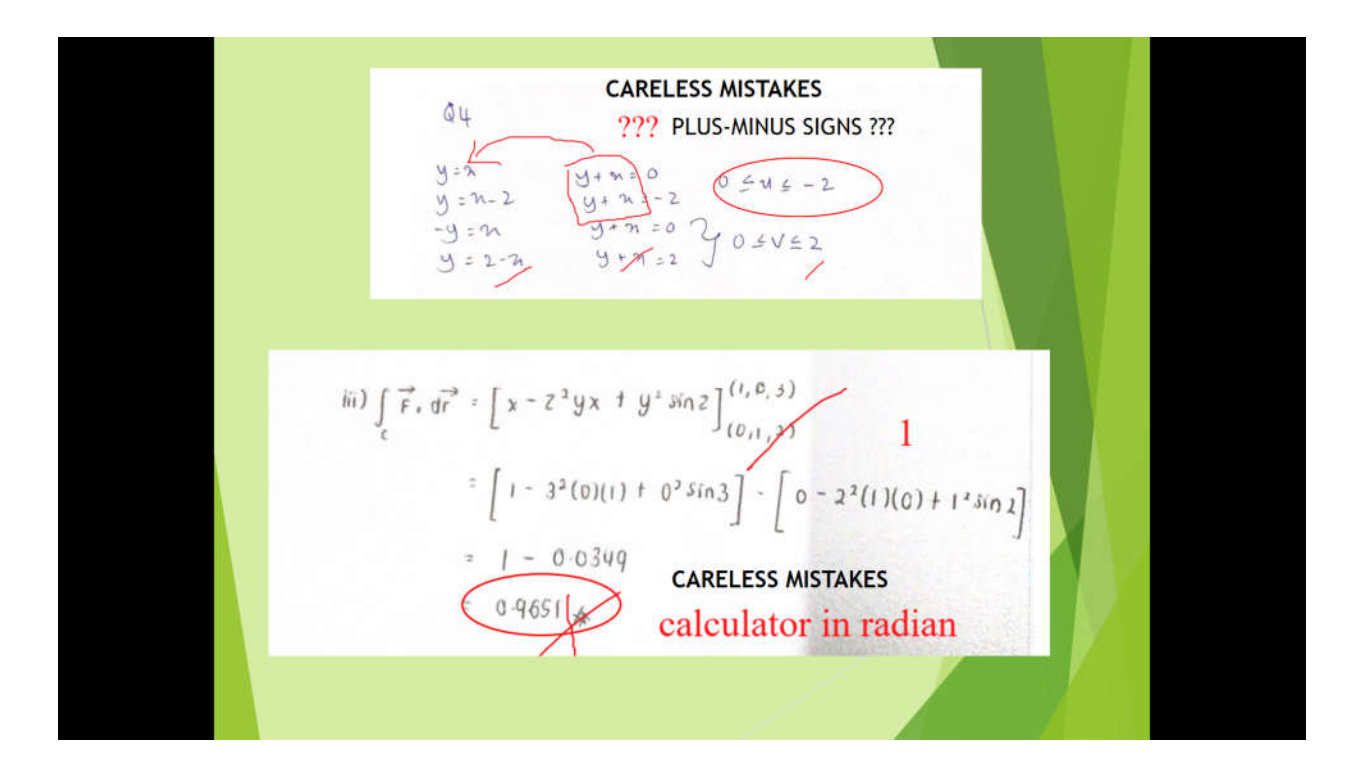

### ERROR 2:

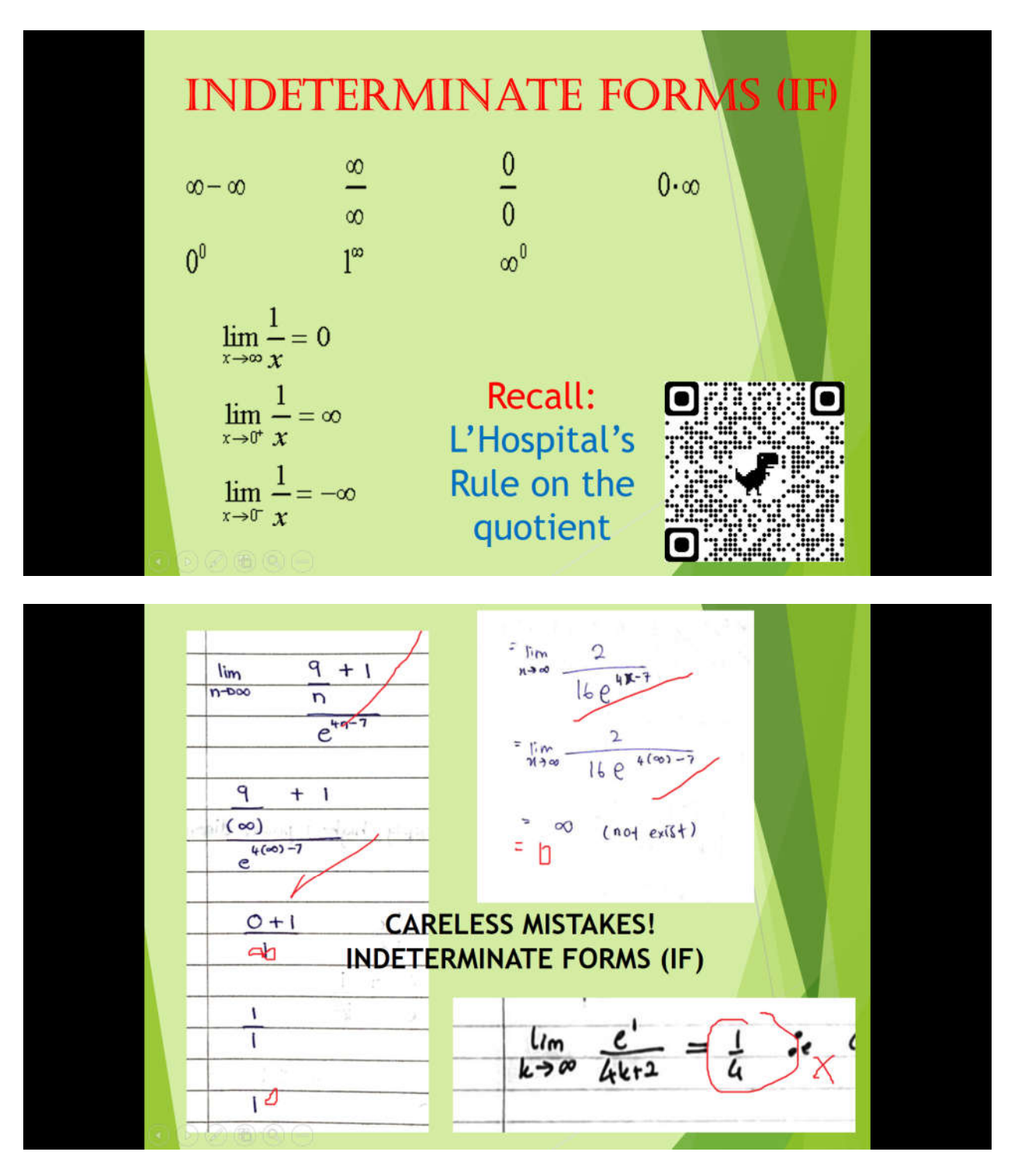

ERROR 3:

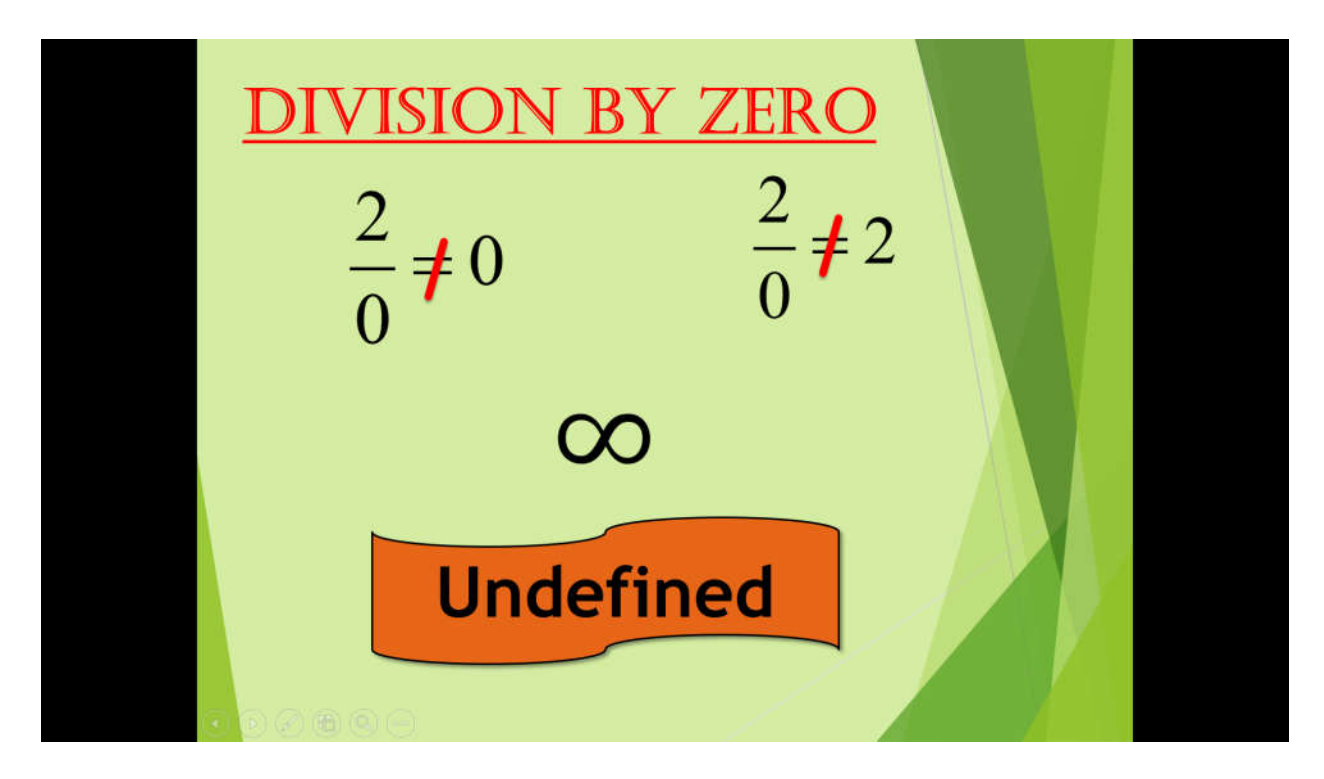

**ERROR 4:** 

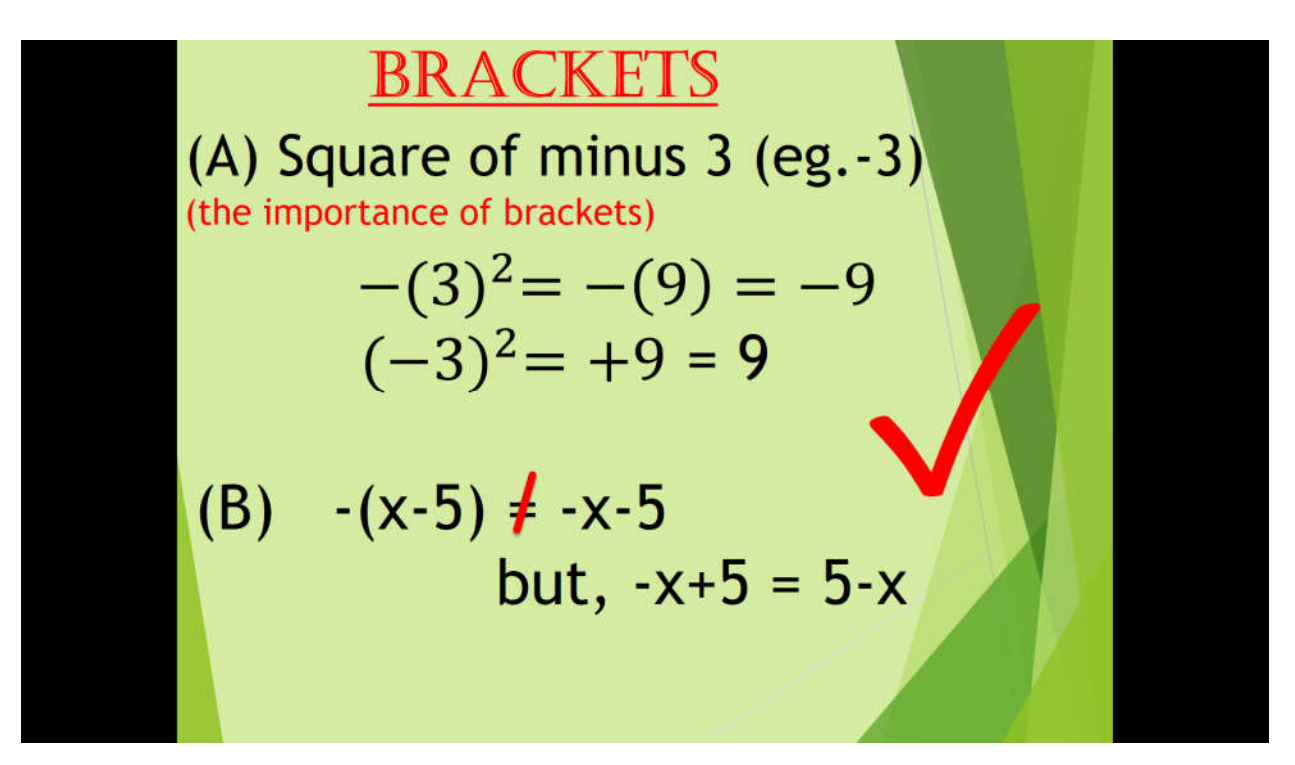

Page 6 of 84

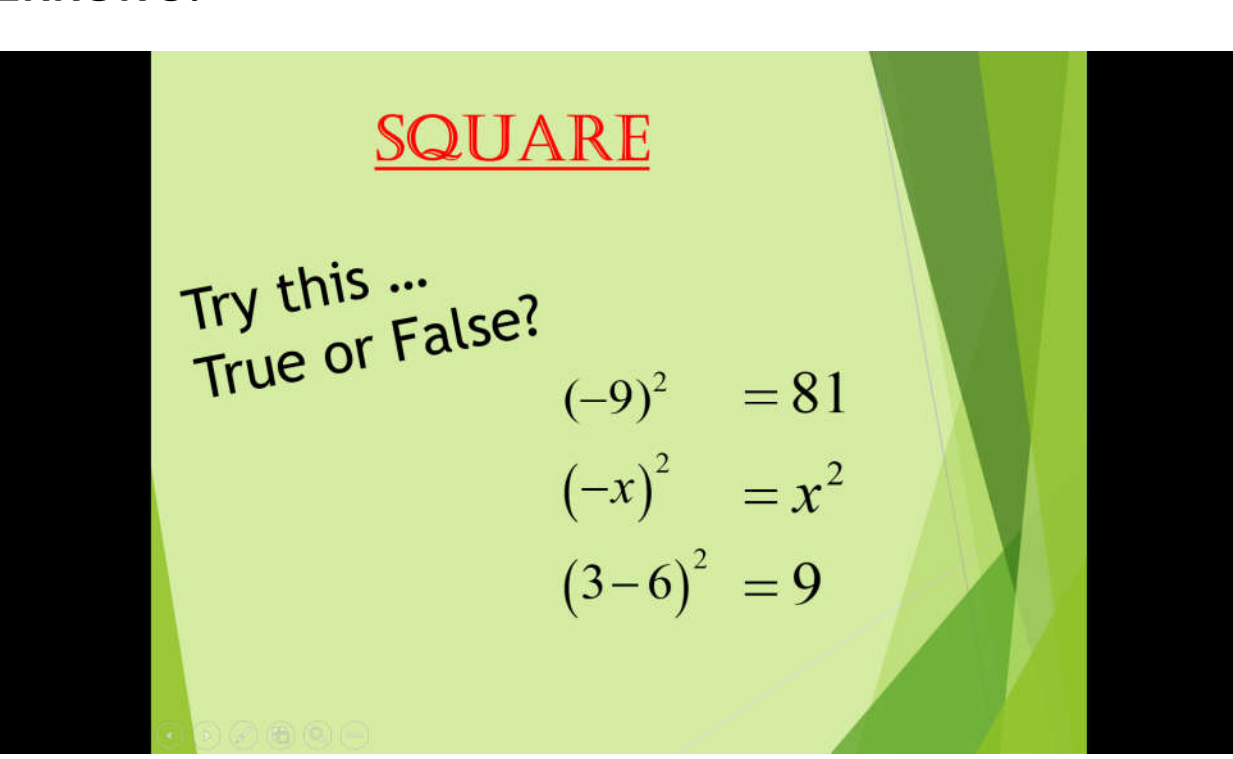

#### ERROR 5:

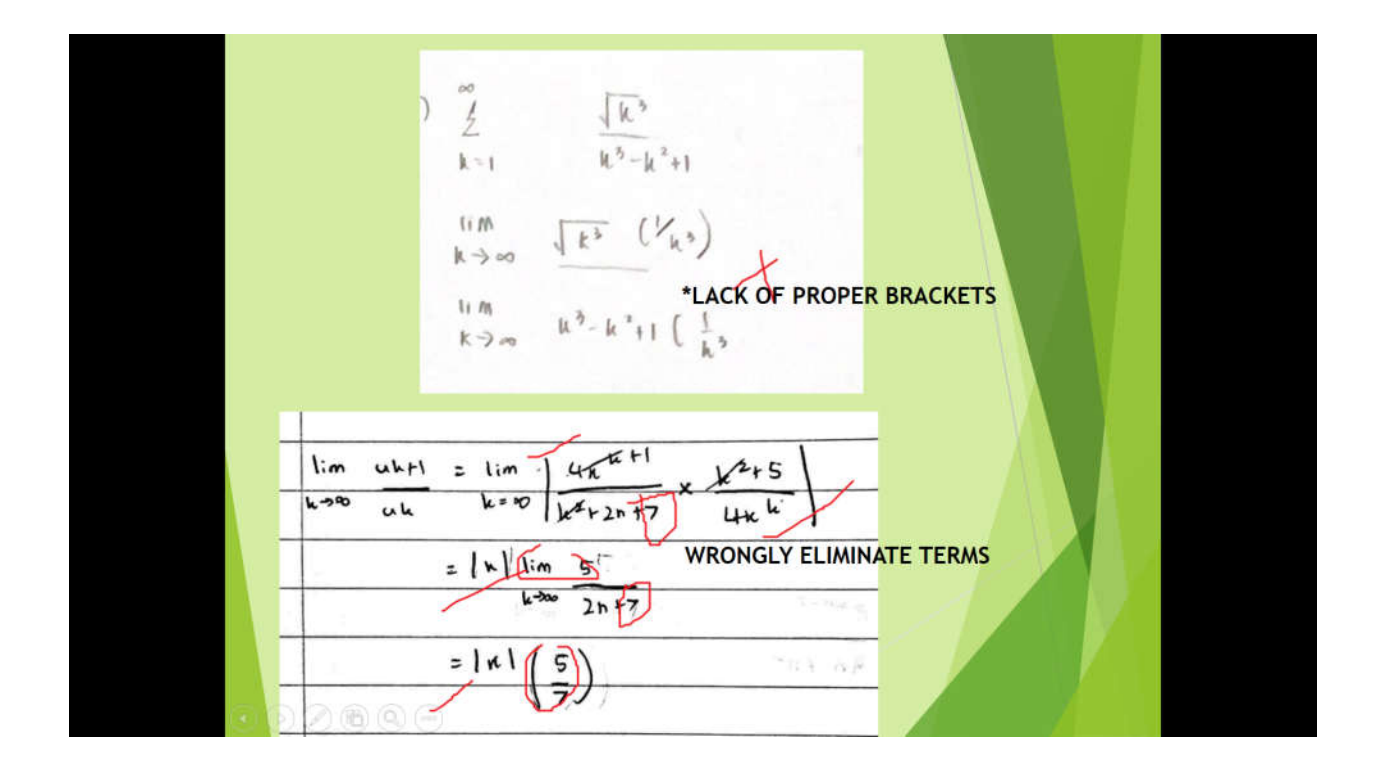

#### ERROR 6:

$$\frac{\text{INDICES}}{\left(x^{2}\right)^{3}} \neq x^{5}$$

$$(x \cdot x)^{3} = (x \cdot x)(x \cdot x)(x \cdot x)$$

$$= x^{6}$$

$$x^{2} \cdot x^{3} = (x \cdot x)(x \cdot x \cdot x)$$

$$= x^{2+3} = x^{5}$$

# **INDICES**

Right or wrong ?  $(x^{3})^{3} = x^{3+3} = x^{6} \quad \text{(ans: x^{9})} \\ (\sqrt{x})^{4} = x^{\frac{1}{2} \times 4} = x^{2} \quad \text{()} \\ (\frac{1}{x^{3}})^{4} = \frac{1^{4}}{(x^{3})^{4}} = \frac{1}{x^{7}} \quad \text{(ans: x^{12})} \\ (\frac{2}{\sqrt{x}})^{2} = \frac{2^{2}}{x^{\frac{1}{2} \times 2}} = \frac{4}{x} \quad \text{()}$ 

Page **8** of **84** 

#### ERROR 7:

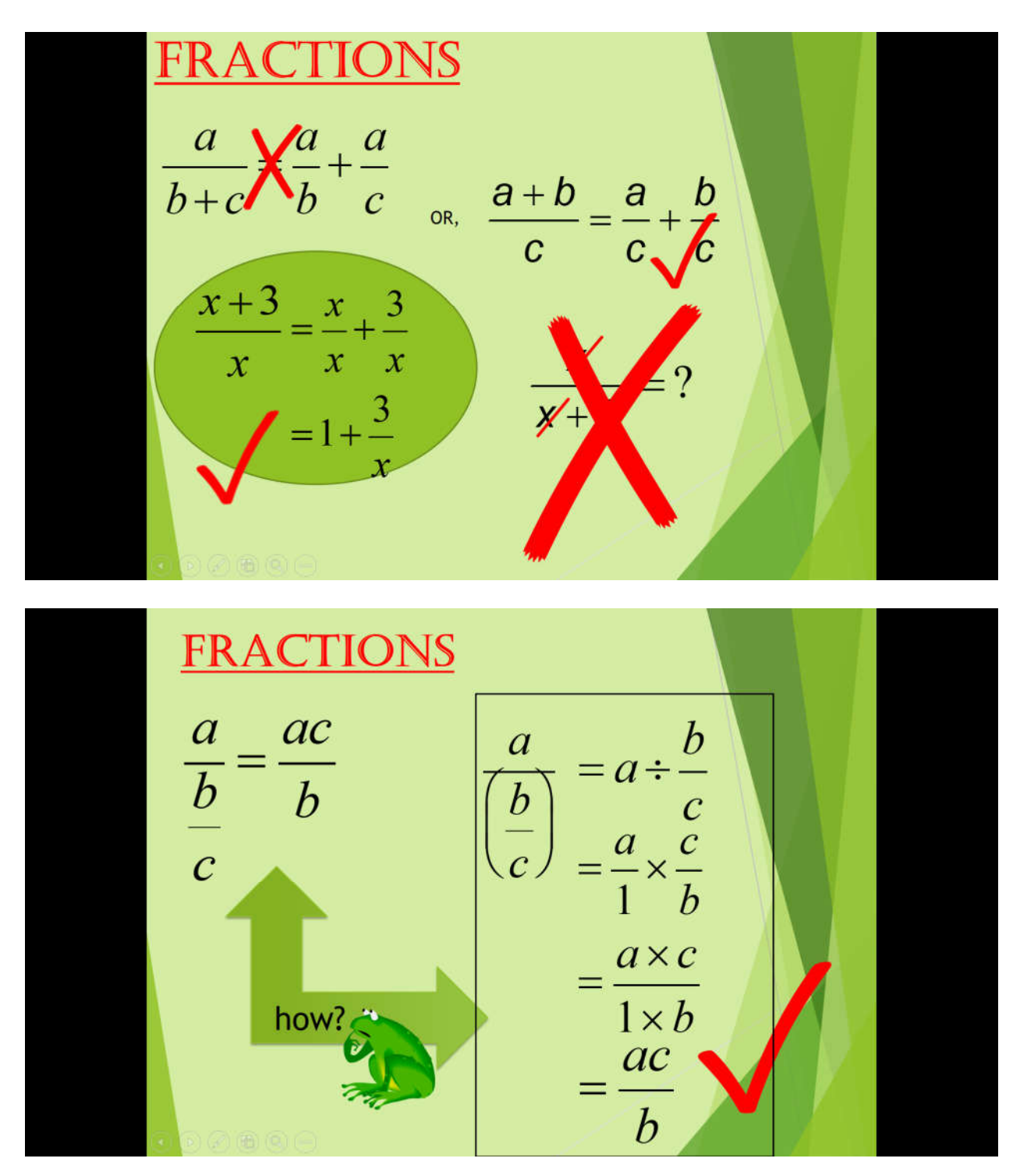

#### ERROR 8:

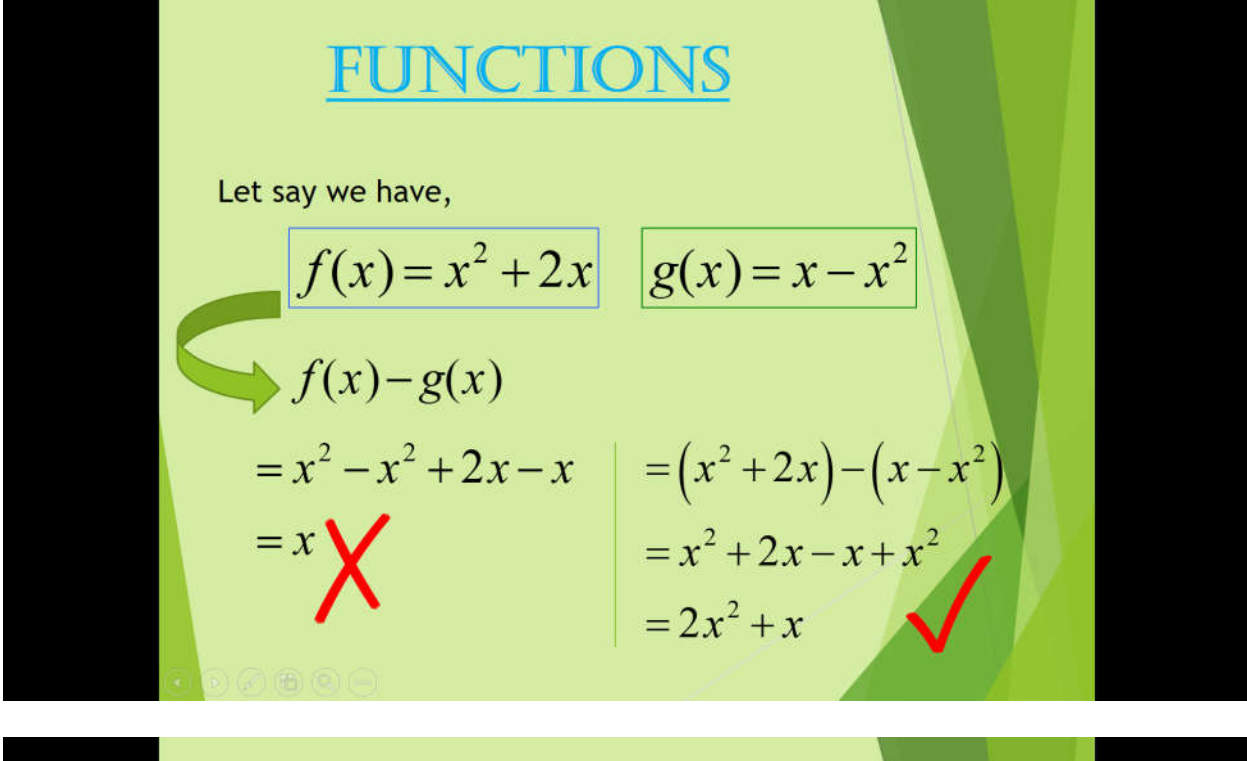

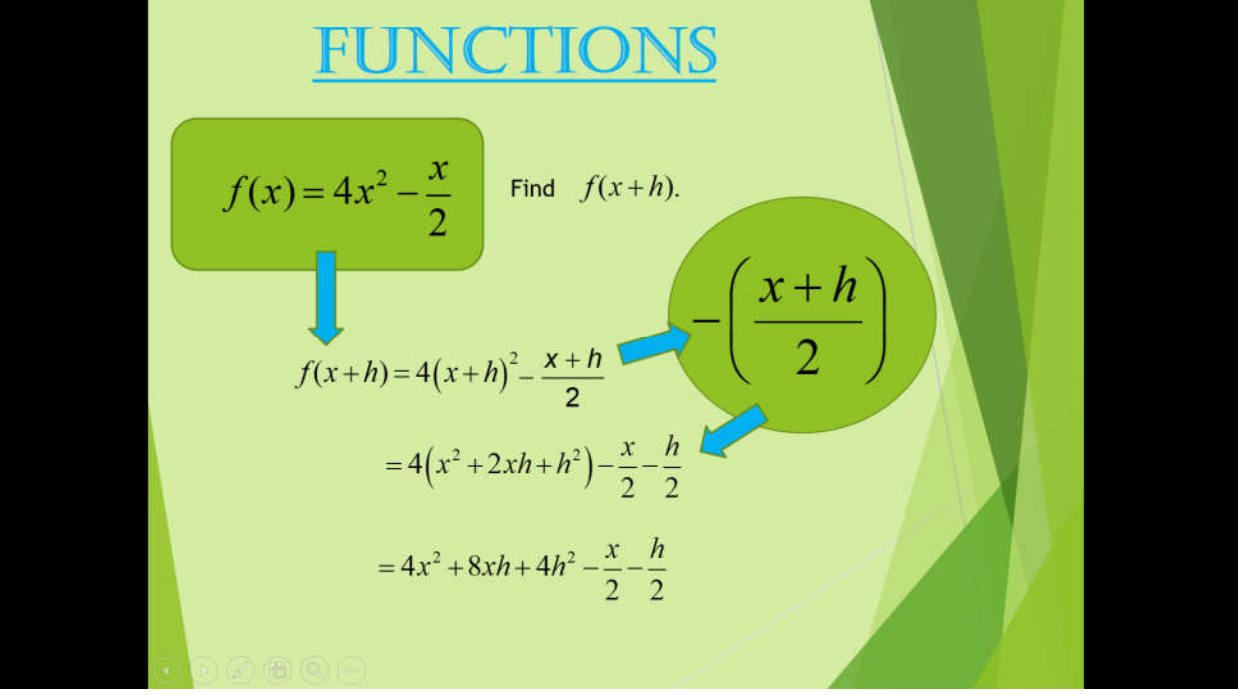

Page 10 of 84

#### ERROR 9:

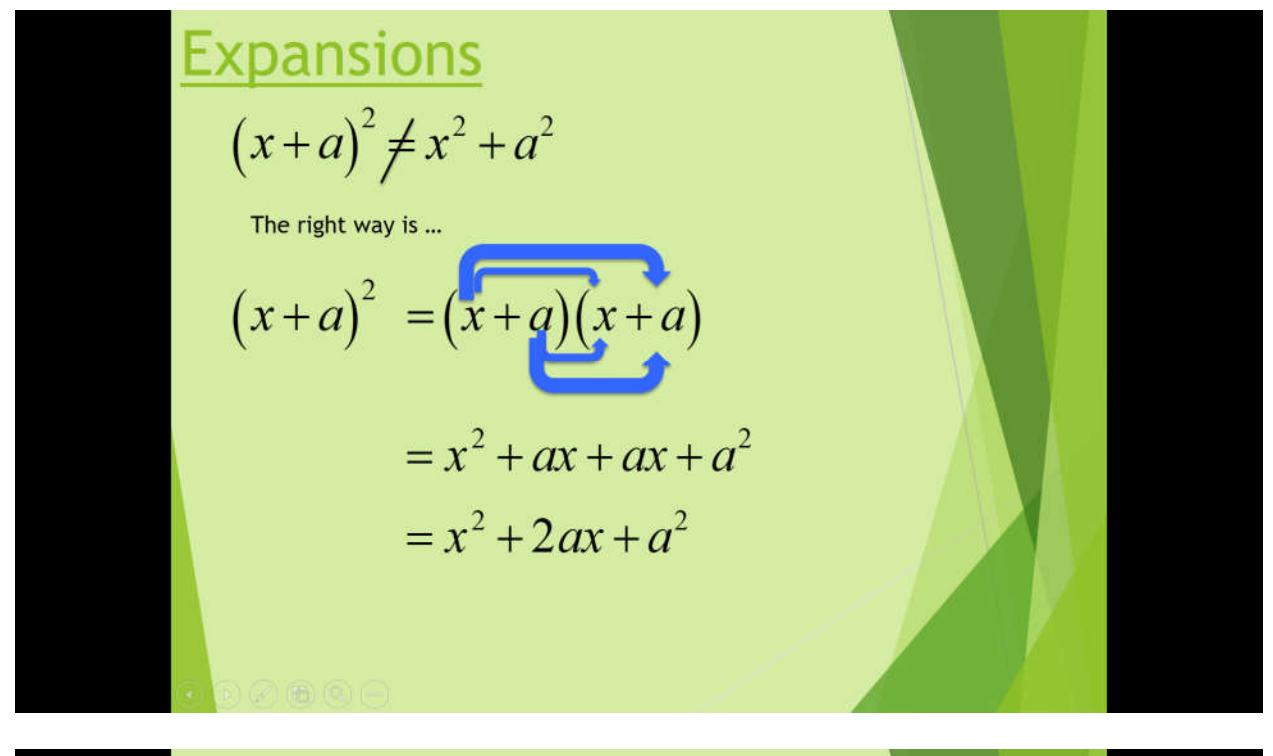

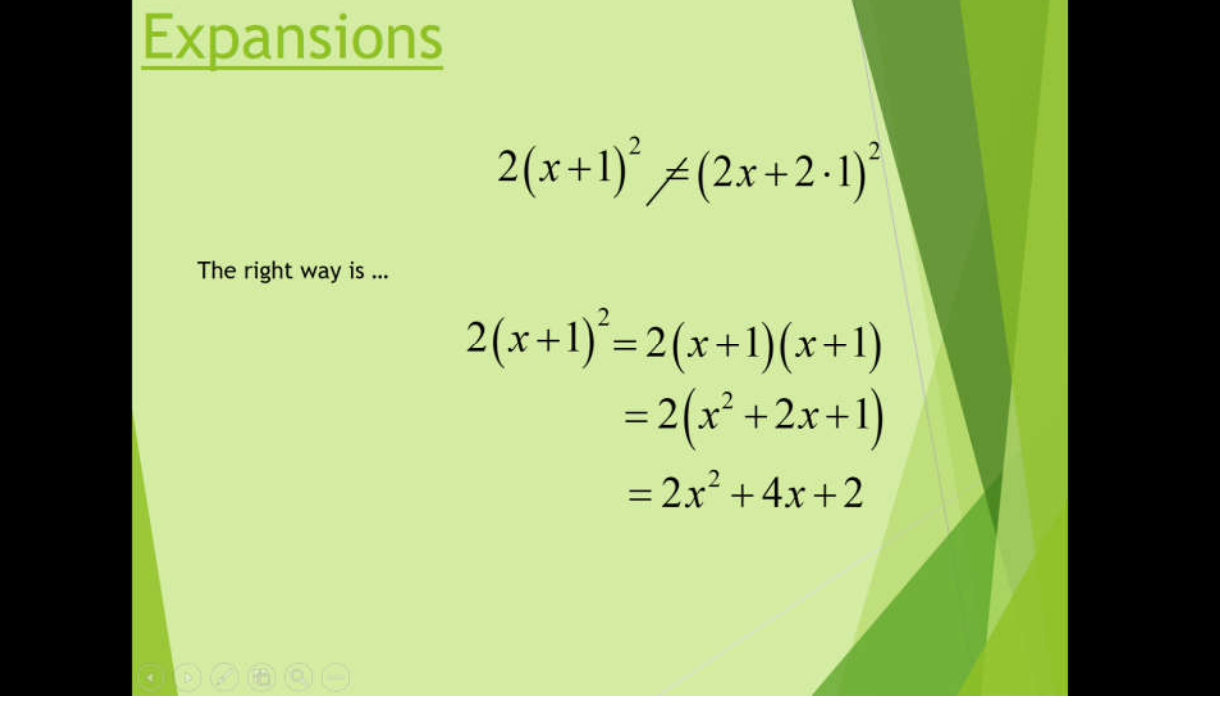

Page **11** of **84** 

#### **ERROR 10:**

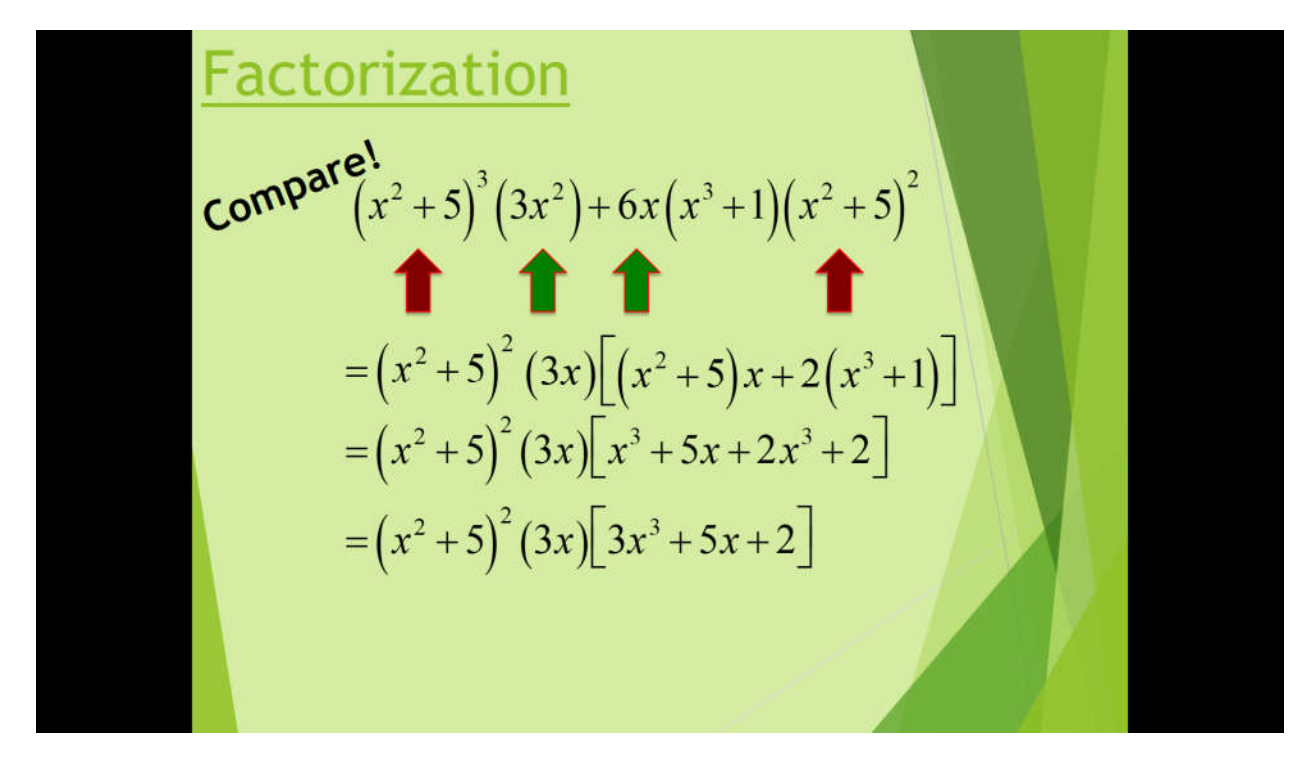

**ERROR 11:** 

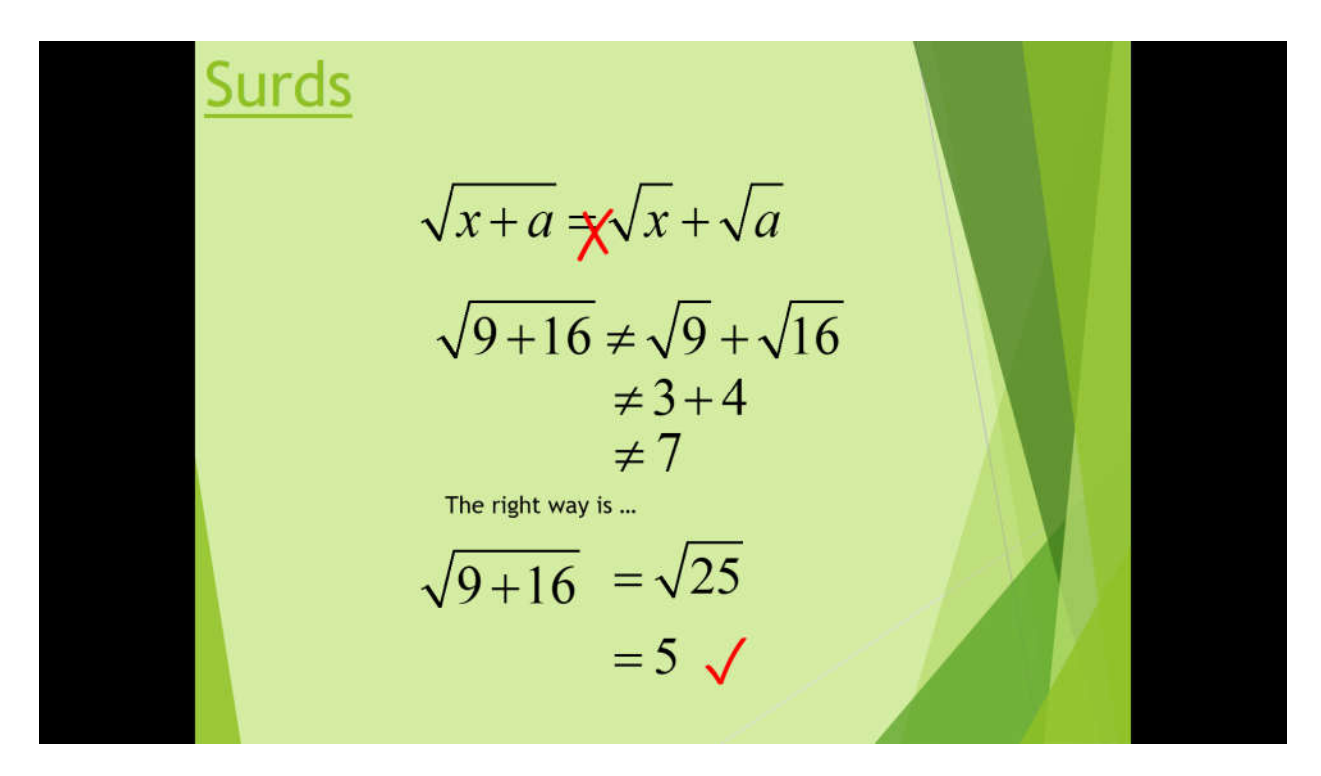

**ERROR 12:** 

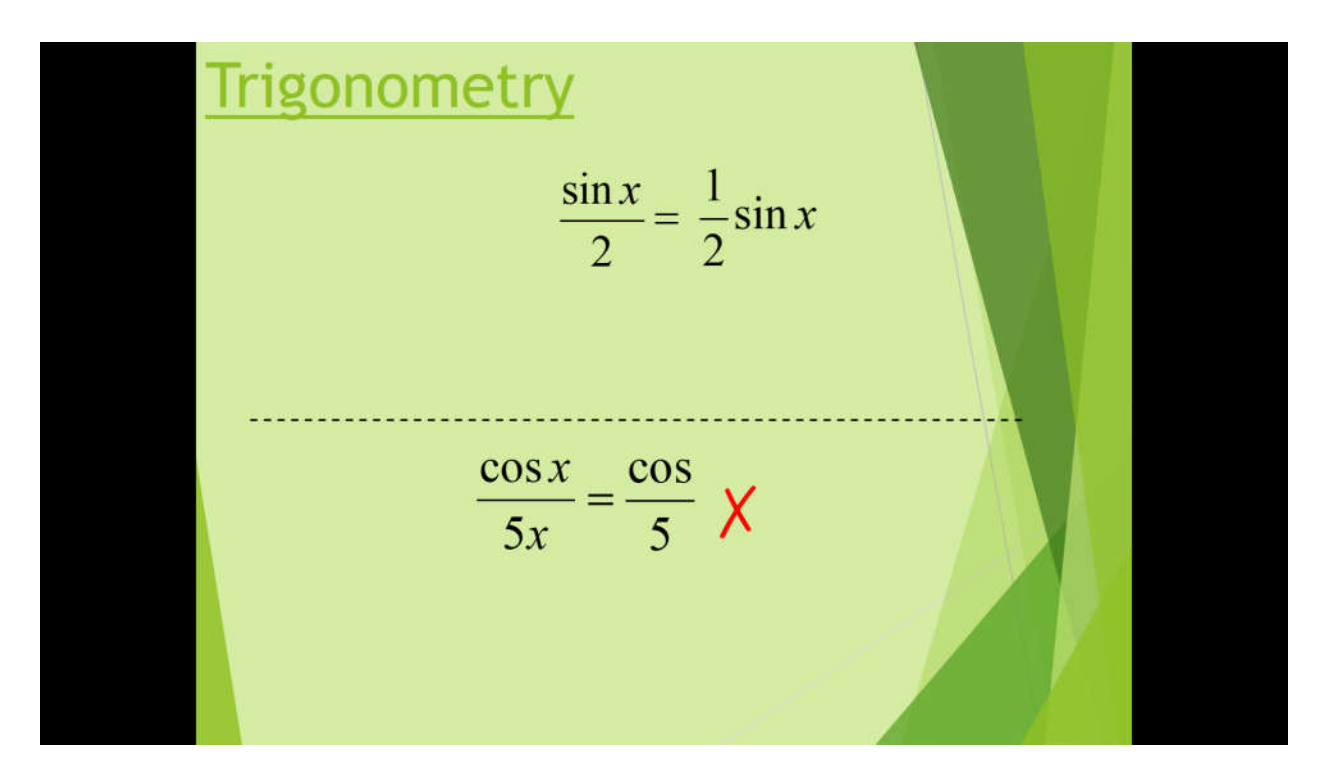

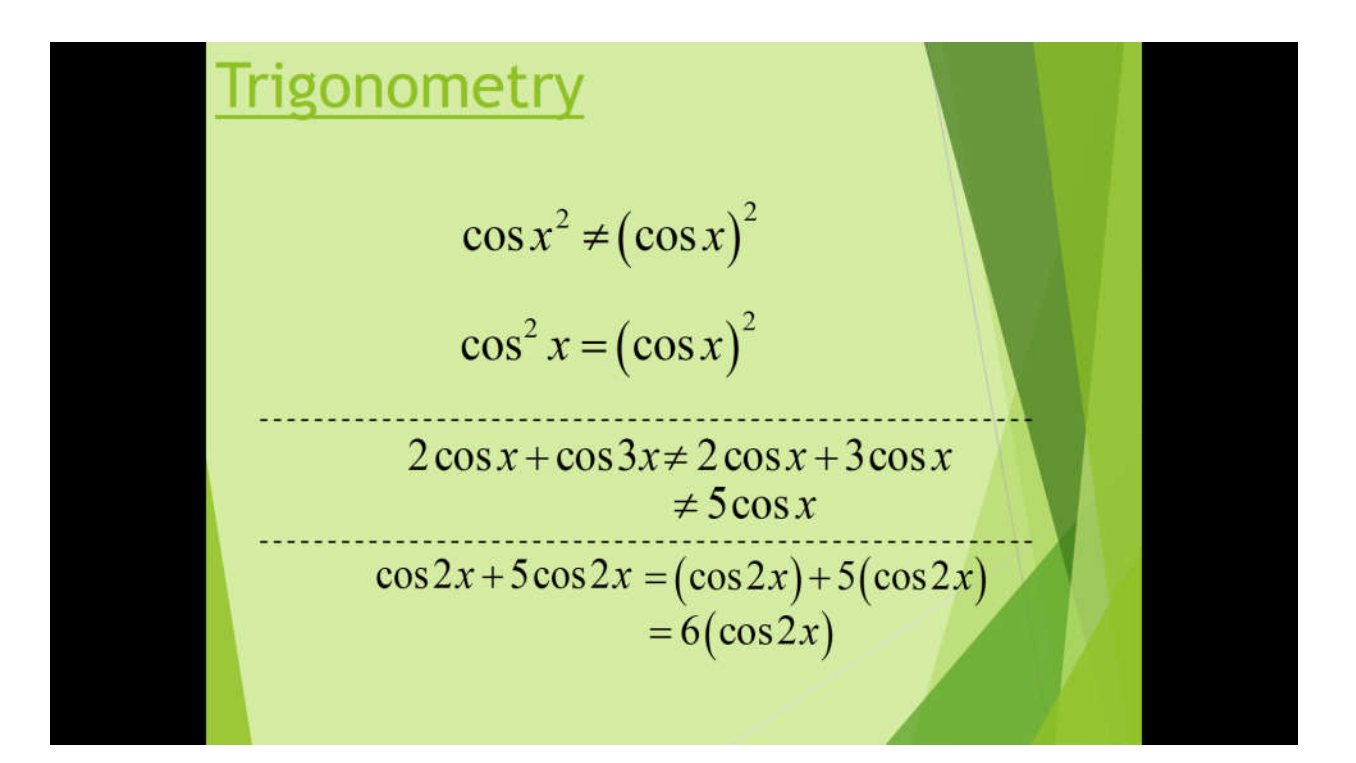

Page 13 of 84

#### **ERROR 13:**

| $cos(\pi + 2\pi) \neq cos(\pi) + cos(2\pi)  cos(3\pi) \neq 3 cos(\pi)  -1 \neq 3(-1)  -1 \neq 0  -1 \neq -3$ $Powers of trig functions$ $sin^{n} x = (sin x)^{n} $ Inverse trig notation $tan^{2} x $ Vs. $tan x^{2} $ $cos^{-1} x \neq \frac{1}{cos x}$ BETTER TO USE $\rightarrow tan(x^{2})$ $cos^{-1} x = arccos x$ | $\cos(x)$ is NOT multipli<br>$\cos(x+y) \neq \cos(3x) \neq 3\cos(3x) \neq 3\cos(3x) = 3\cos(3x) = 3\cos(3x)$ | ication<br>f(x) + cos(y)<br>f(x) + cos(y)                                                                                               |  |  |
|----------------------------------------------------------------------------------------------------|----------------------------------------------------------------------------------------------------|----------------------------------------------------------------------------------------------------|--|--|
| Powers of trig functions $sin^n x = (sin x)^n$ Inverse trig notation $tan^2 x$ vs. $tan x^2$ $cos^{-1} x \neq \frac{1}{cos x}$ BETTER TO USE $\rightarrow$ $tan(x^2)$ $cos^{-1} x = \arccos x$                                                                                                    | $\cos(\pi + 2\pi) \neq \cos(\pi) + \cos(2\pi)$ $\cos(3\pi) \neq -1 + 1$ $-1 \neq 0$                                                                                                    | $\cos(3\pi) \neq 3\cos(\pi)$ $-1 \neq 3(-1)$ $-1 \neq -3$                                                                               |  |  |
| $\sin^n x = (\sin x)^n$ Inverse trig notation $\tan^2 x$ $vs.$ $\tan x^2$ $\cos^{-1} x \neq \frac{1}{\cos x}$ BETTER TO USE $\rightarrow$ $\tan(x^2)$ $\cos^{-1} x = \arccos x$                                                                                                    | Powers of trig functions                                                                                                    |                                                                                                    |  |  |
| The -1 in cos <sup>-1</sup> x is NOT an exponent                                                                                                    | $\sin^{n} x = (\sin x)^{n}$ $\tan^{2} x \qquad \text{vs.} \qquad \tan x^{2}$ $\text{BETTER TO USE} \implies \tan (x^{2})$                                                                                                    | Inverse trig notation<br>$\cos^{-1} x \neq \frac{1}{\cos x}$<br>$\cos^{-1} x = \arccos x$<br>The -1 in $\cos^{-1} x$ is NOT an exponent |  |  |

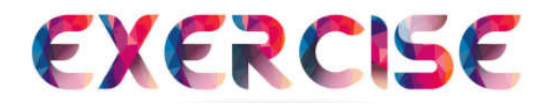

Find the error with the following answers, then give the correct answer:

#### **Question 1**

1. 
$$(x + y)^2 = x^2 + y^2$$
  
2.  $\frac{1}{x + y} = \frac{1}{x} + \frac{1}{y}$ 

3. sin (x + y) = sin x + sin y

#### **Question 2**

1. 
$$\ln(x + y) = \ln x + \ln y$$
  
2.  $\sin x^2 = \sin^2 x$   
3.  $3(2)^x = 6^x$ 

**Question 3** 

1. 
$$x(y+z) = xy + z$$
  
2.  $\cos 4x = 4\cos x$   
3.  $x - (x + 3) = x - x + 3$ 

**Question 4** 

1. 
$$x - (x - 3) = x - x - 3$$
  
2.  $\sqrt{x + y} = \sqrt{x} + \sqrt{y}$   
3.  $\sin^{-1}x = \frac{1}{\sin x}$ 

# FES455 Module 2 Exploring with Calculator

# **Presented by** Ahmad Rashidi Azudin Siti Mariam Saad

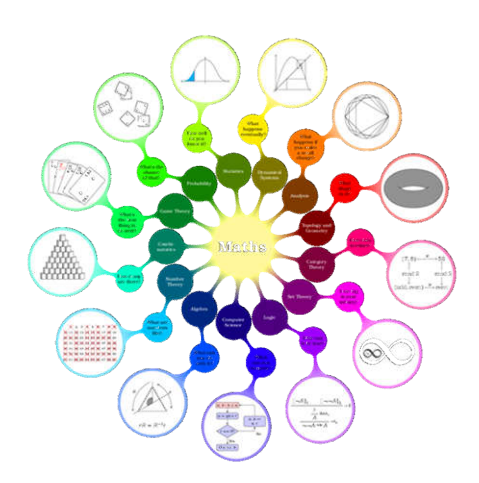

Page 16 of 84

# MODULE 2

## **SCIENTIFIC CALCULATOR FX-570MS:**

**1. DIFFERENTIATION AND INTEGRATION** 

#### 2. FACTORING A SIMPLE QUADRATIC AND SOLVING A SYSTEM OF LINEAR EQUATIONS

#### PREPARED BY

AHMAD RASHIDI AZUDIN & SITI MARIAM BINTI SAAD

### **INTRODUCTION**

The FX-570MS is one of the most popular scientific calculators used by students and teachers in Malaysia. It is a powerful calculation device which has a simple and easy to use design. It has many features with high functionality and excellent performance as well as good operability.

In this module, students will learn how to use a scientific calculator FX-570MS to:

- 1. evaluate derivatives of functions at specific values and solve definite integrals
- 2. factor simple quadratic functions and solve systems of linear equations

#### **BENEFITS:**

- Promotes accuracy in solving mathematics problems.
- Makes learning mathematics more enjoyable and meaningful.

# <u>GETTING STARTED WITH EVALUATING THE DERIVATIVE</u> <u>OF FUNCTIONS AT A SPECIFIC VALUE</u>

There are two inputs required to compute the derivative of functions at a specific value using the feature provided by the 570MS calculator:

| a) a function of variable <i>x</i><br>b) the value of <i>x</i> at which the derivative is calculated | $\frac{d}{dx} \left[ \text{a function} \right]_{x = \text{the specific value}}$ |
|----------------------------------------------------------------------------------------------------|---------------------------------------------------------------------------------|
| Format: SHIFT d/dx a function , the value )                                                          |                                                                                 |

**STEP 1** : Press "**SHIFT**", then "**d/dx**" to activate the differential operator.

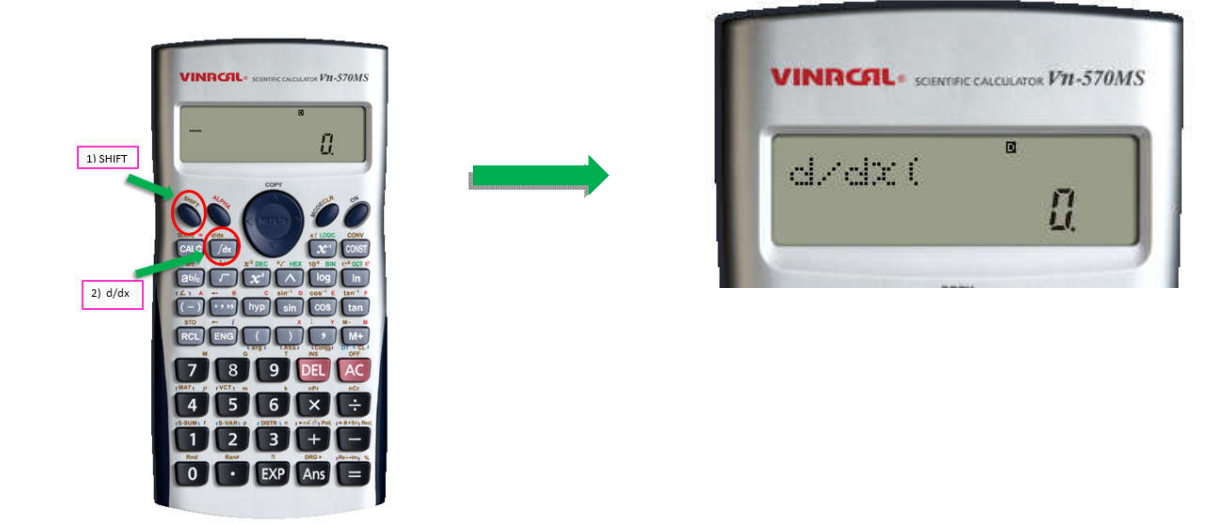

**STEP 2** : Enter a function of *x*. If the function consists of the variable *x*, we may need to press "**ALPHA**", then ")" to key in the variable.

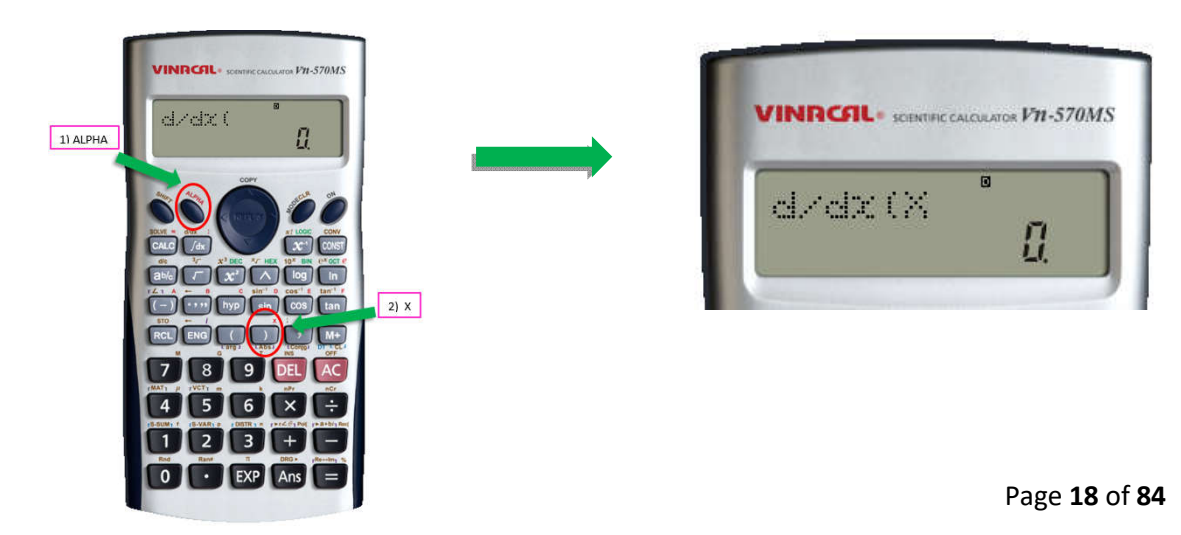

**STEP 3** : Press "," to separate between the function and the value that will be evaluated.

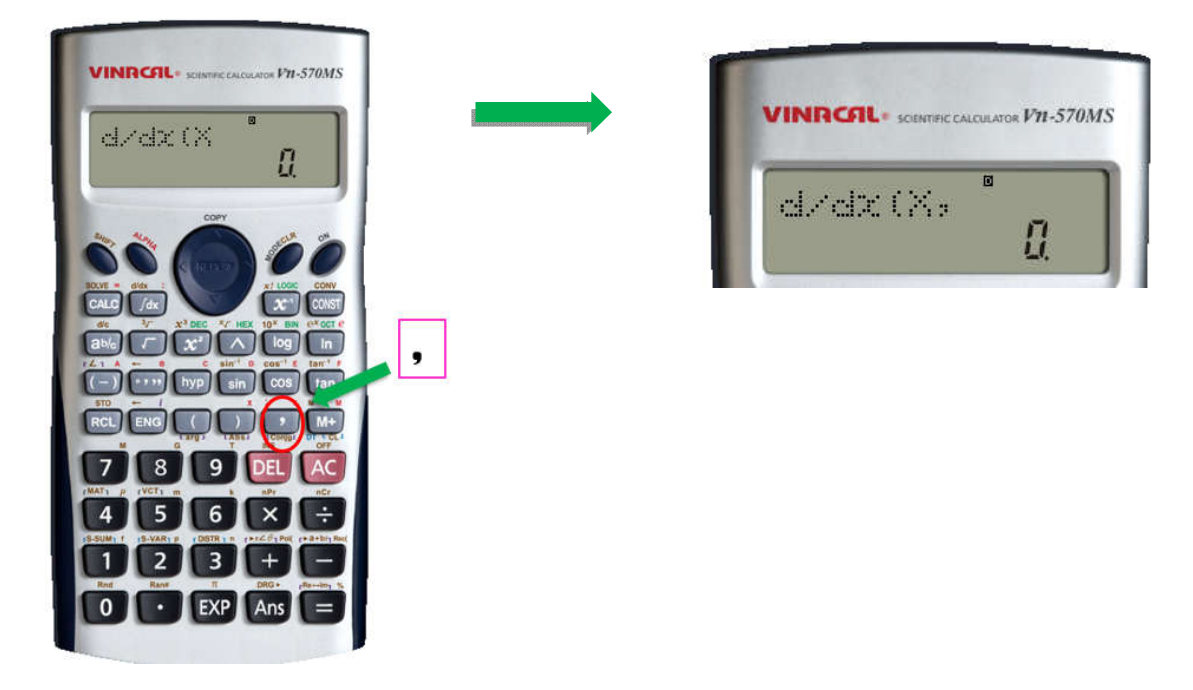

**STEP 4** : Enter a particular value of *x*.

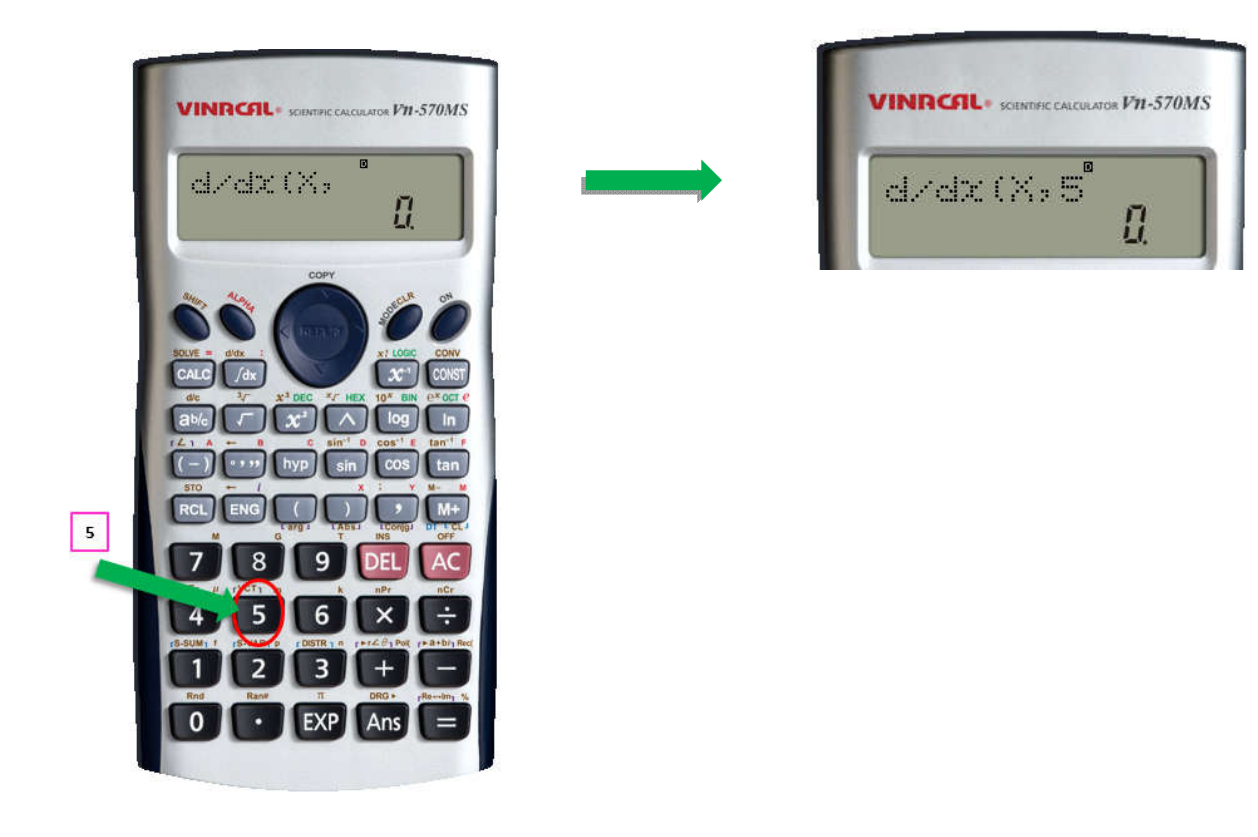

**STEP 5** : Press ")" to end the expression and indicate that all the inputs have been inserted.

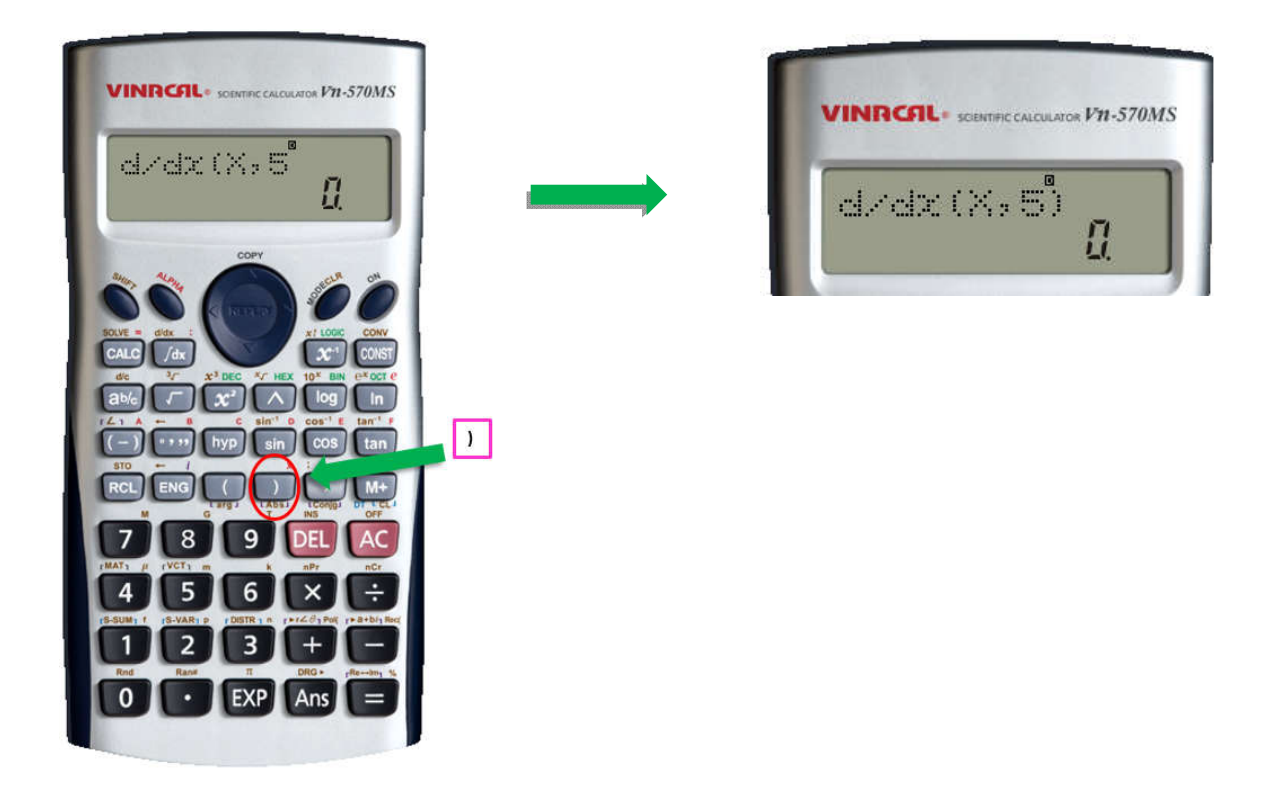

**STEP 6** : Press "=" to obtain the output of the derivative of the function at the specific value.

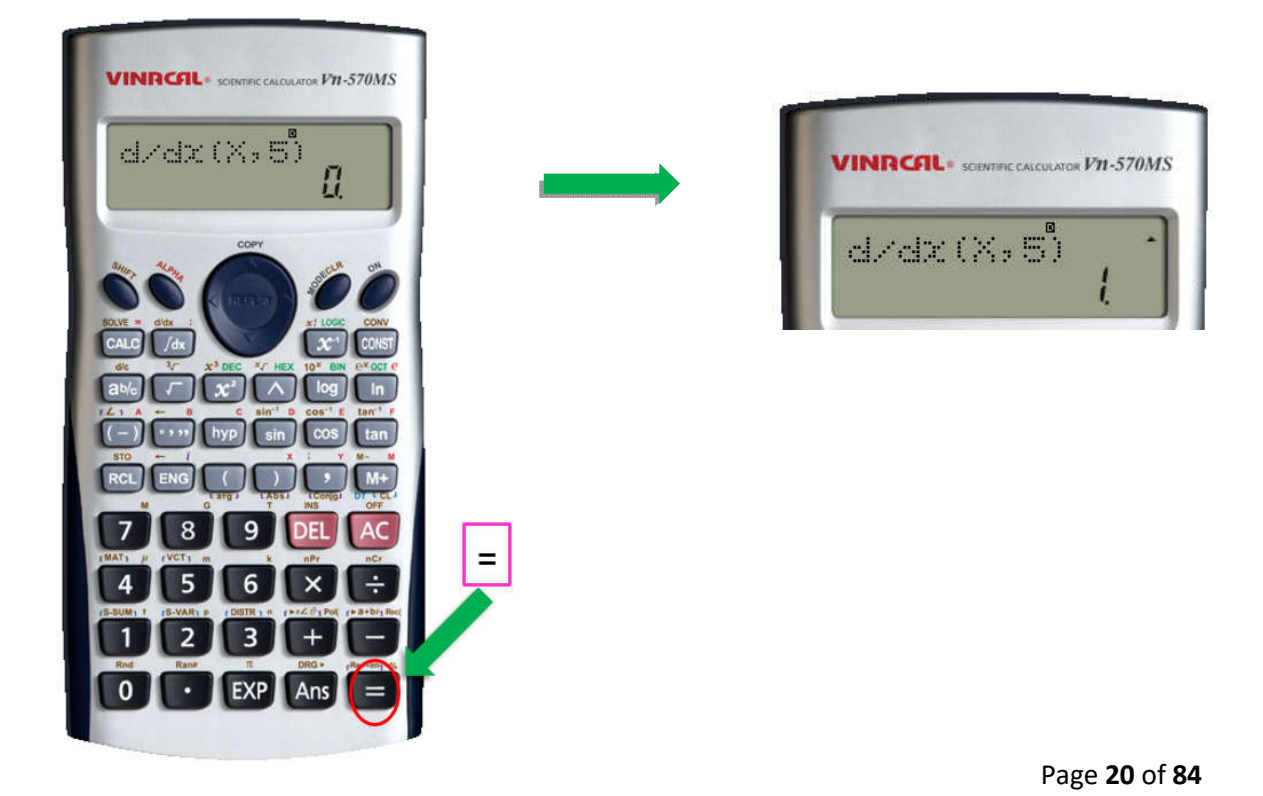

# <u>GETTING STARTED WITH EVALUATING DEFINITE</u> <u>INTEGRALS OF A SINGLE VARIABLE</u>

There are three inputs required to compute definite integrals using the feature provided by the 570MS calculator:

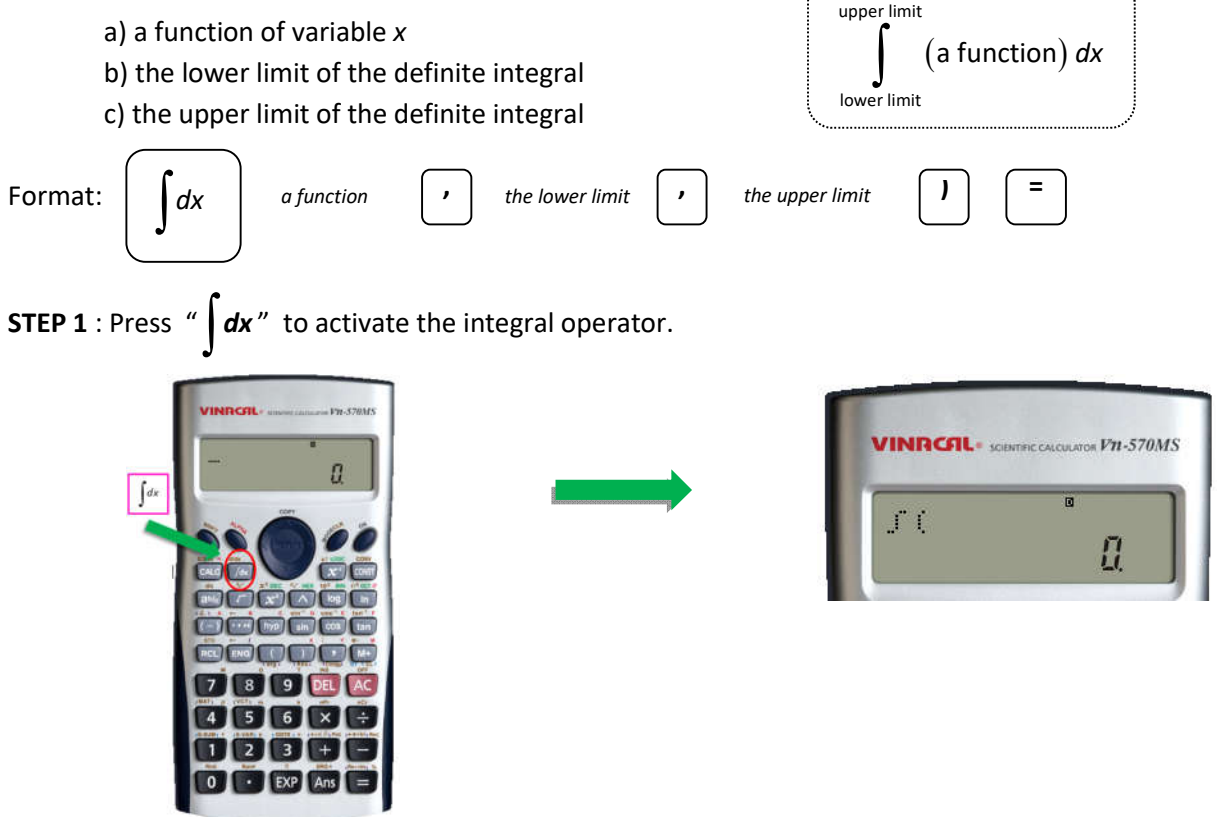

**STEP 2** : Enter a function of *x*. If the function consists of the variable *x*, we may need to press "**ALPHA**", then ")" to key in the variable.

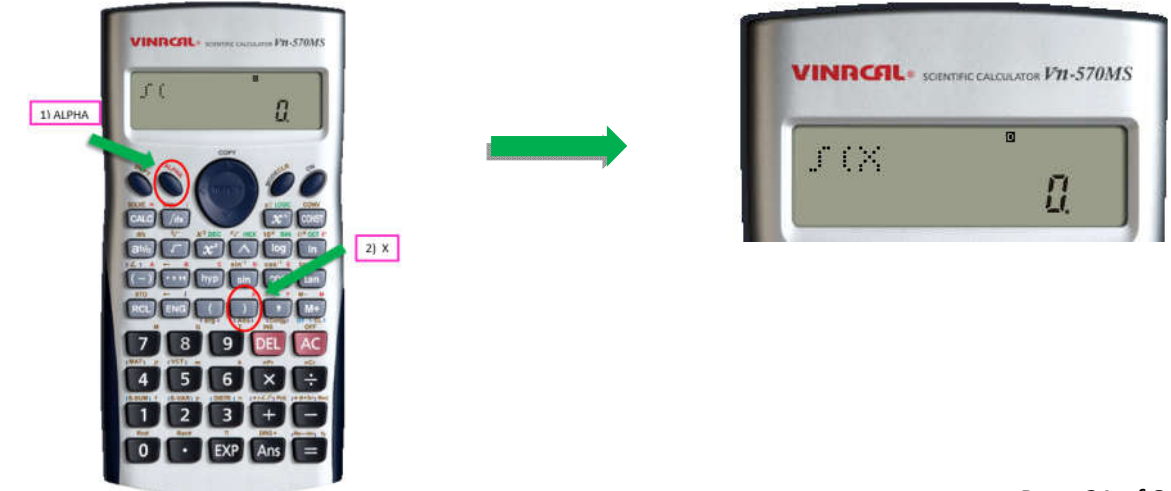

Page 21 of 84

**STEP 3** : Press "," to separate between the function and the limits of the integral that will be evaluated.

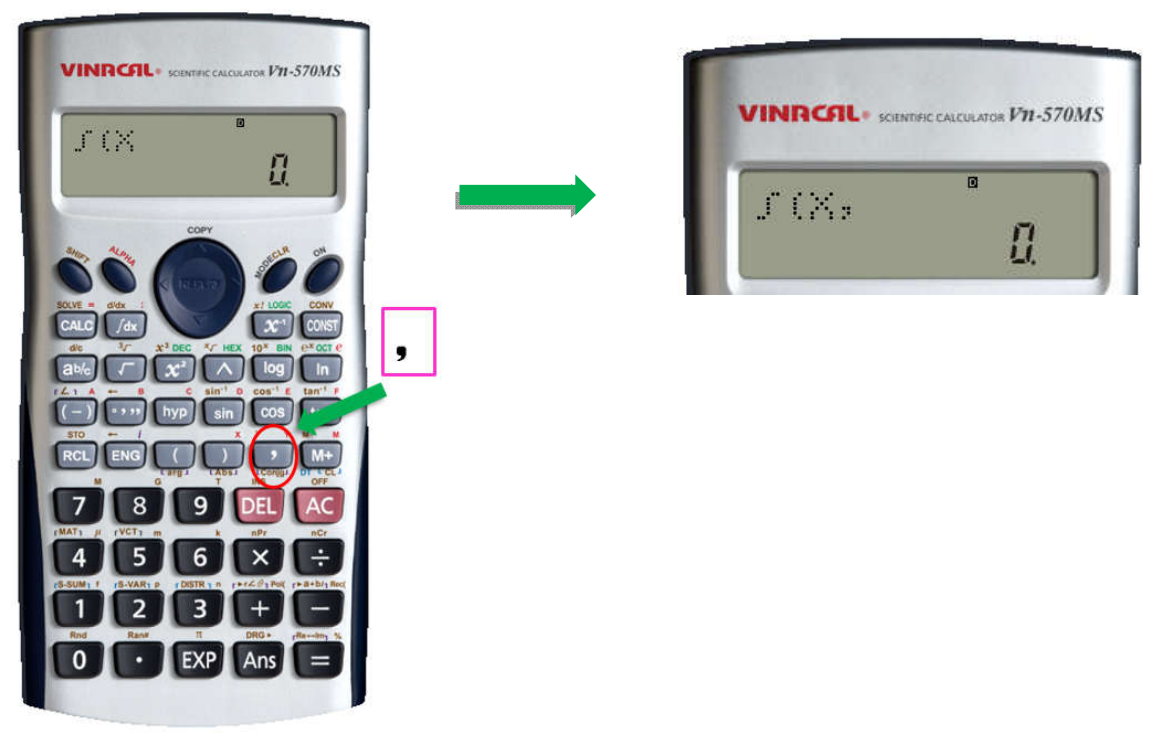

**STEP 4** : Enter the values of the lower and upper limits of the integral, which separated by ",".

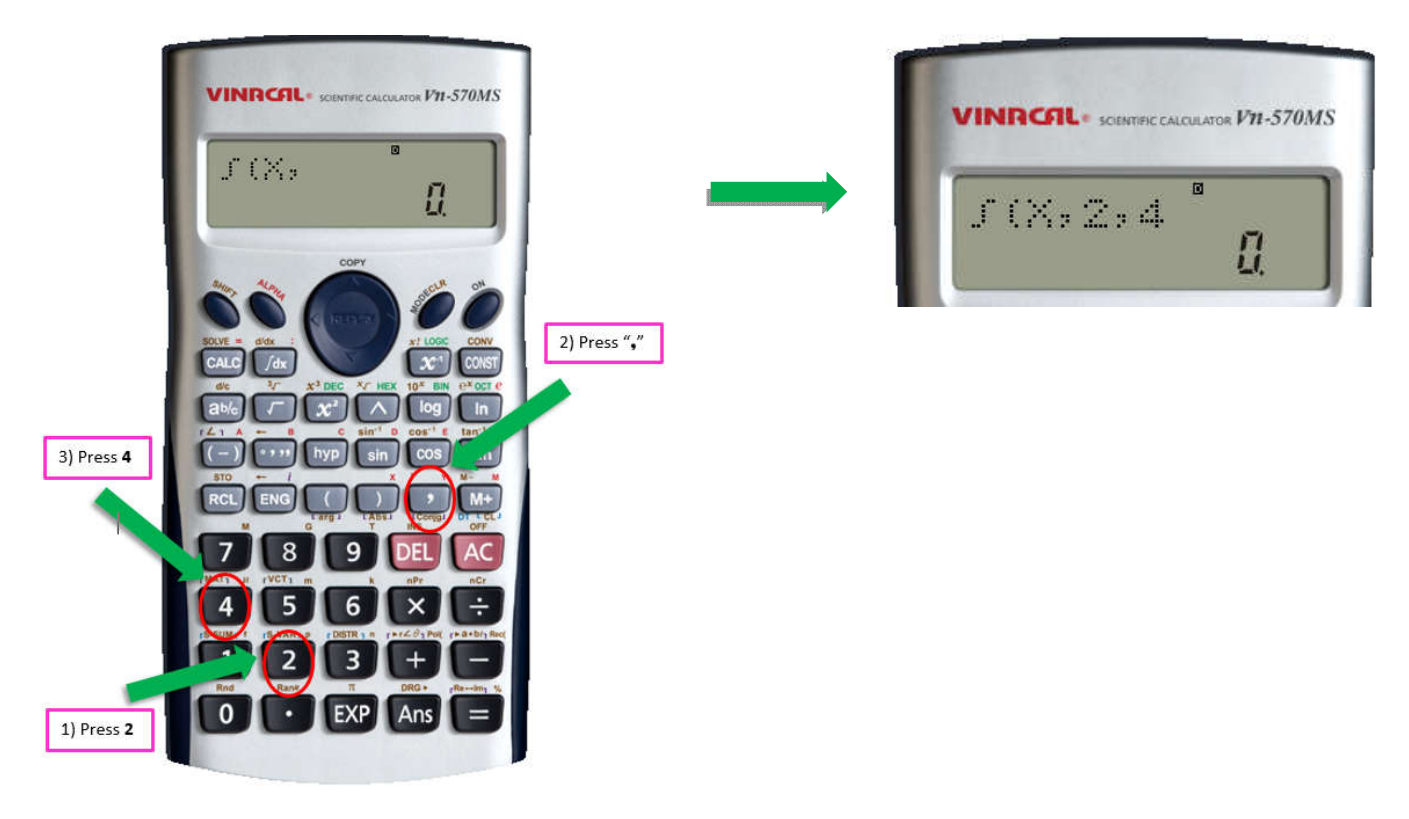

**STEP 5** : Press ")" to end the expression and indicate that all the inputs have been inserted.

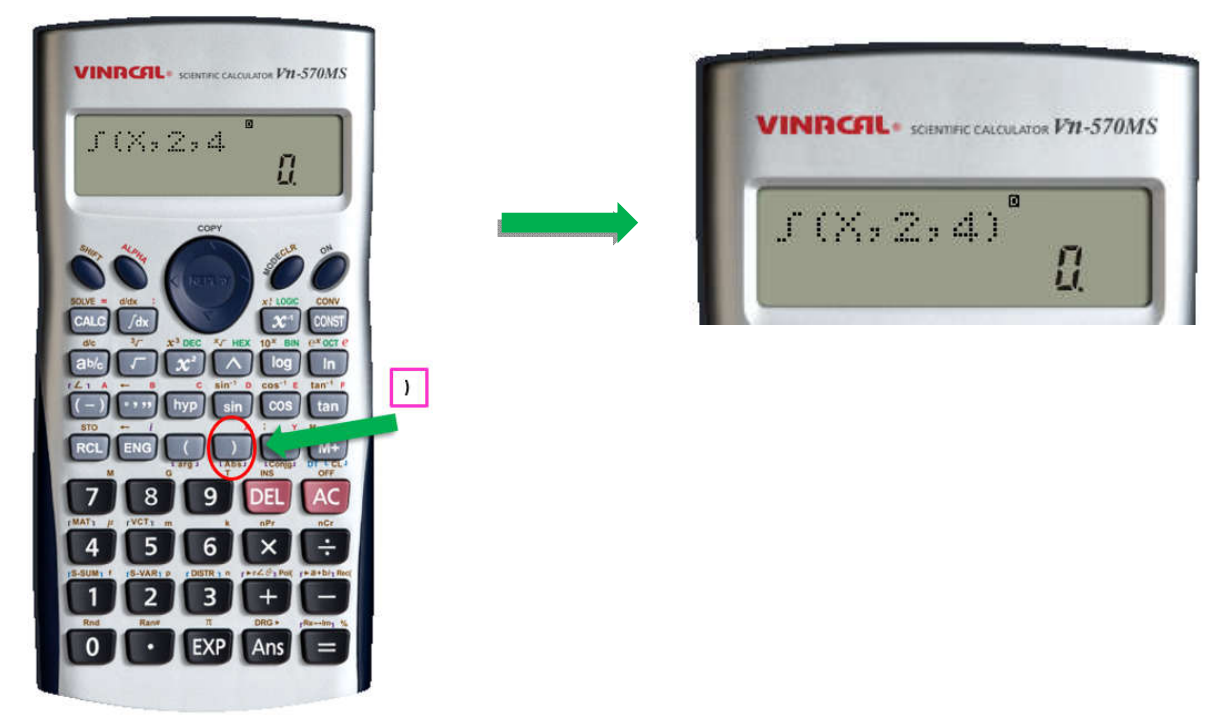

**STEP 6** : Press "=" to obtain the output of the definite integral.

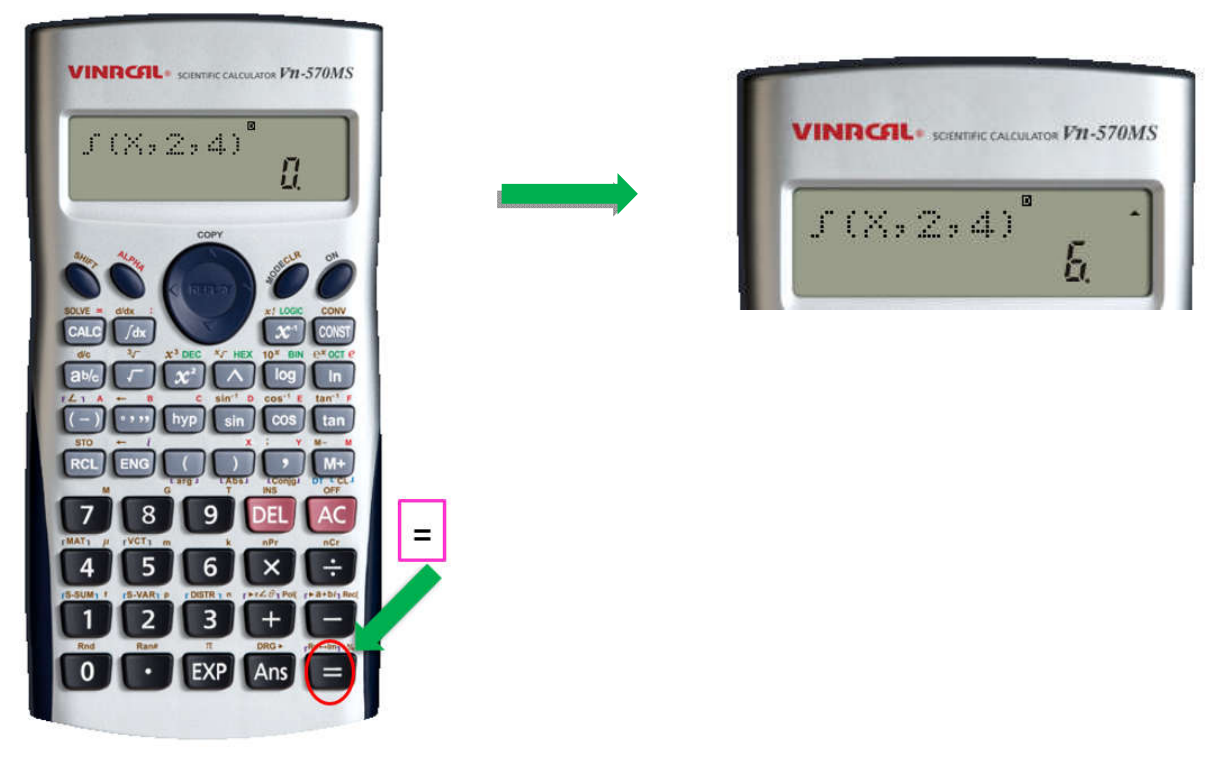

# <u>GETTING STARTED WITH FACTORING A SIMPLE</u> <u>QUADRATIC IN THE FORM OF $ax^2 + bx + c$ USING</u> <u>CALCULATOR fx-570MS.</u>

**STEP 1** : Press **mode** 3 times until display in the screen below appears.

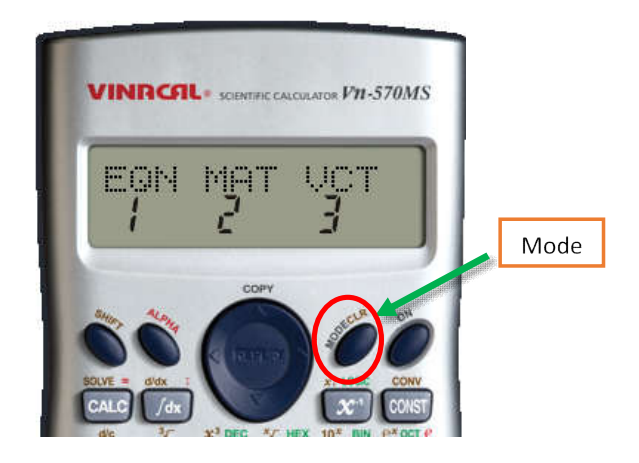

STEP 2: Press 1 to select EQN. You will see the display below.

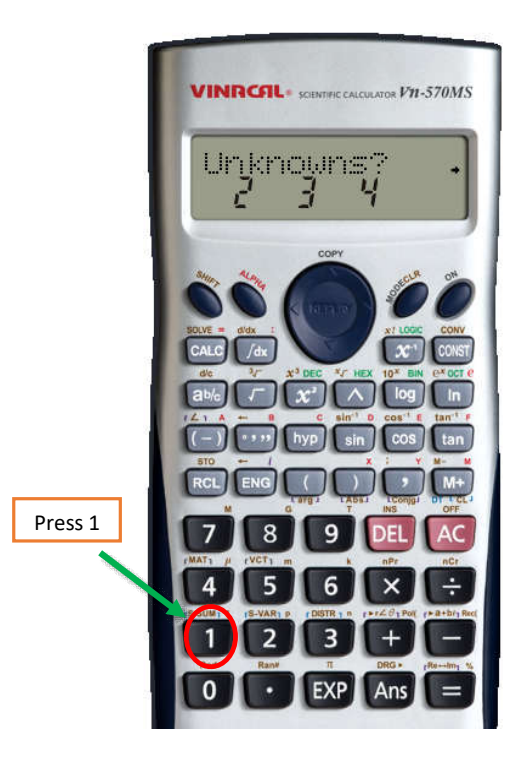

**STEP 3:** Scroll to the right using the arrow key to select **Degree**.

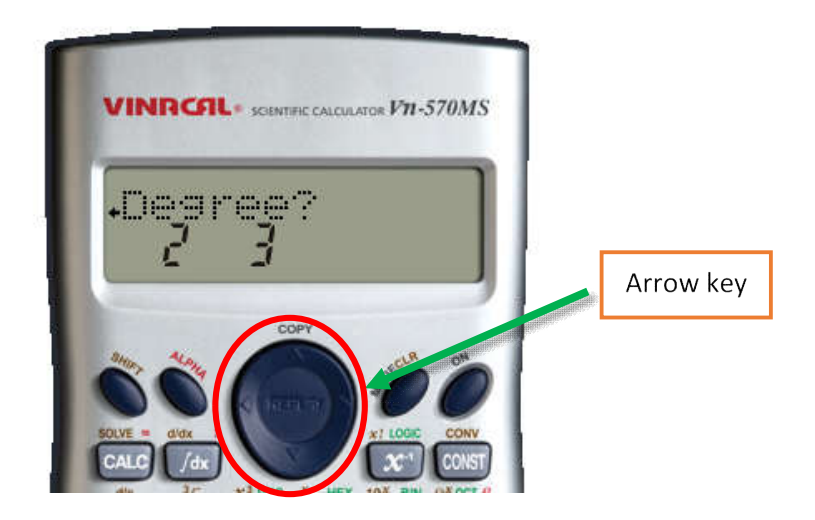

**STEP 4:** Press **2** for quadratic degree.

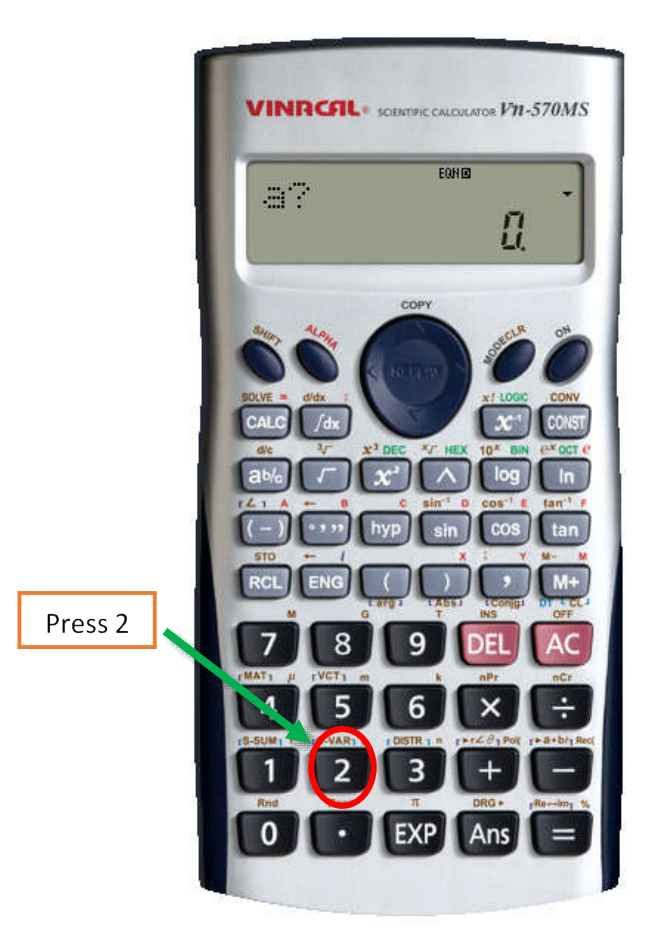

- **STEP 5**: Key in all the coefficients of the quadratic  $ax^2 + bx + c$ , i.e., a, b and c and press =.
- **STEP 6**: From the roots of the quadratic equation, i.e.,  $x_1$  and  $x_2$ , write the expression  $ax^2 + bx + c$  in factored form  $(x x_1)(x x_2)$ .

# <u>GETTING STARTED WITH SOLVING A SYSTEM OF LINEAR</u> <u>EQUATIONS USING CALCULATOR fx-570MS.</u>

Linear systems with two  
variables  
$$a_1x + b_1y = c_1$$
  
 $a_2x + b_2y = c_2$   
Linear systems with three  
variables  
 $a_1x + b_1y + c_1z = d_1$   
 $a_2x + b_2y + c_2z = d_2$   
 $a_3x + b_3y + c_3z = d_3$ 

**STEP 1** : Press **MODE** 3 times and press **1** to select **EQN**. You will see the display below.

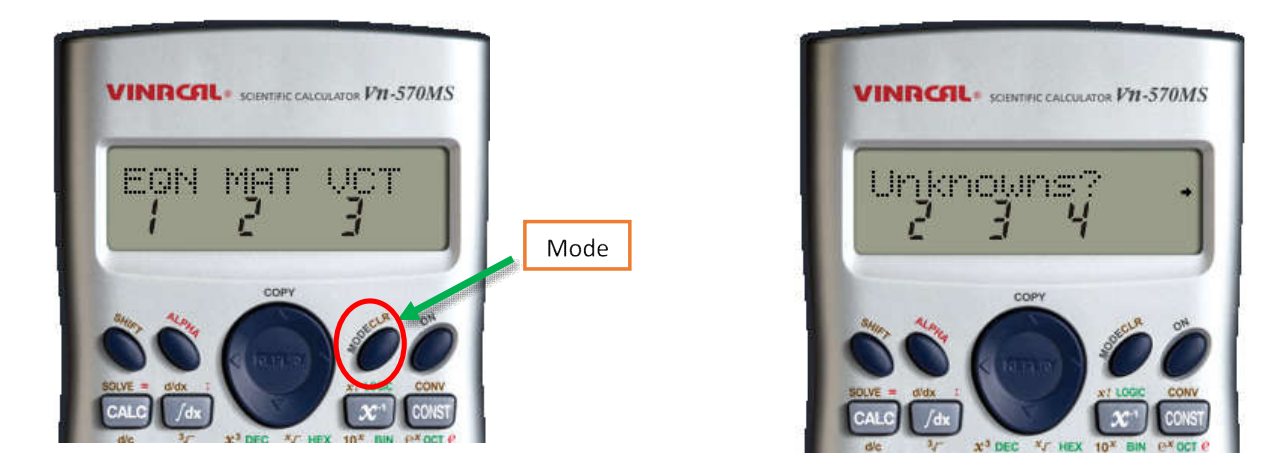

STEP 2: Press 2, 3 or 4 depending on the number of Unknowns in the system of linear equations.

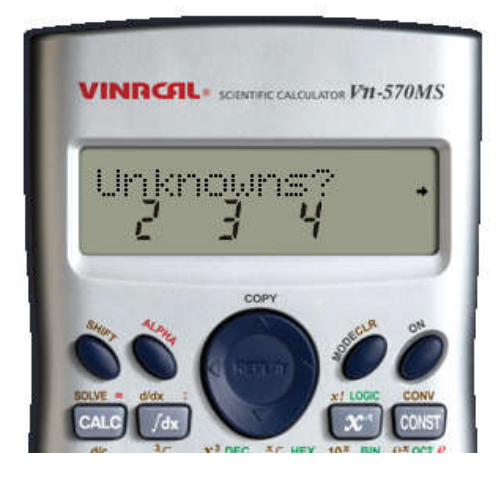

**STEP 3:** Key in all the coefficients of the systems of equations.

For instance, 3x + 2y = 45x - 2y = 12Key in  $a_1 = 3, b_1 = 2, c_1 = 4$  and  $a_2 = 5, b_2 = -2, c_2 = 12$ .

**STEP 4** : Press = to get the values of *x* and *y*.

# EVALUATING DERIVATIVES AT A SPECIFIC VALUE

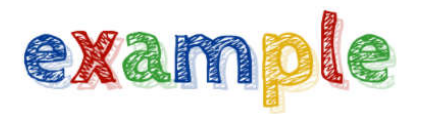

Evaluate  $\frac{d}{dx} \left[ x^2 - x + 2 \right] \Big|_{x=1}$  using the scientific calculator 570MS:

Solution :

Instruction 1. Press SHIFT, then d/dx.

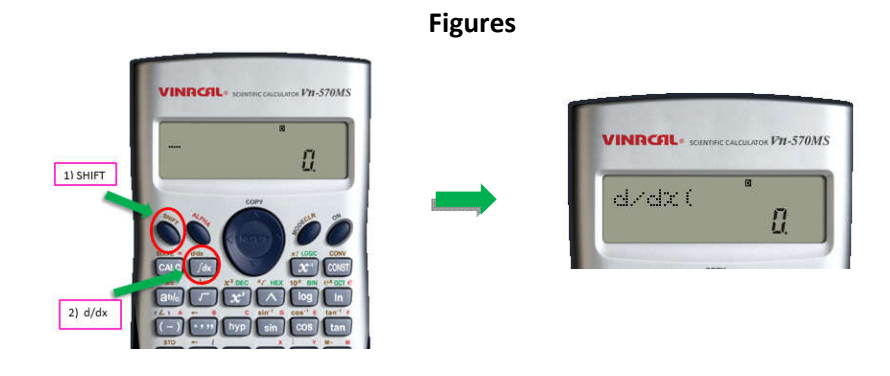

2. Enter the function  $x^2 - x + 2$ ; we need to press "**ALPHA**", then "**)**" to insert the variable *x*.

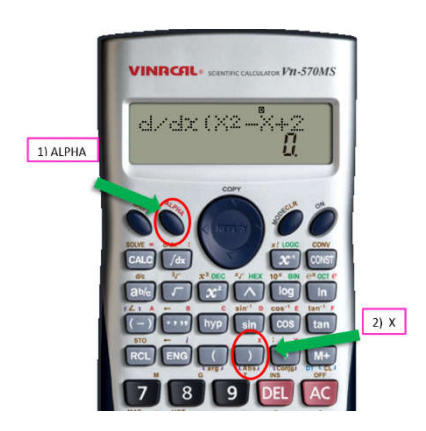

3. Press "," and followed by the value 1.

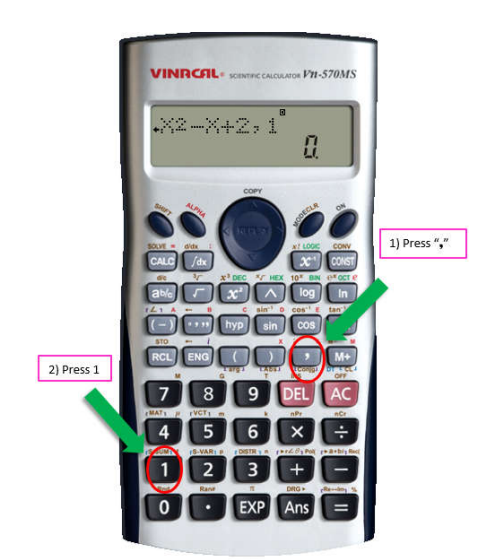

4. Press ")", then "=" to obtain the result.

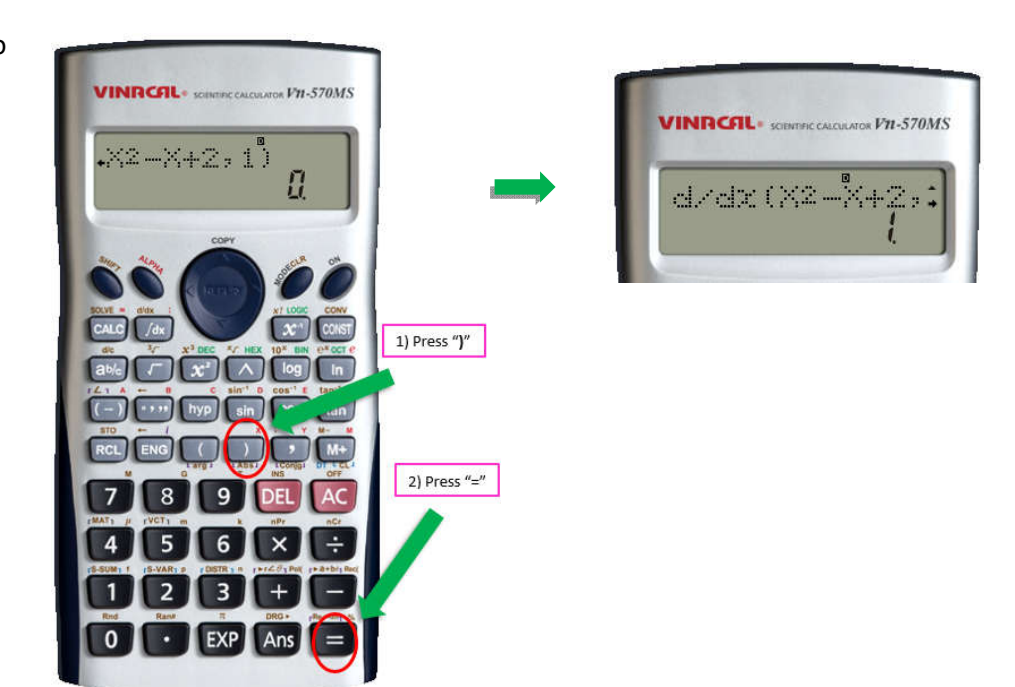

# EVALUATING DEFINITE INTEGRALS OF A SINGLE VARIABLE

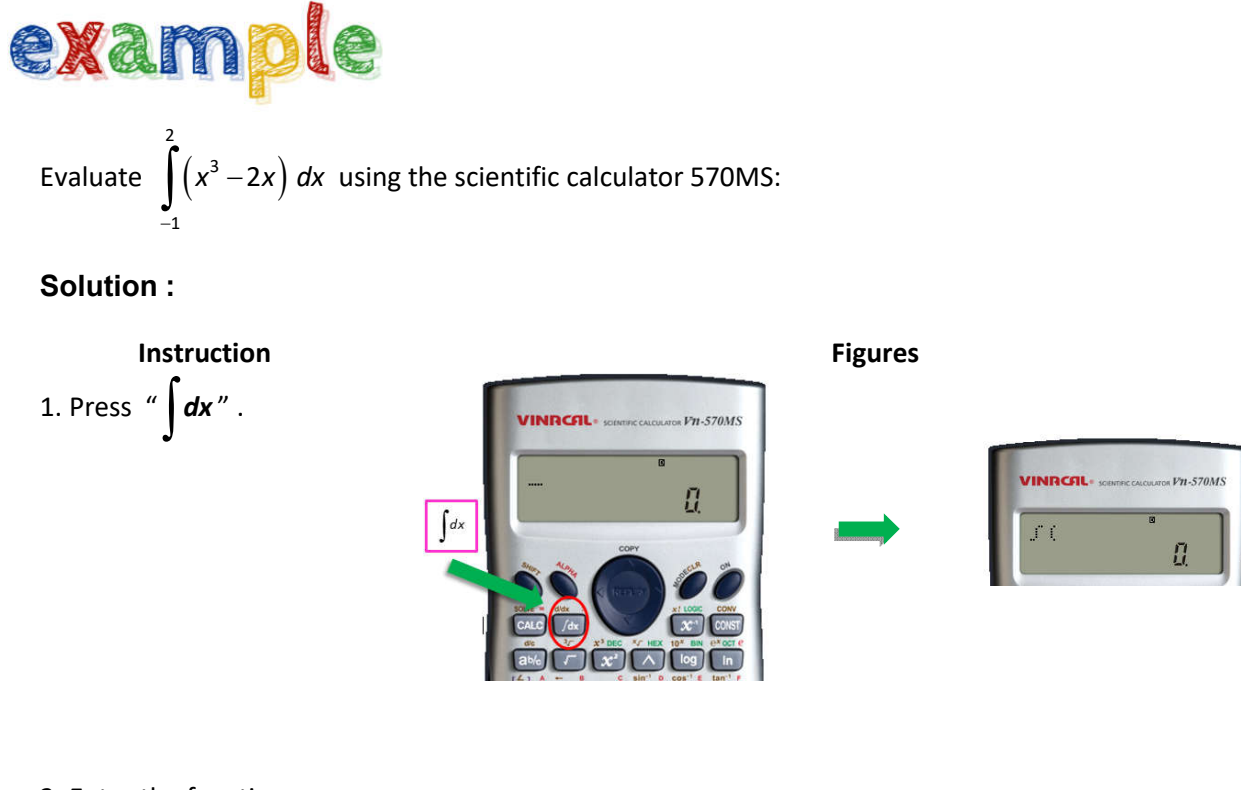

2. Enter the function  $x^3 - 2x$ ; we need to press "**ALPHA**", then ")" to insert the variable x.

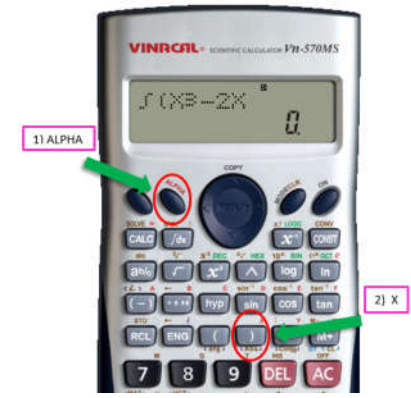

3. Press

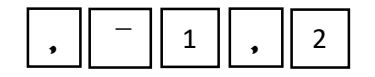

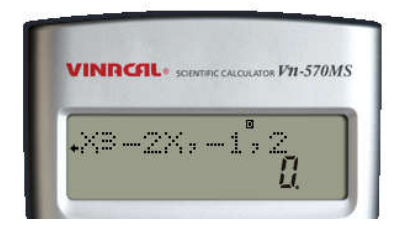
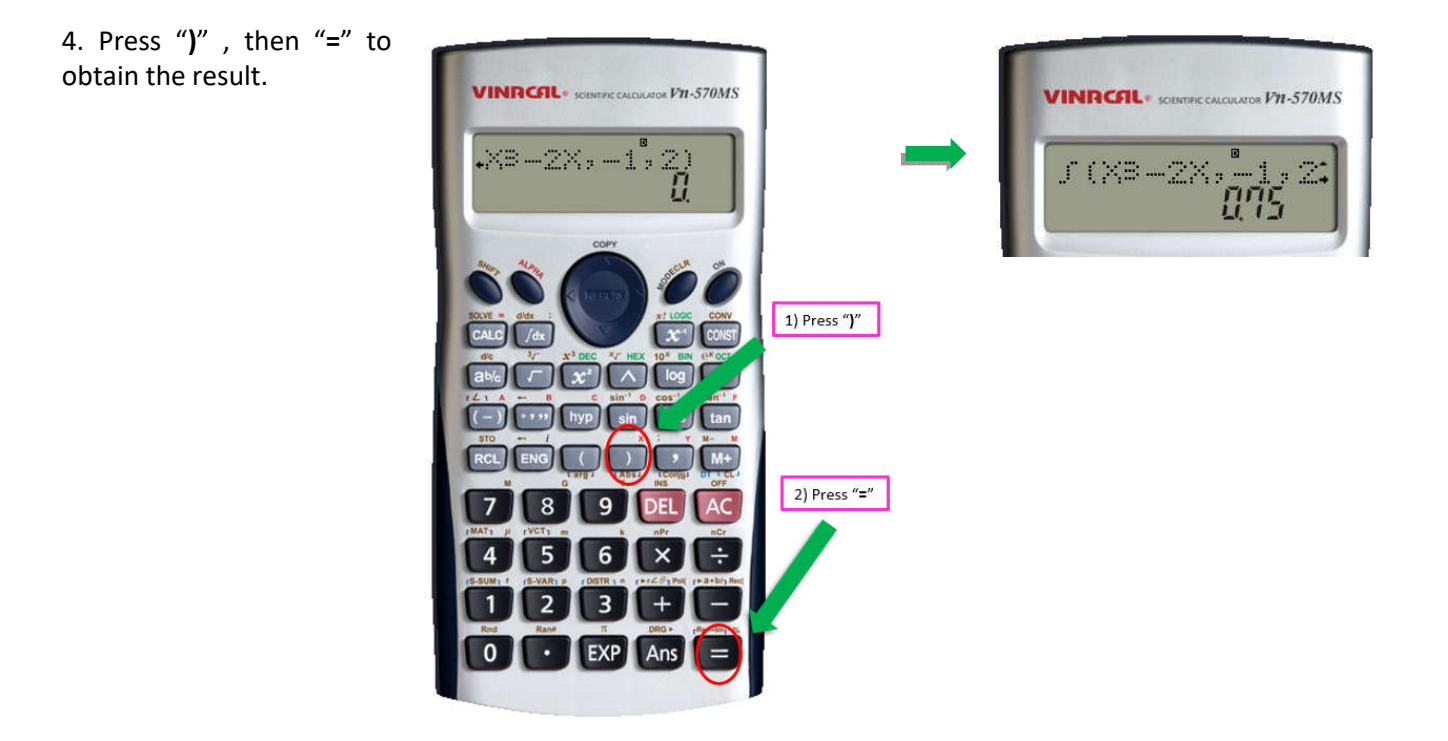

## FACTORING QUADRATIC POLYNOMIALS

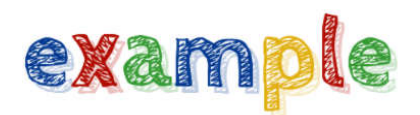

Factor the following quadratic polynomial using scientific calculator fx-570MS:

#### Example 1

Factor  $x^2 - 8x + 12$ .

#### Solution :

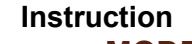

1. Press MODE 3 times and press 1 for EQN

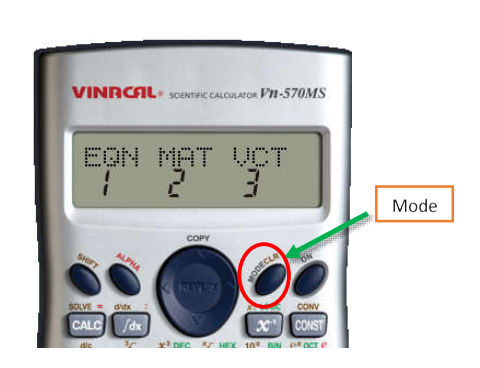

Input

2.Scroll to the right using the arrow key to select degree

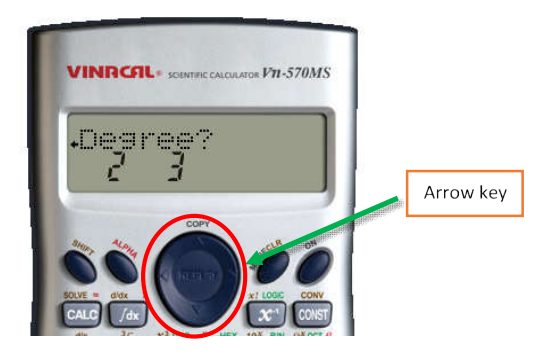

3.Press **2** for quadratic degree

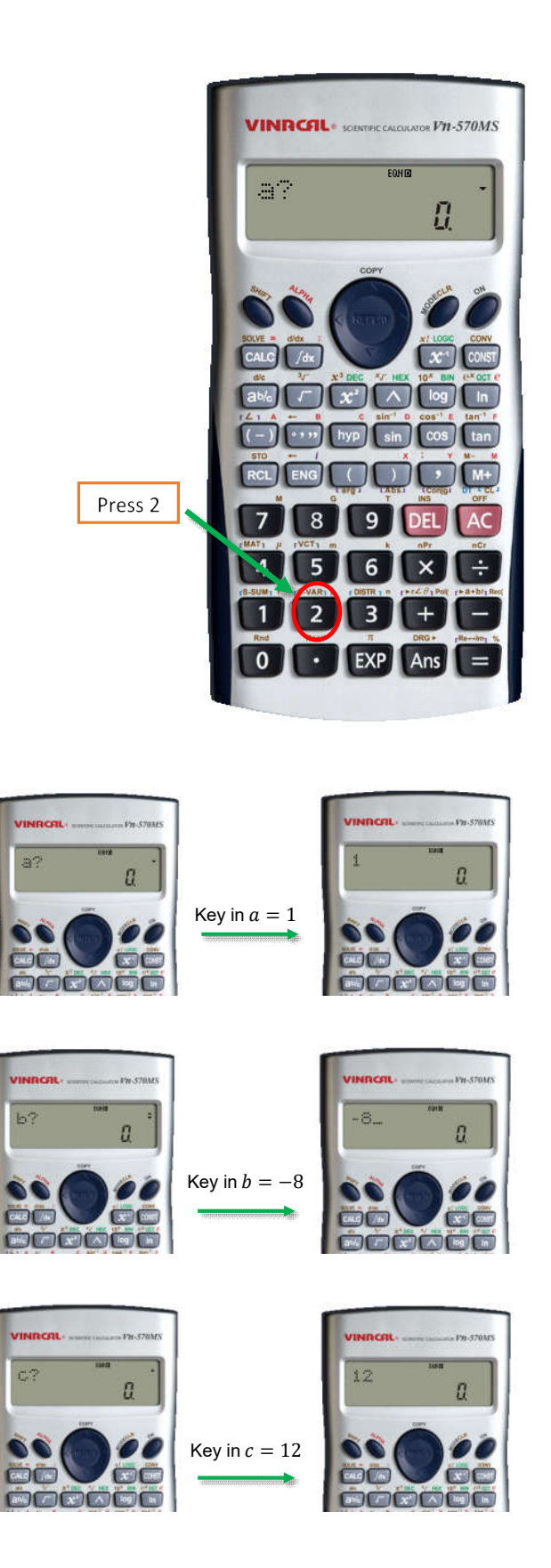

4.Key in a = 1, b = -8, c = 12 and press =

Page **34** of **84** 

5. Value of  $x_1$  is shown in the display. To get value of  $x_2$ , press =

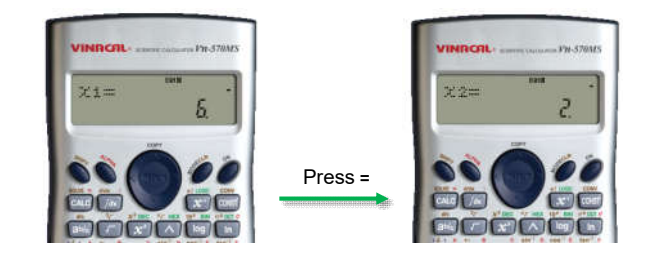

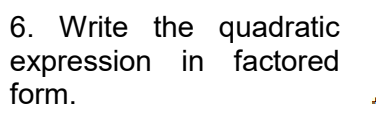

 $x^2 - 8x + 12 = (x - 6)(x - 2)$ 

#### Example 2

Factor  $15x^2 - 23x - 28$ .

#### Solution:

#### Instruction 1. Repeat step **1-3** in Example 1

2. Key in a = 15, b = -23, c = -28 and press = Input

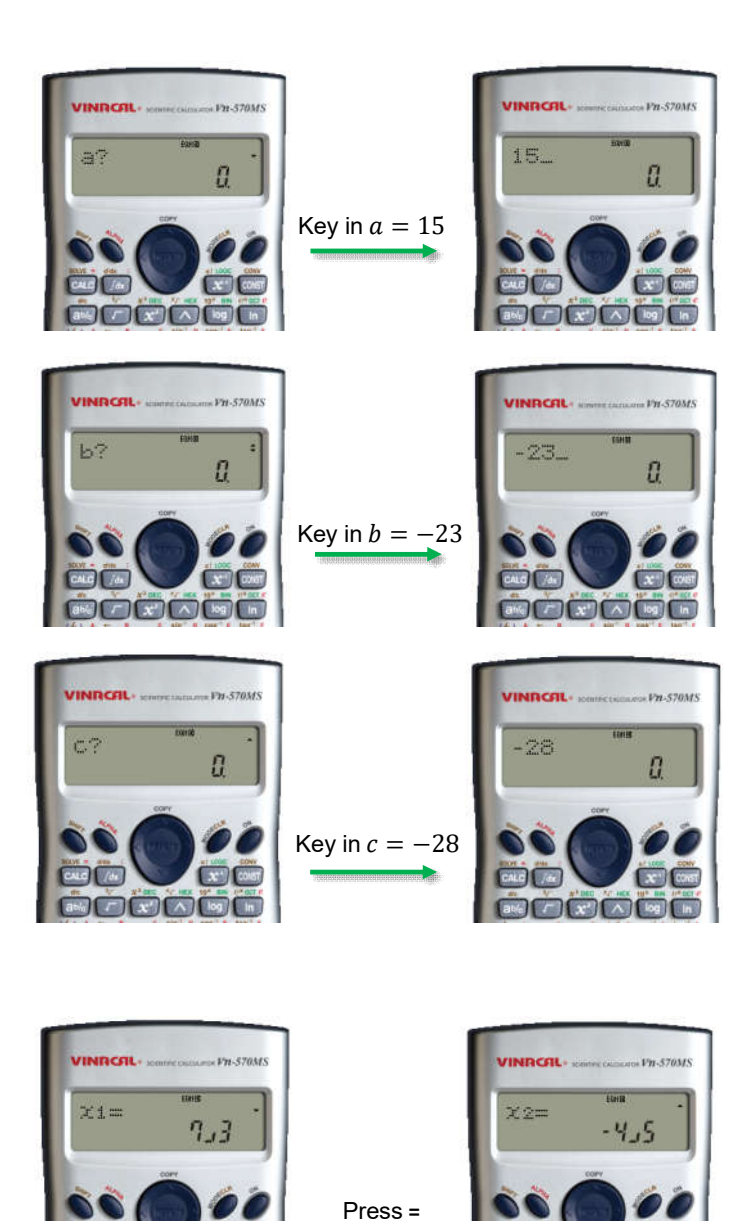

3 Value of  $x_1$  is shown in the display. To get value of  $x_2$ , press =

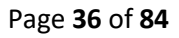

CALO

4. Write the quadratic expression in factored form.

$$15x^{2} - 23x - 28 = \left(x - \frac{7}{3}\right)\left(x + \frac{4}{5}\right)$$
$$= (3x - 7)(5x + 4)$$

## SOLVING A SYSTEM OF LINEAR EQUATIONS

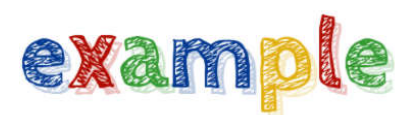

Solve the following systems of linear equations using scientific calculator fx-570MS.

Example 1

Solve 2x - 5y = 15

3x + y = 31

Instruction 1.Press MODE 3 times and press 1 for EQN

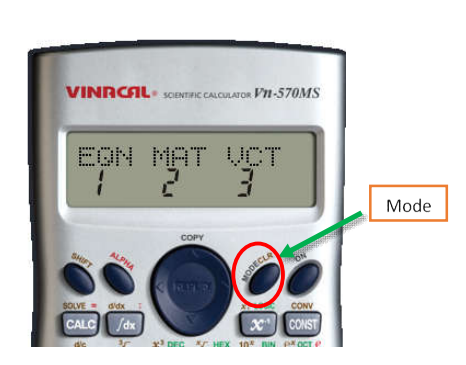

Input

2.Press **2** for 2 **Unknowns**, i.e., x and y

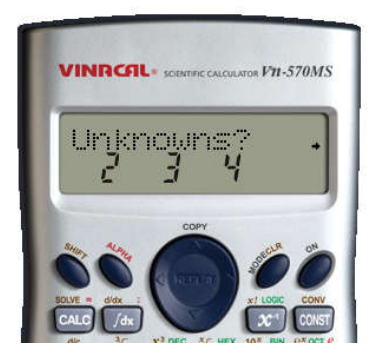

# 3.Key in values and press =

 $a_1 = 2,$  $b_1 = -5, c_1 = 15$ 

 $a_2 = 3,$  $b_2 = 1, c_2 = 31$ 

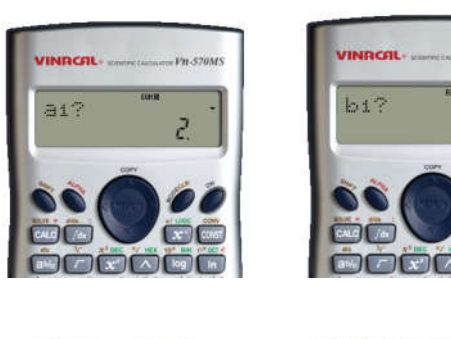

VINACAL

a2?

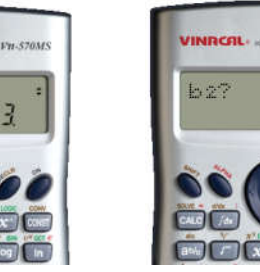

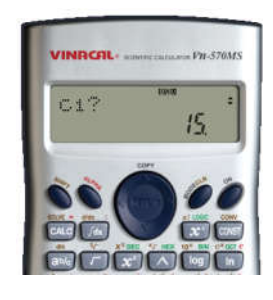

Fn-570M3

Vn-570M

-5

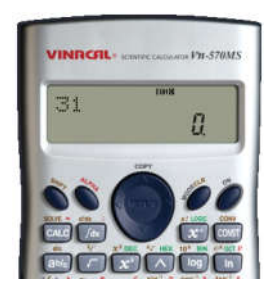

5. Value of x is shown in the display. To get value of y, press =

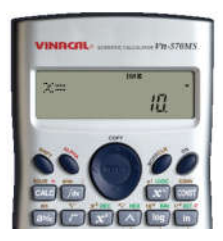

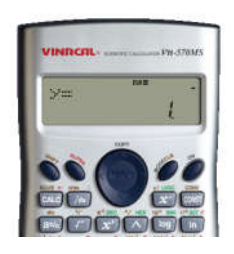

#### Example 2

Solve 
$$2x + y + 2z = -2$$
$$-2x + 2y - z = -5$$
$$4x + y - 2z = 0$$

#### Instruction

1.Press **MODE** 3 times and press **1** for **EQN** 

#### Input

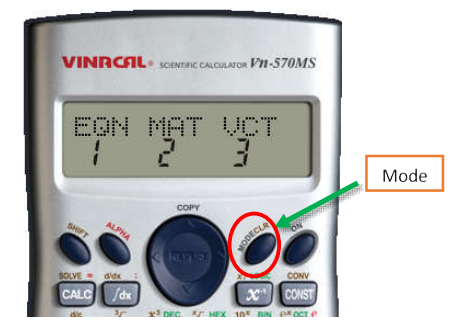

2.Press **3** for 3 **Unknowns**, i.e., x, y and z

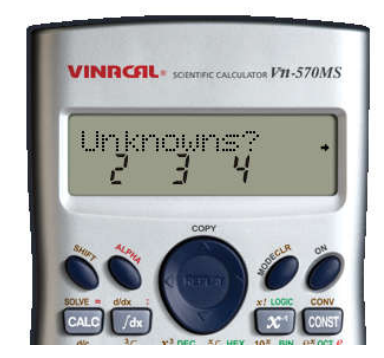

#### 4.Key in values and press =

- $a_1 = 2, b_1 = 1,$
- $c_1 = 2, d_1 = -2$

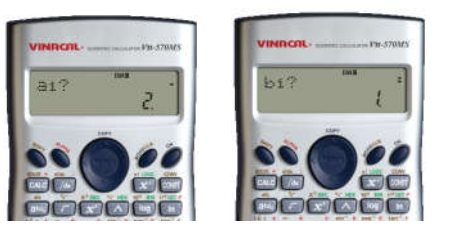

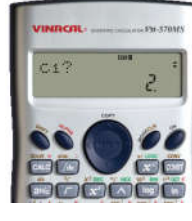

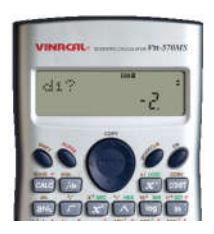

 $a_2 = -2, b_2 = 2,$ 

$$c_2 = -1, d_2 = -5$$

$$a_3 = 4, b_3 = 1,$$
  
 $c_3 = -2, d_3 = 0$ 

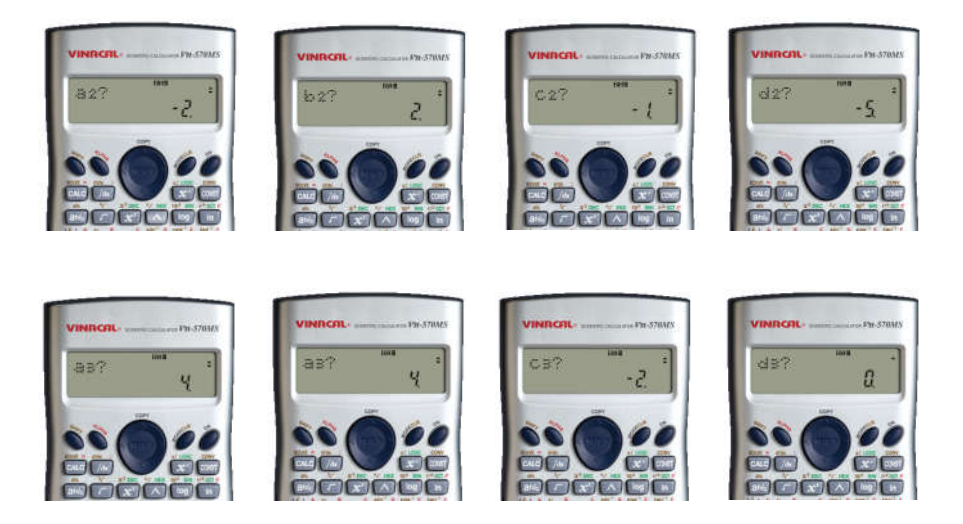

5. Value of x is shown in the display. To get value of y and z, press =

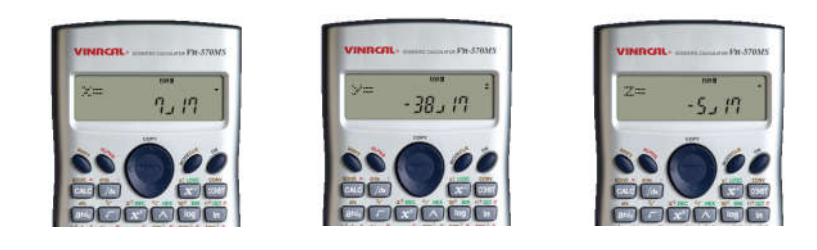

## DIFFERENTIATION

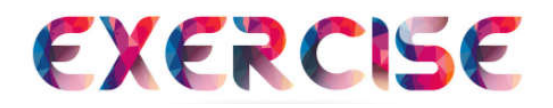

Evaluate the derivatives of the following functions at the given points using scientific calculator.

#### **Question 1**

| d  | sin <i>x</i> – 1                                               |
|----|----------------------------------------------------------------|
| dx | $\left\lfloor \overline{\cos x + 1} \right\rfloor \Big _{x=1}$ |

**Question 2** 

$$\frac{d}{dx}\left[\frac{e^{x^2}}{2} + \ln(x+2)\right]\Big|_{x=0}$$

**Question 3** 

$$\frac{d}{dx}\left[\left(x+\cos^2 x\right)^5\right]\Big|_{x=0}$$

**Question 4** 

$$\frac{d}{dx}\left[\frac{x}{\sqrt{3-2x}}\right]\Big|_{x=1}$$

Answers: 1) 0.2946 2) 0.5 3) 5 4) 2

## INTEGRATION

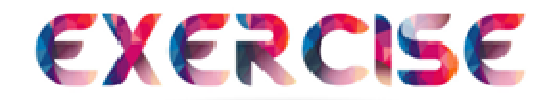

Evaluate the following definite integrals using scientific calculator.

#### **Question 1**

$$\int_{0}^{4} \sqrt{2x+1} \, dx$$

 $\int_{0}^{\pi} e^{x} \sin(e^{x}) \, dx$ 

Question 3

$$\int_{0}^{1} \frac{x^2}{e^{2x}} dx$$

$$\int_{0}^{3\pi/2} \sin^2(2x) \, dx$$

Answers: 1) 8.6667 2): 0.9492 3) 0.0808 4) 2.3562

# FES455 Module 3 GeoGebra 2D & 3D

## **Presented by** Norshuhada Samsudin Fuziatul Norsyiha Ahmad Shukri

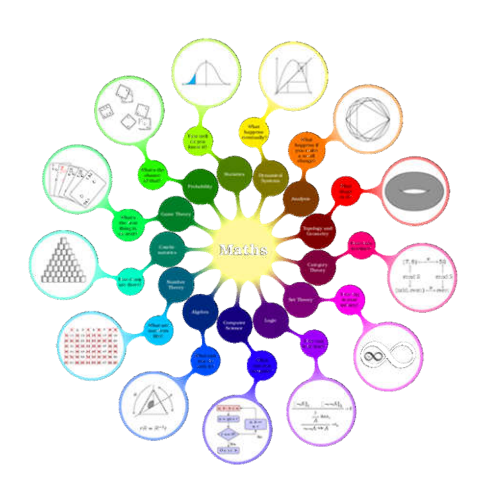

Page 44 of 84

# MODULE 3

# GEOGEBRA: 2D & 3D GRAPH

PREPARED BY

NORSHUHADA BINTI SAMSUDIN & FUZIATUL NORSYIHA BINTI AHMAD SHUKRI

## **INTRODUCTION**

GeoGebra Graphing Calculator is a dynamic mathematics software that show connection between geometry and algebra. The GeoGebra Graphing Calculator is available online. This Graphing Calculator is also available in the Google Play Store for android user and the App Store for iOS devices.

In this module, students will learn how to use the Geogebra Graphing Calculator to sketch the graph of 2D and 3D functions.

## BENEFITS OF GEOGEBRA GRAPHING CALCULATOR:

- Easy to use, easy access and free.
- Makes learning activities interesting, fun, and meaningful.
- Allow students to understand more about geometry.

## <u>GETTING STARTED WITH GEOGEBRA-GRAPH OF</u> <u>2D & 3D FUNCTIONS.</u>

**STEP 1** : Go to <u>www.geogebra.org</u> and the webpage below will be appeared.

| $\leftarrow$ $\rightarrow$ C $\textcircled{a}$ http://doi.org/10.101/001/001/001/001/001/001/001/001/              | os://www.geogebra.org                                                                                                    |                                                                             | G O O ! C @ O                                      |
|----------------------------------------------------------------------------------------------------|----------------------------------------------------------------------------------------------------|-----------------------------------------------------------------------------|----------------------------------------------------|
| ≡ Ge¢Gebra                                                                                                    | Q Search Classroom Resources                                                                                                    |                                                                             | SIGN IN                                            |
| <ul> <li>Home</li> <li>News Feed</li> <li>Resources</li> <li>Profile</li> <li>People</li> <li>Classroom</li> </ul> | GeoGebra Math Apps<br>Get our free online math tools for graphing,<br>geometry, 3D, and more!<br>START CALCULATOR<br>CLASSROOM RESOURCES |                                                                             |                                                    |
| App Downloads                                                                                                    | Powerful Math Apps                                                                                                    | Ready for Tests                                                             | More Great Apps                                    |
| About GeoGebra<br>Contact us: office@geogebra.org<br>Terms of Service - Privacy - License<br>Language: English     | Calculator Suite<br>3D Calculator<br>CAS Calculator<br>Geometry                                                                          | Graphing Calculator<br>Scientific Calculator<br>GeoGebra Classic<br>Testing | Notes<br>App Store<br>Google Play<br>App Downloads |

#### **STEP 2**: Click "Start Calculator" button. You will see the interface below.

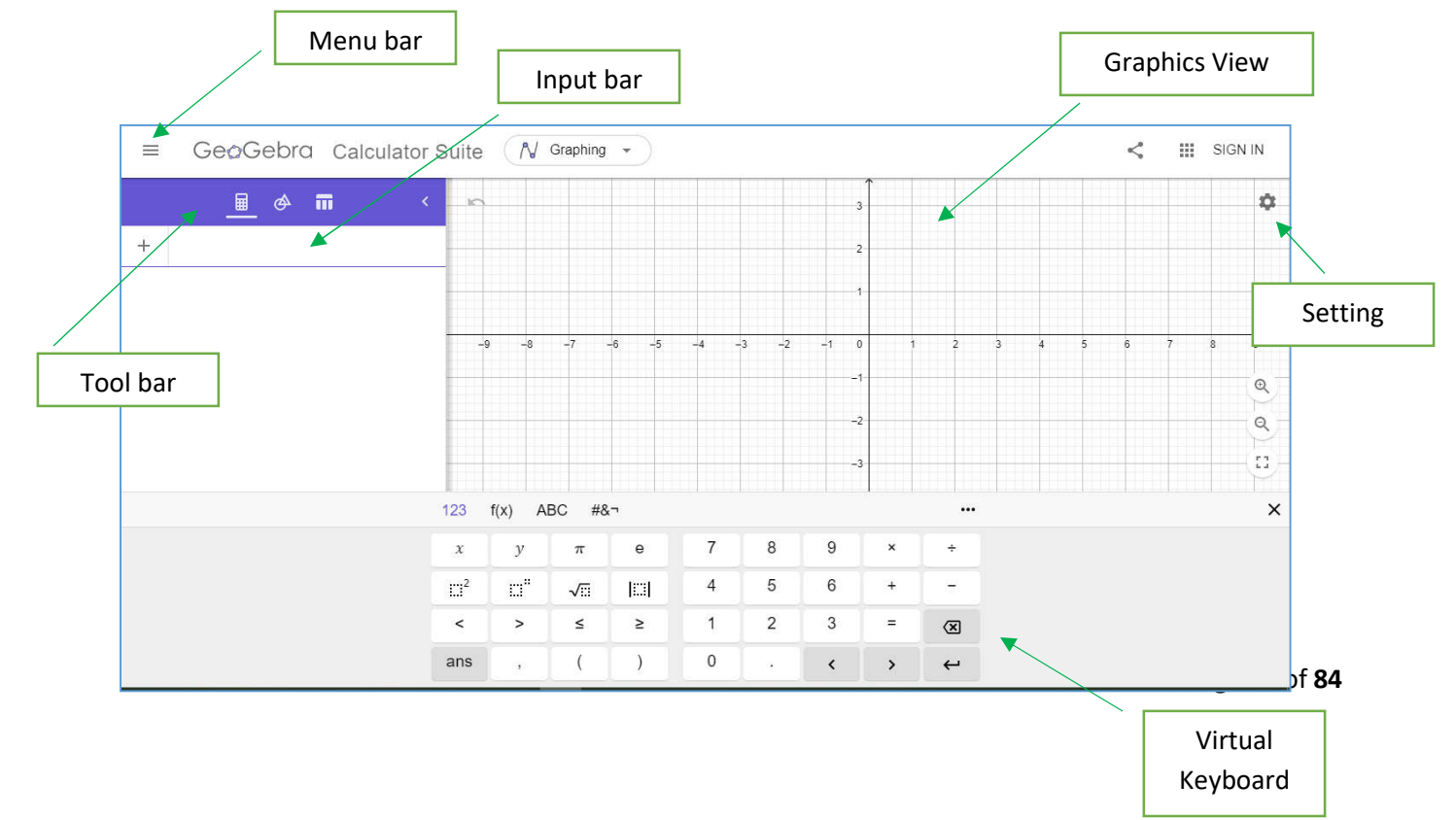

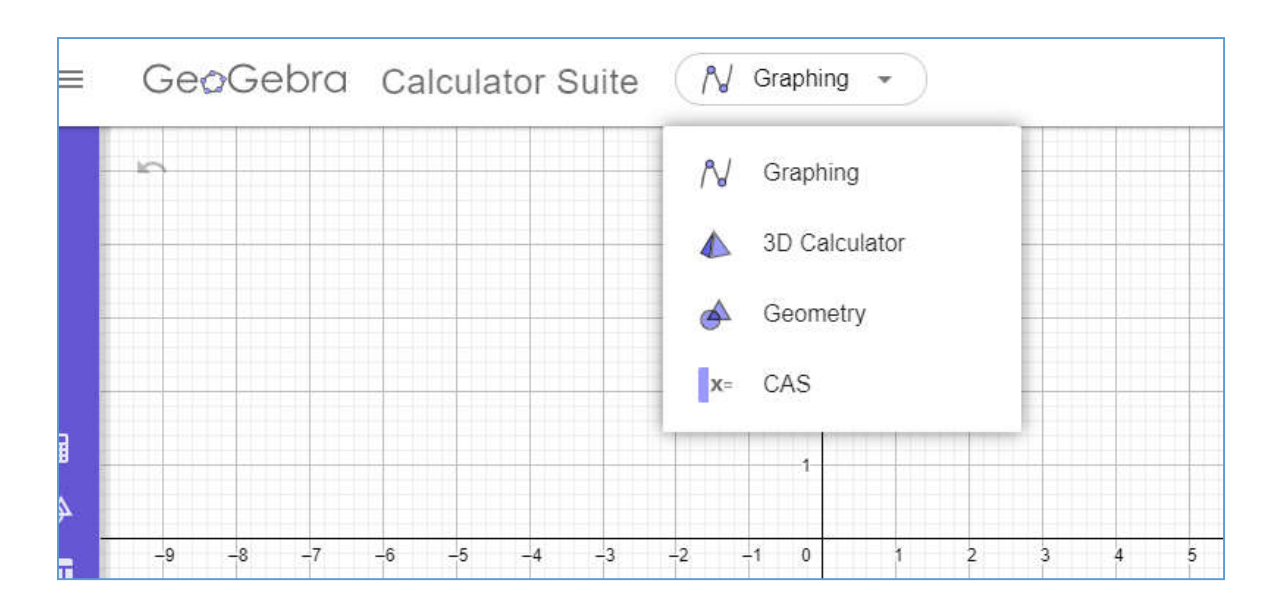

**STEP 3:** For 2D graph, choose **Graphing** and for 3D graph, choose **3D Calculator**.

#### **STEP 4:** Type function on the input bar and the graph of that function will appear on the graphic view.

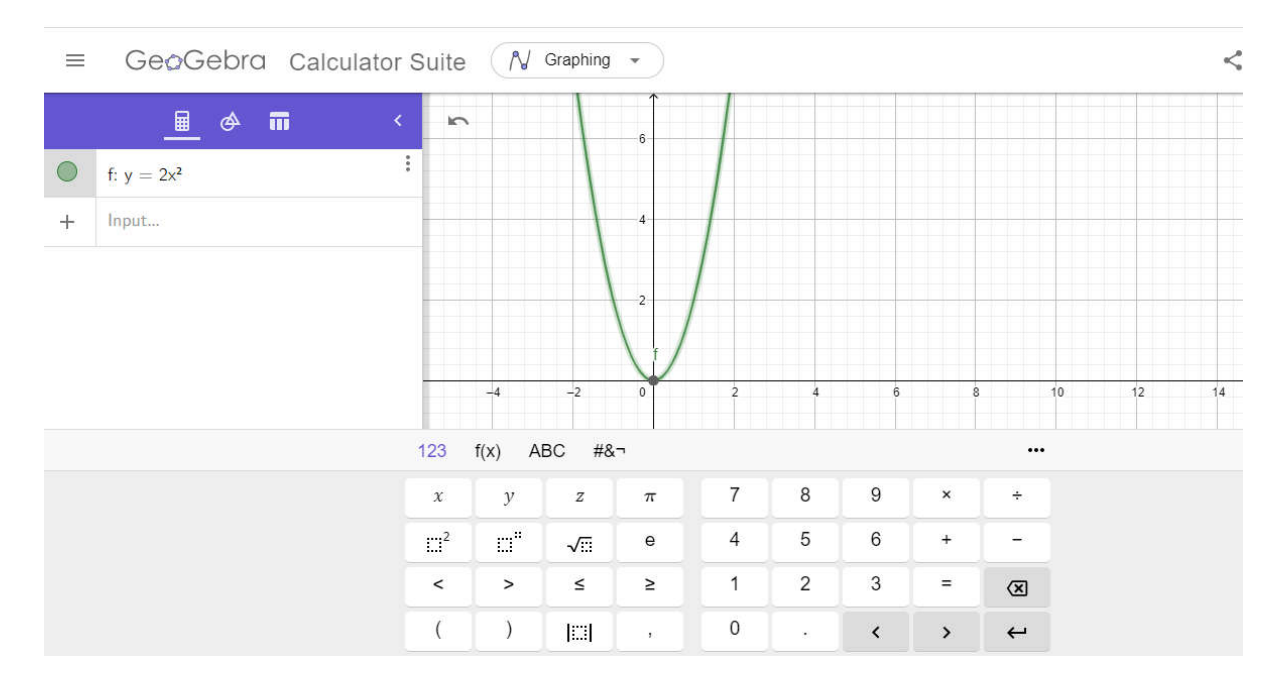

**STEP 5**: Click on the "Setting" to change all the setting that related to the graph.

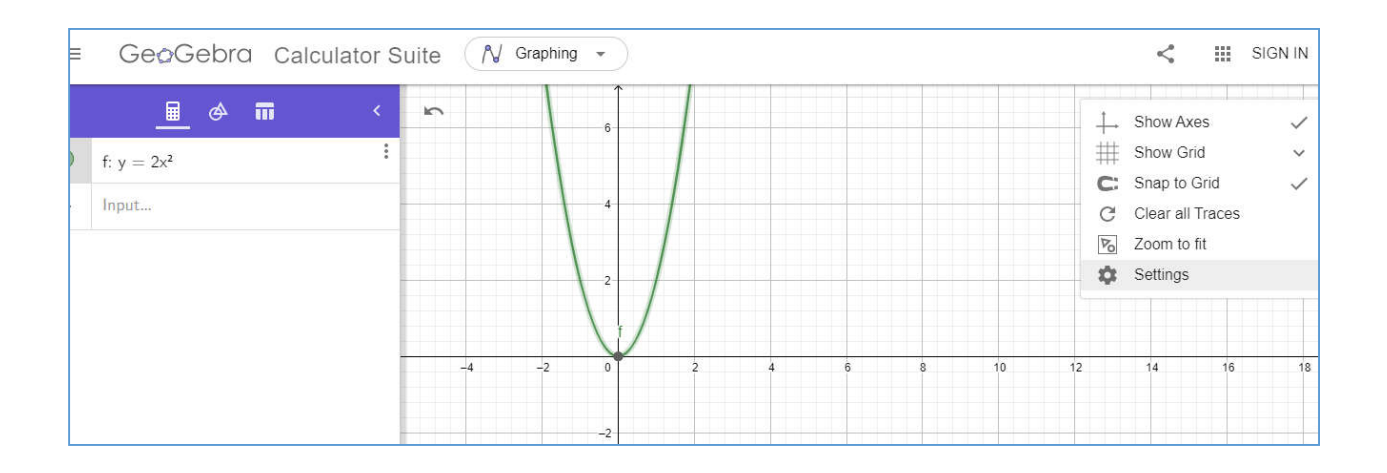

**STEP 6** : Click on the menu bar if you want to save/export/download the graph.

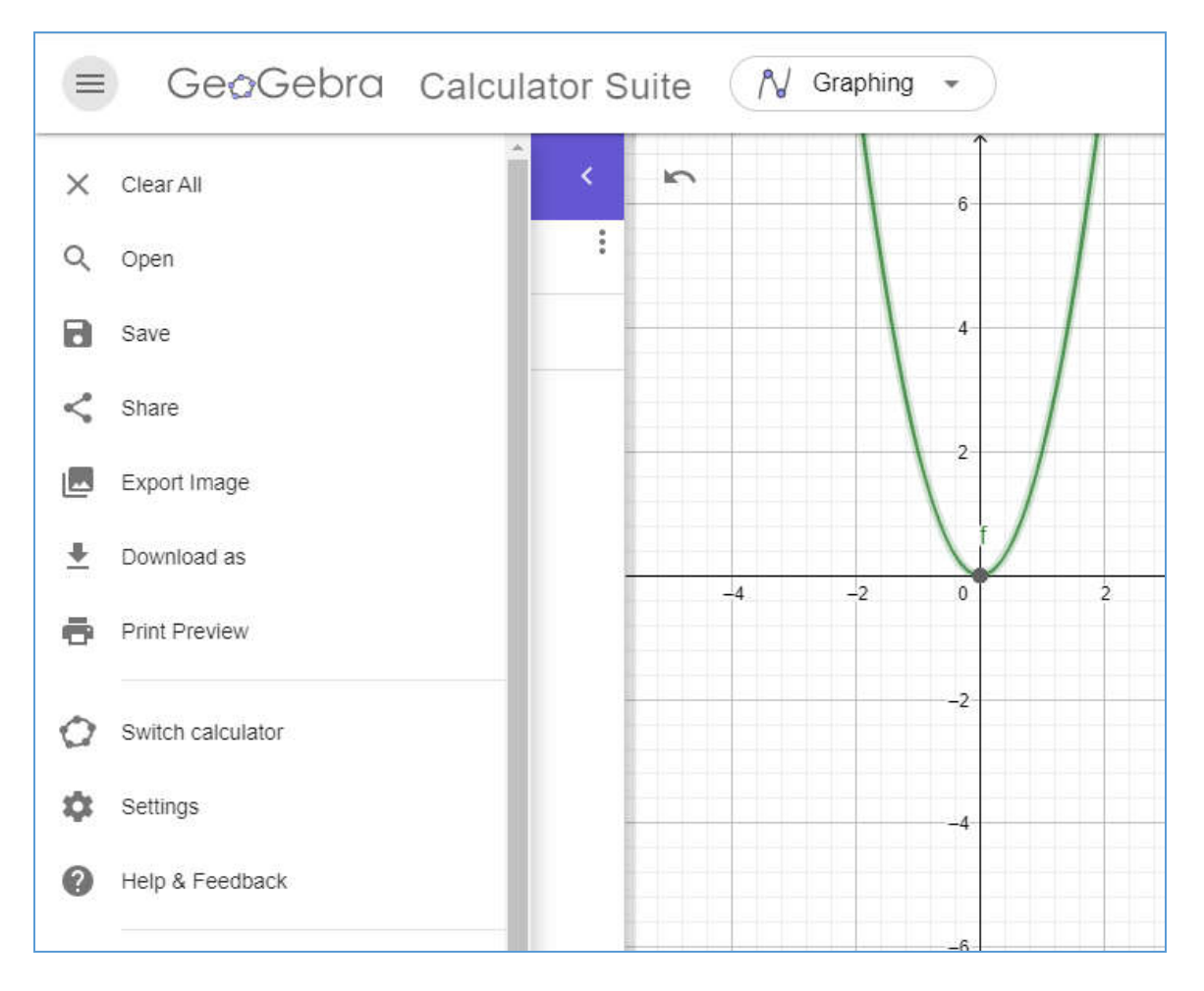

# 2D GRAPH

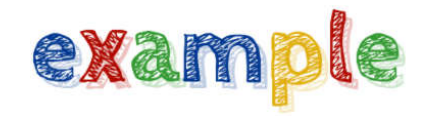

Sketch the graph of the following function using GeoGebra Calculator:

#### Example 1

$$y = \sqrt{4 - x^2}$$
 and  $y = x + 2$ .

#### Solution :

#### Instruction

Input

2. Type

www.geogebra.org/calc ulator and select Graphing.

| ≡ GeoGebro Calculator S          | Suite       | N              | Graphing                               | •)          |   |      |    |                        |   |   |   |   |   | < | 8 | SIG | N IN     |
|----------------------------------|-------------|----------------|----------------------------------------|-------------|---|------|----|------------------------|---|---|---|---|---|---|---|-----|----------|
| <u>≅</u> & <b>π</b> <<br>+ Input | -9          | N<br>A<br>x-   | Graphing<br>3D Calci<br>Geometr<br>CAS | alator<br>Y |   | 3 -2 | -1 | 3<br>2<br>1<br>0<br>-1 | - | 2 | 3 | 4 | 5 | 6 | 7 | 3   | *<br>• • |
|                                  |             |                |                                        |             |   |      |    | -2                     |   |   |   |   |   |   |   |     | Q<br>[]  |
|                                  | 123         | f(x)           | ABC #8                                 | in .        |   |      |    |                        |   |   |   |   |   |   |   |     | ×        |
|                                  | x           | у              | π                                      | 0           | 7 | 8    | 9  |                        | × | + |   |   |   |   |   |     |          |
|                                  | $\square^2$ | Ш <sup>и</sup> | √E                                     |             | 4 | 5    | 6  |                        | + | - |   |   |   |   |   |     |          |
|                                  | <           | >              | ≤                                      | 2           | 1 | 2    | 3  |                        | - | × |   |   |   |   |   |     |          |
|                                  | ans         | 14             | (                                      | )           | 0 | - 22 | <  |                        | > | ÷ |   |   |   |   |   |     |          |

2.Type the function on the side bar.

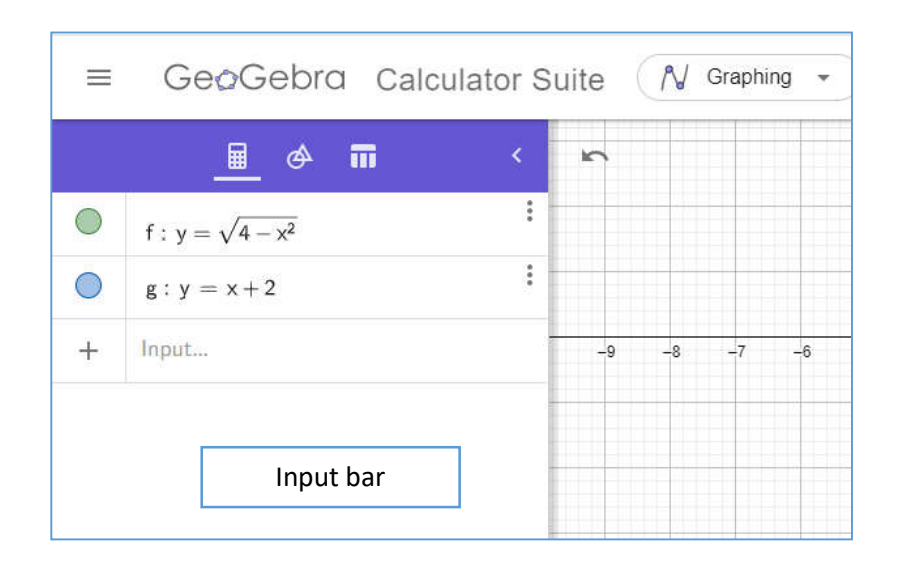

3.Graph of semicircle and line will appear on the Graphic View.

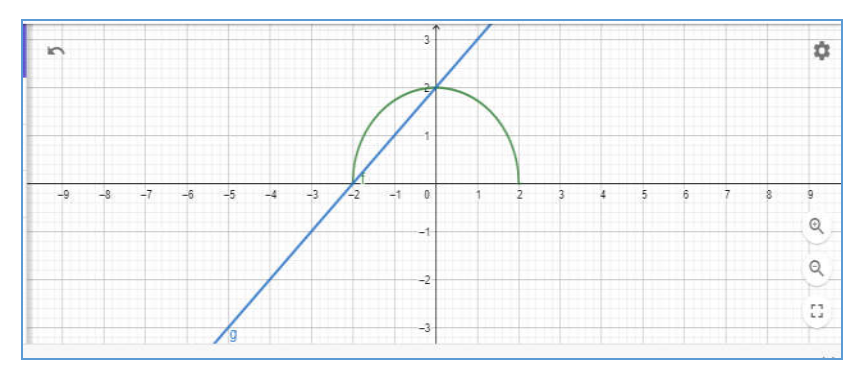

4.Click on the Tool Bar and choose Intersect. Graph will show the intersection points between these two graphs.

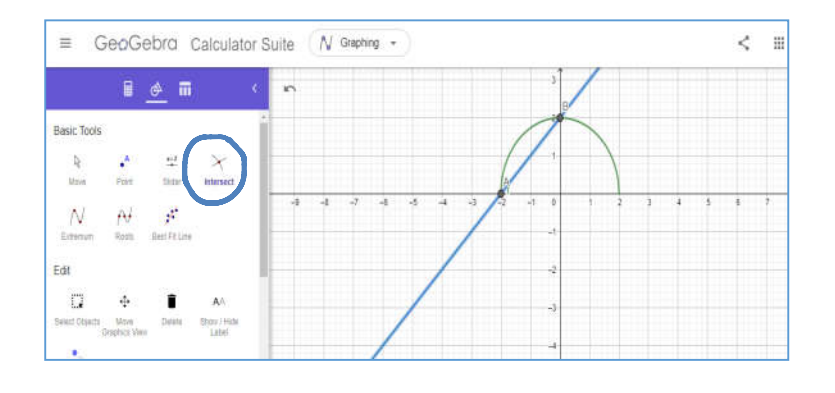

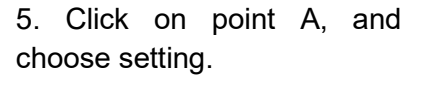

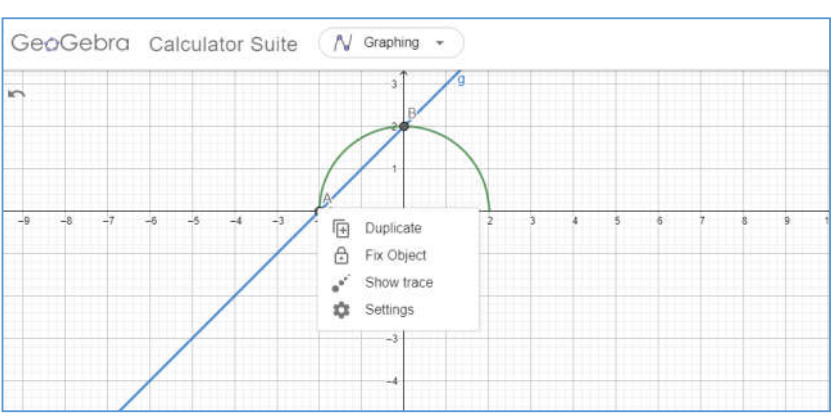

6. The setting of the point A will appear on your right-hand side.

To label point A, select Show Label and choose Name and Value.

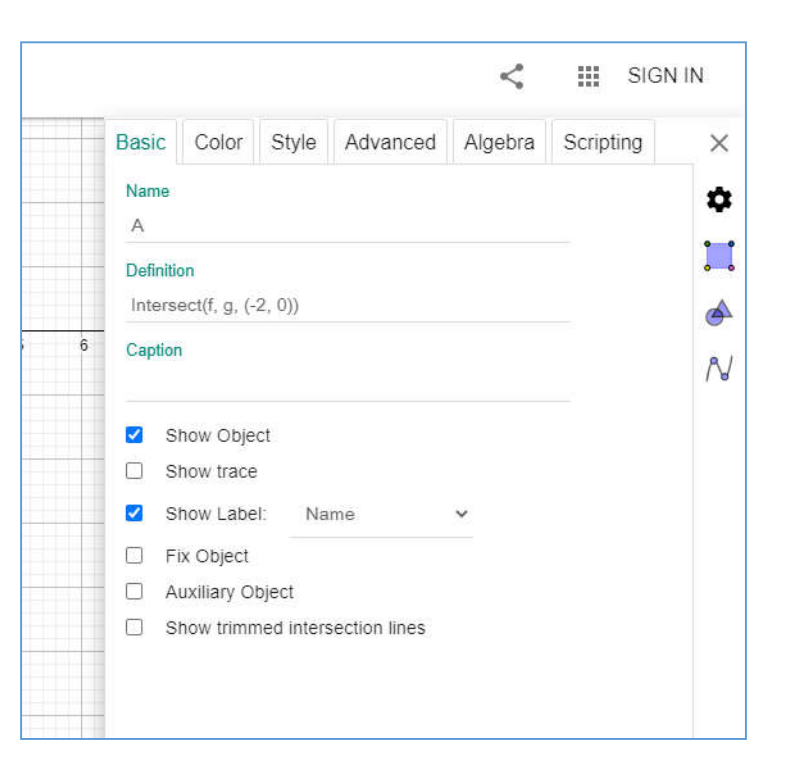

7.Repeat the same method at point B. You can also change the color of the graph on the setting.

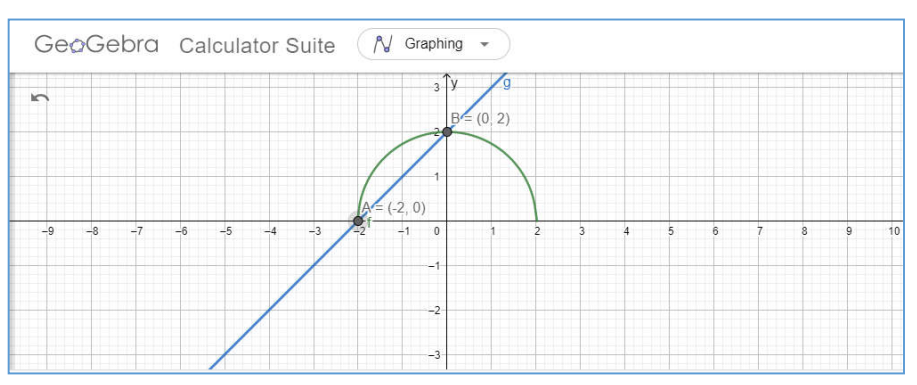

#### Example 2

$$y = 2x - x^2$$
 and  $y = -x$ .

#### Solution

#### Instruction

Input

1. Type the function on the side bar.

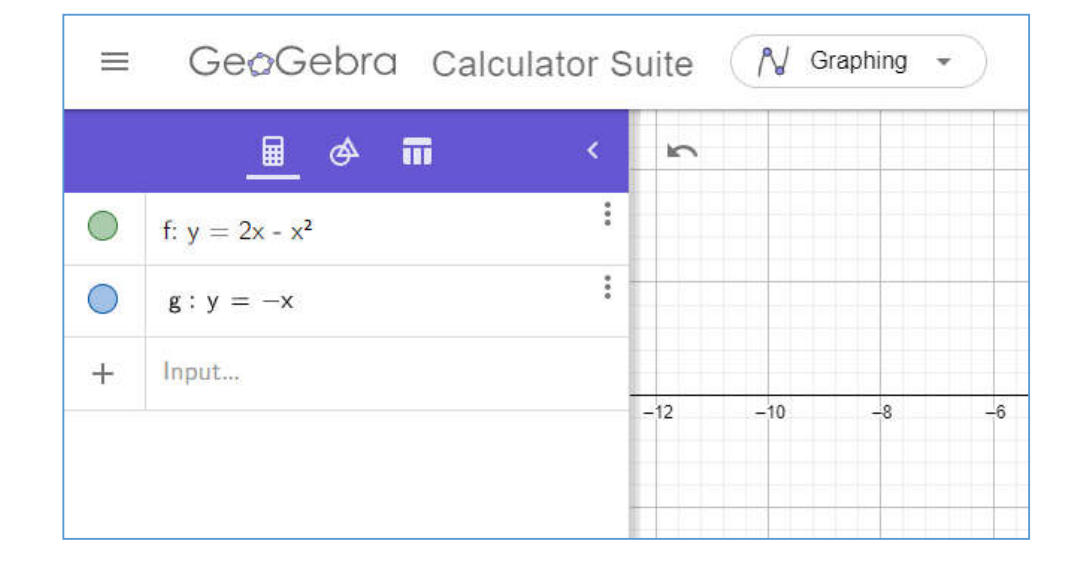

#### 2.The graph of both functions will appear on the graphic view.

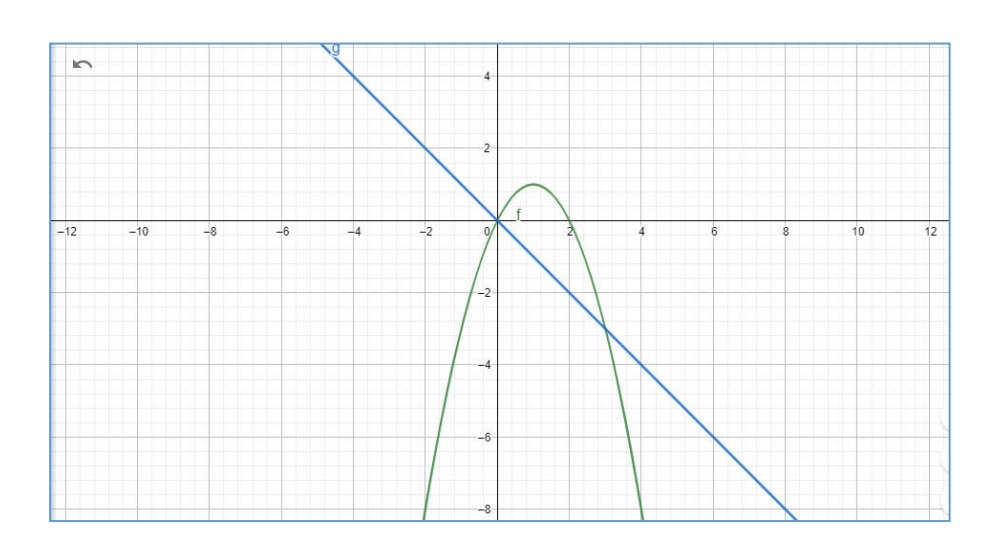

# 3.Label the intersection points by clicking on Tool Bar $\rightarrow$ Intersect.

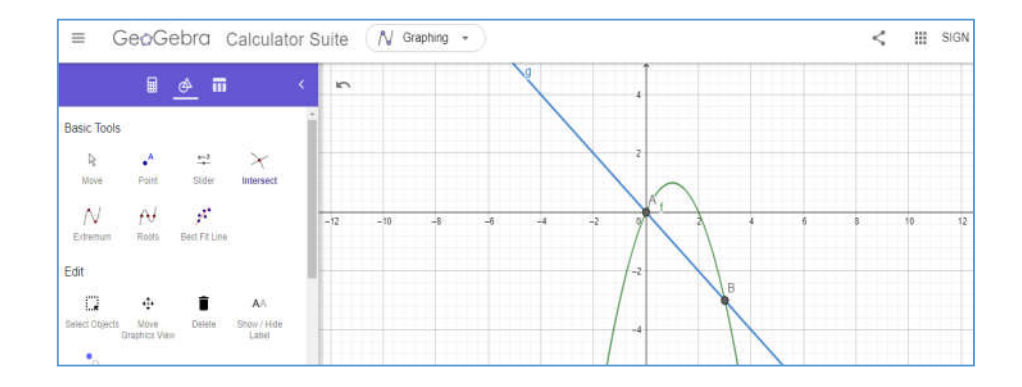

# 4. Change the setting of the graph like previous example.

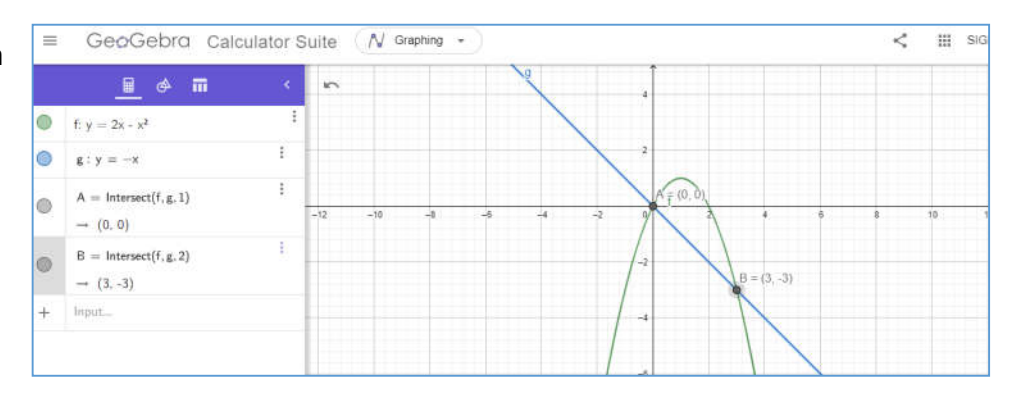

#### Example 3

$$y = e^x$$
 and  $y = \frac{1}{2}x + 5$ .

#### Solution:

Follow the same method of previous examples and you will see the graph like this appear on the Graphic View.

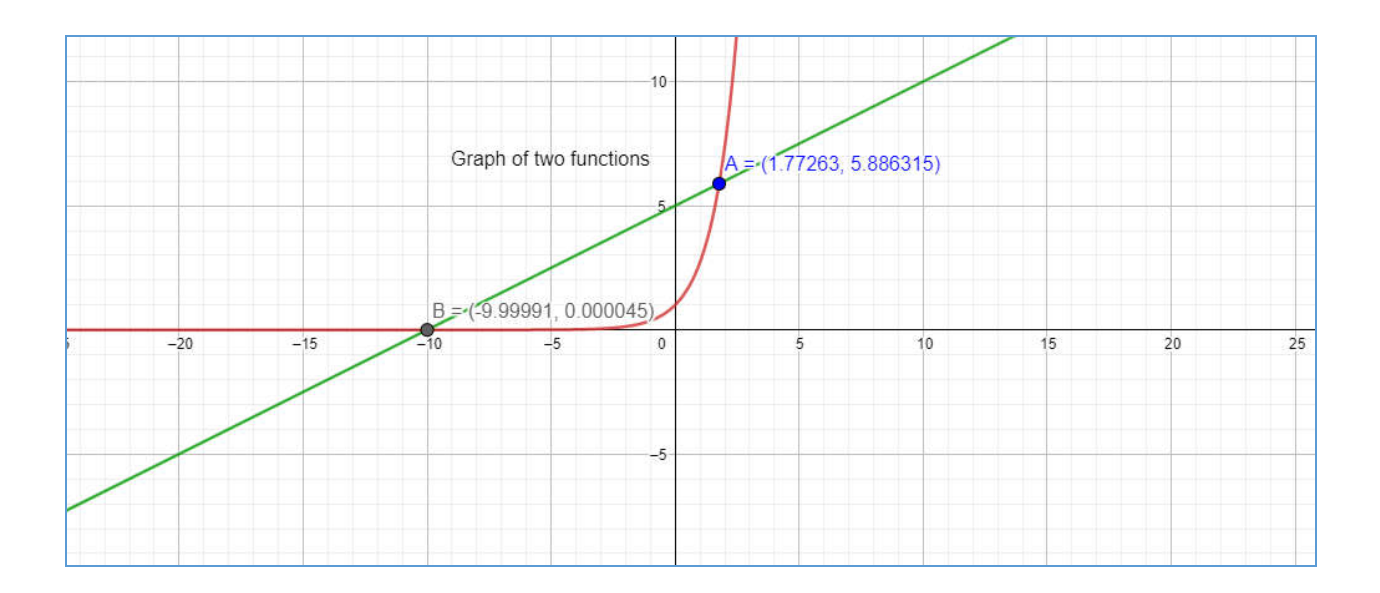

## **3D GRAPH**

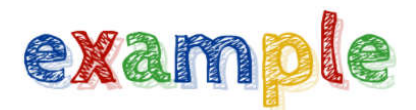

#### Example 1

Step 1:

• Click Graphing and select 3D Calculator

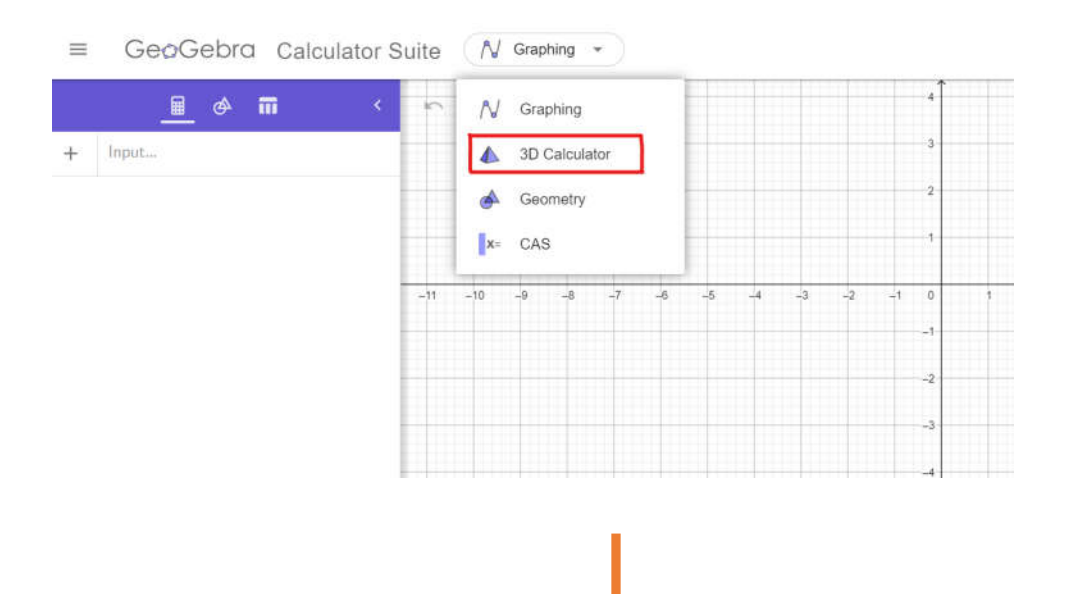

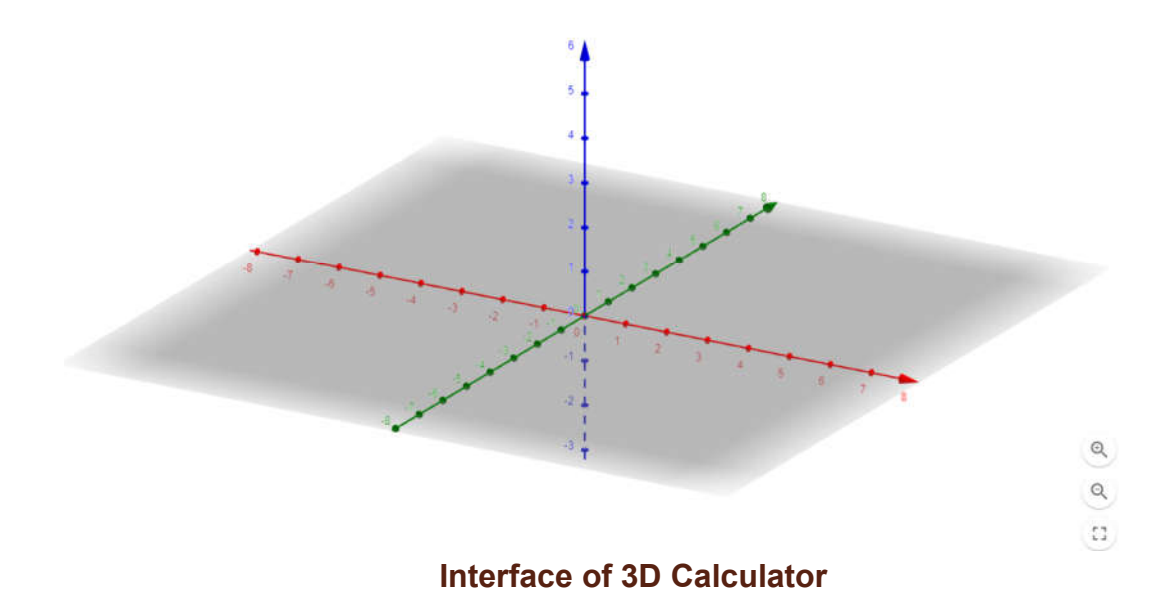

#### Step 2:

• Insert the functions

**First function:**  $z = 4 - x^2 - y^2$ 

| ≡ | GeøGe                 | bra | Calc        | ulator | Suite | 💧 3D   | Calculate | x *   |        | <   | ш | SIGN IN |
|---|-----------------------|-----|-------------|--------|-------|--------|-----------|-------|--------|-----|---|---------|
|   |                       | ø   |             |        | 5     |        |           |       |        |     |   | Φ       |
| 0 | $f_1 z = 4 - x^2 - y$ | ,z  |             | 3      | Z:4   | -x'-y' |           |       |        |     |   |         |
| + | liput                 |     |             |        |       |        |           |       |        |     |   |         |
|   |                       |     |             |        |       |        |           |       | -      |     |   |         |
|   |                       |     |             |        |       | *      | -         | and a | 1      | *   |   |         |
|   |                       |     |             |        | -     |        |           | 3. "  | 7.784  |     | - | Q       |
|   |                       |     |             |        |       |        | ~         |       | •<br>• |     | 4 | Q       |
|   |                       |     |             |        |       |        |           |       |        |     |   | 13      |
|   | 1                     | 23  | f(x) A      | BC #&  | -     |        |           |       |        | ••• |   | ×       |
|   |                       | x   | у           | π      | е     | 7      | 8         | 9     | ×      | +   |   |         |
|   | 1                     |     | <b>13</b> " | √ū     |       | 4      | 5         | 6     | +      |     |   |         |
|   |                       | <   | >           | ≤      | ≥     | 1      | 2         | 3     | =      | ×   |   |         |
|   | a                     | ins | - 6         | (      | )     | 0      | 32        | <     | >      | 4   |   |         |

**Second function:** z = 2

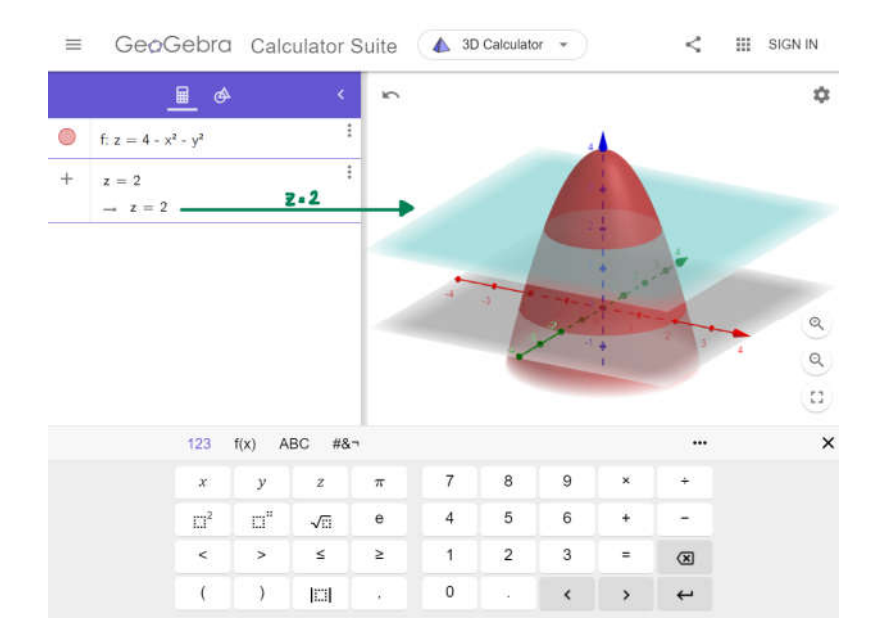

#### Step 3:

• Change the setting

Example: Label the functions & Axes

1) Click setting at the right function first

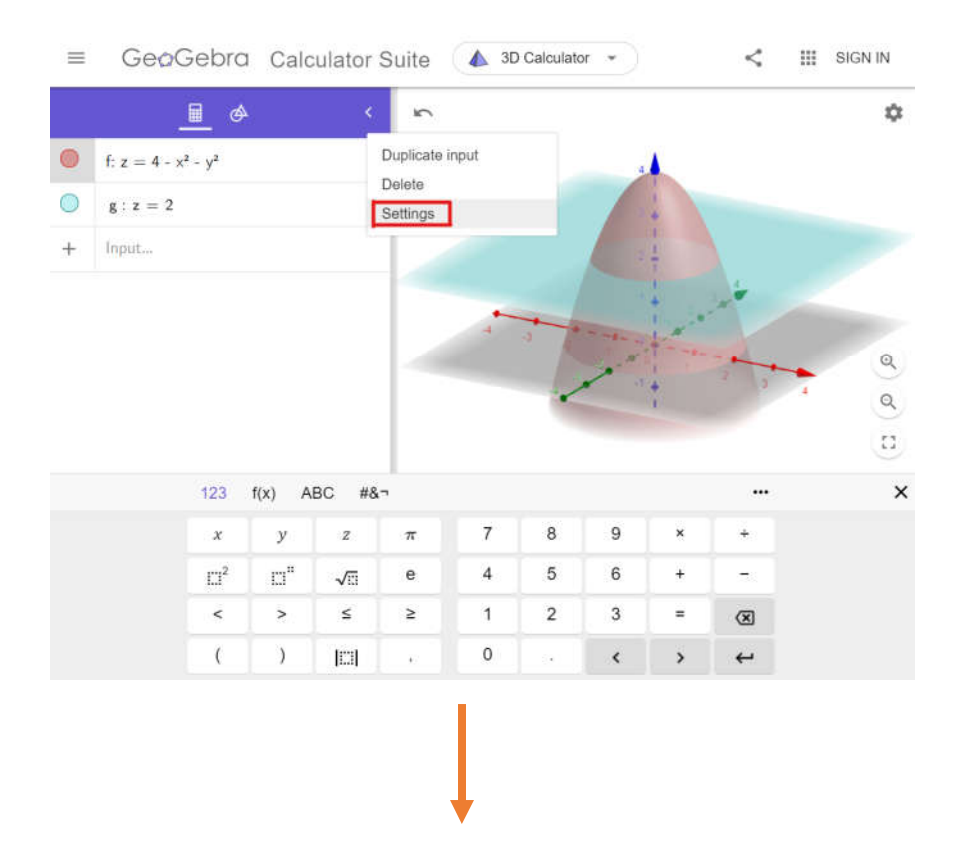

- 2) Tick show label and select 'Name & Value'
- 3) Repeat the step to the other function

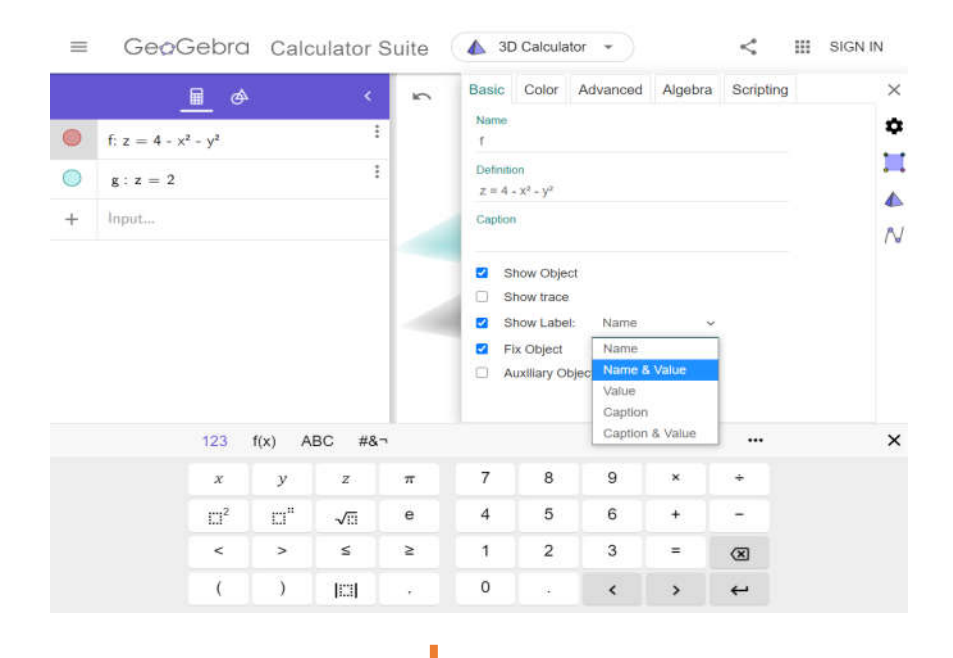

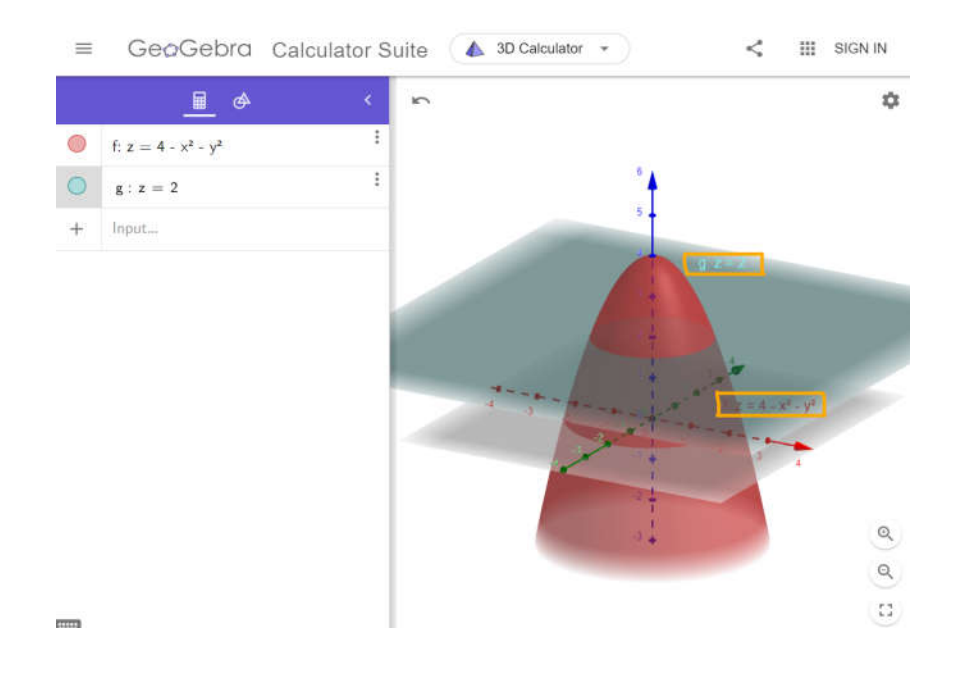

#### 4) Insert the axes by click symbol setting at the right top

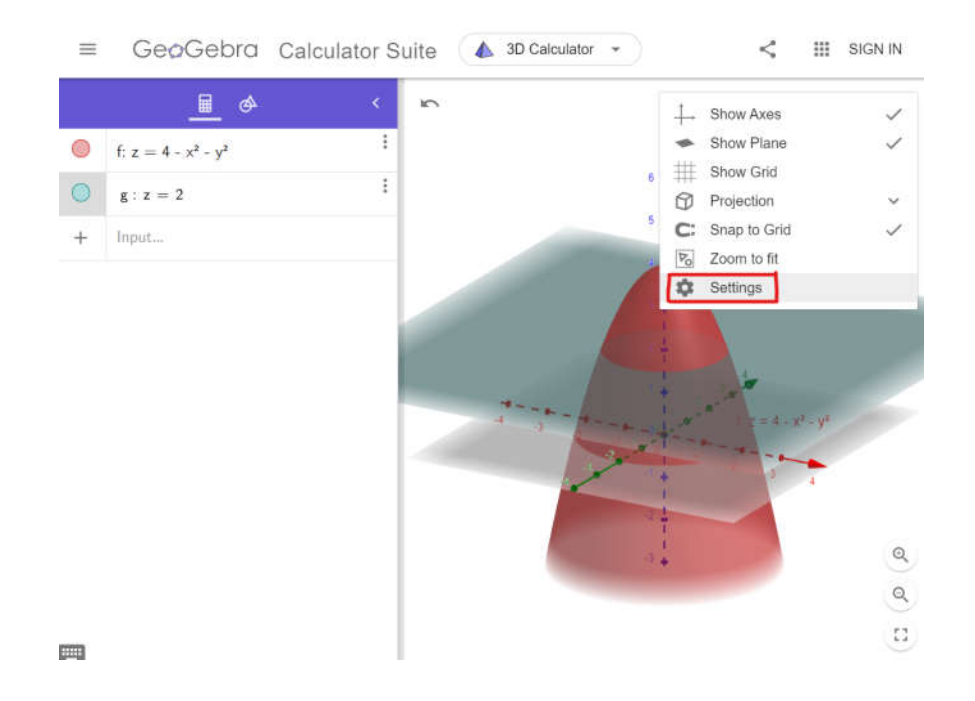

#### 5) Click xAxis $\rightarrow$ Label $\rightarrow$ x Repeat the step for yAxis and zAxis

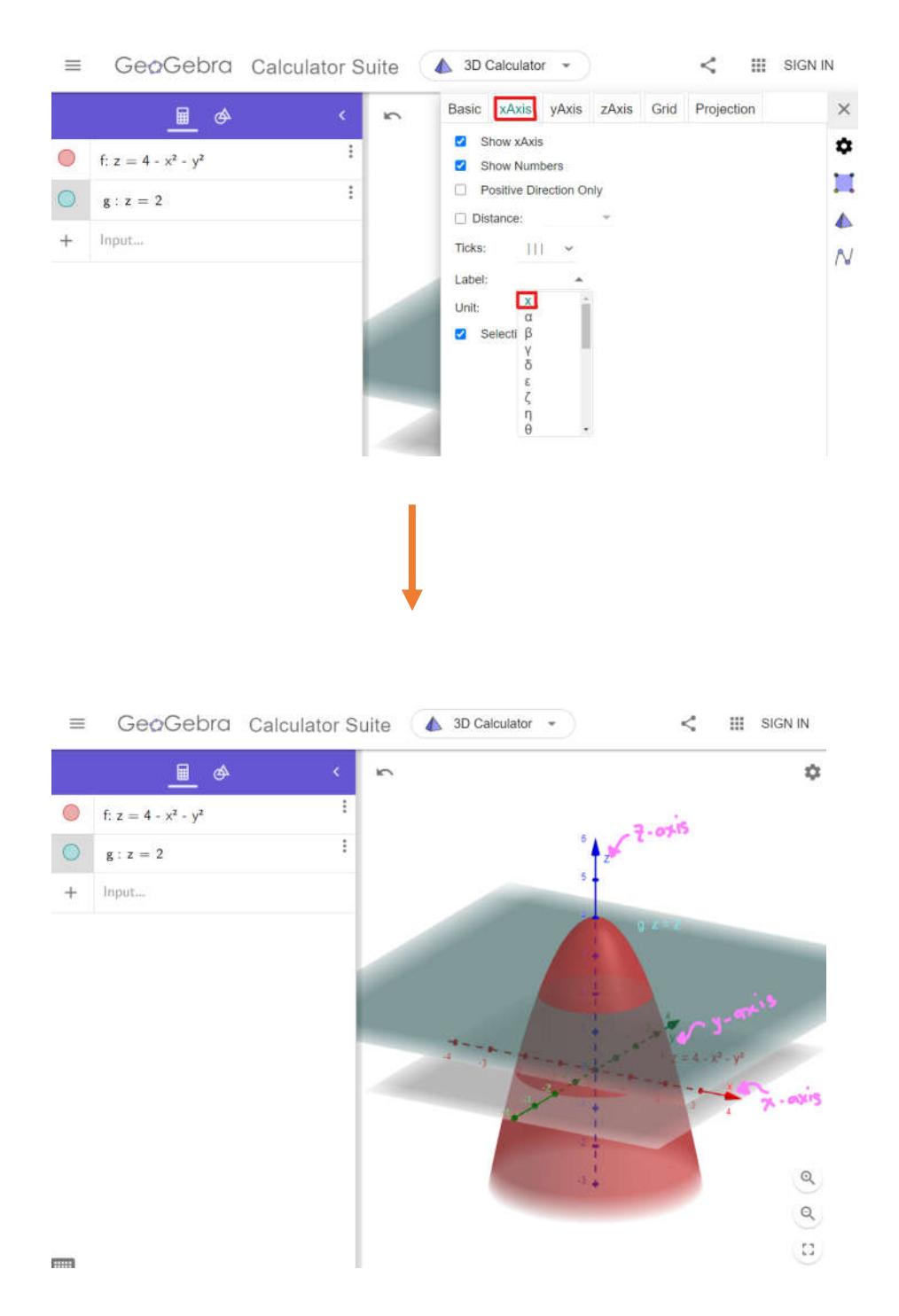

#### 6) Change the colour of solid Right click at the solid figure → click triple dot → setting → color

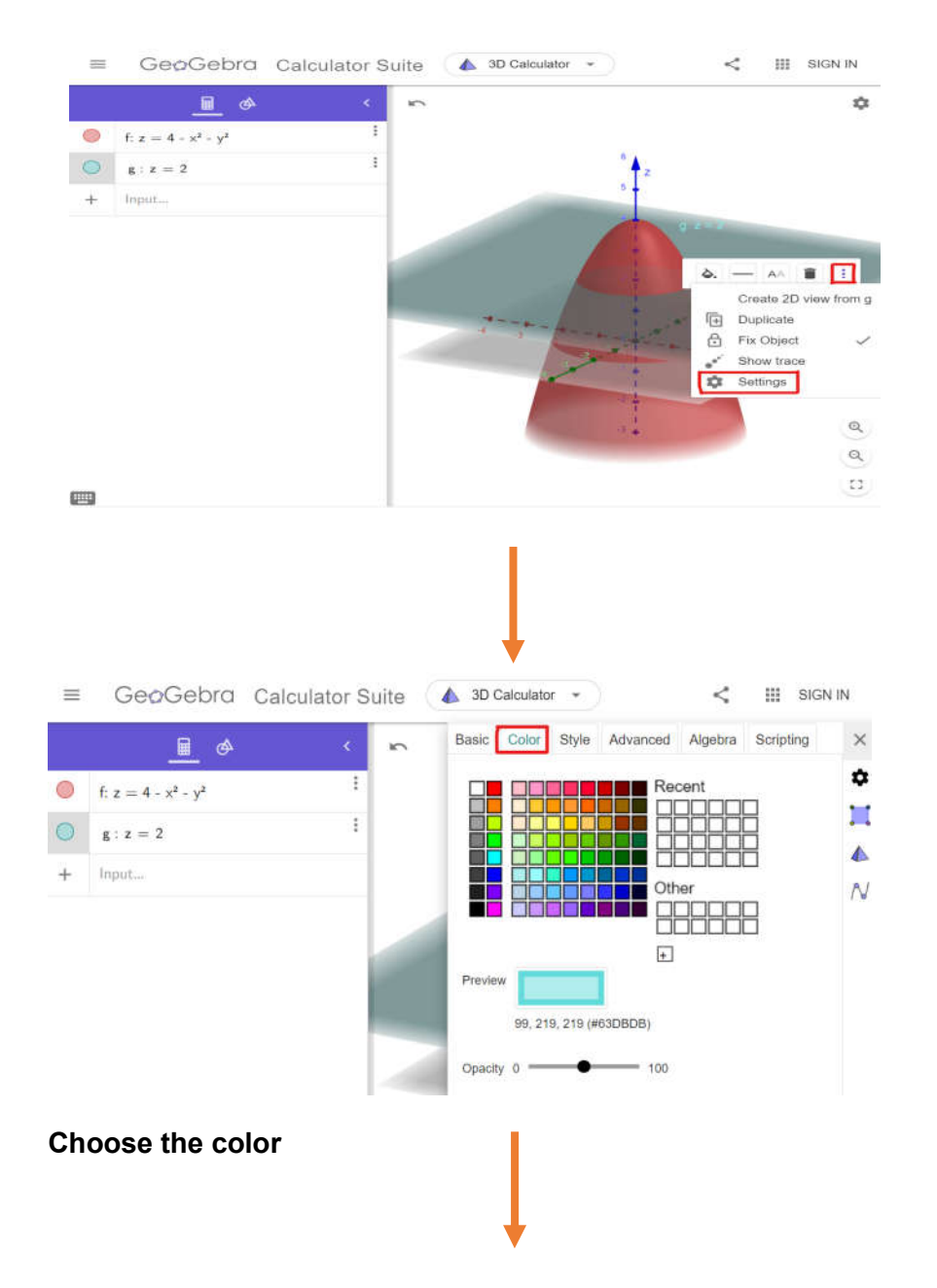

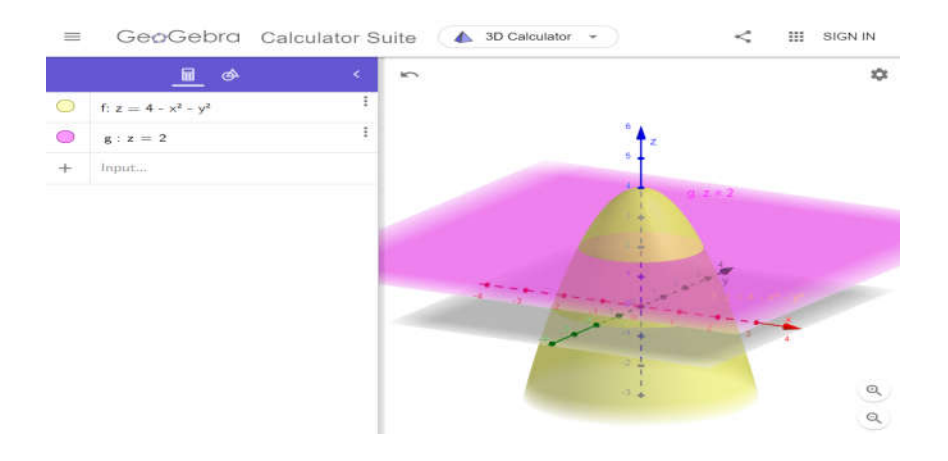

## Example 2

## 1) Insert the first function

$$x^2 + y^2 + z^2 = 9$$

### 2) Insert the second function

$$x^2 + y^2 = 9$$

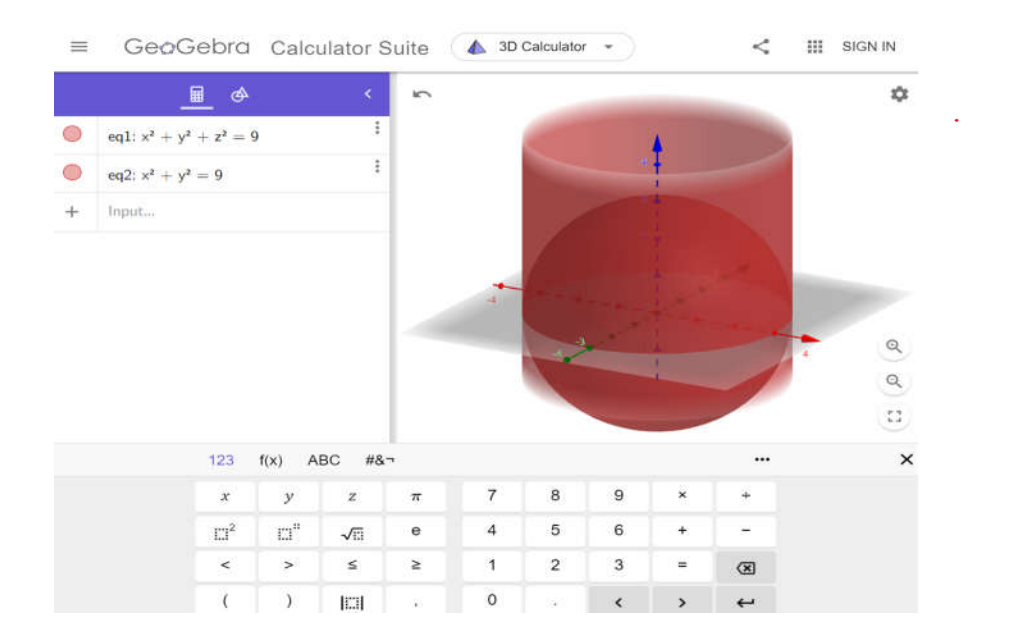

#### 3) Zoom in and zoom out

| - | GeoG             | ebra               | Calc            | ulator S | Suite | 💧 3D | Calculator | ••) |    | <  | ш  | SIGN IN                                                                                                    |
|---|------------------|--------------------|-----------------|----------|-------|------|------------|-----|----|----|----|----------------------------------------------------------------------------------------------------|
|   | Ē                | 6                  |                 | ٩        | 5     |      |            |     |    |    |    | \$                                                                                                    |
| 0 | $eq1; x^2 + y^2$ | + z <sup>2</sup> = | 9               | ł        | 1     |      |            |     |    |    |    |                                                                                                    |
| 0 | eq2: $x^2 + y^2$ | 9                  |                 | ÷        | 1     |      | -          |     |    |    |    |                                                                                                    |
| + | Input            |                    |                 |          | 1     |      | 1          |     |    |    |    |                                                                                                    |
|   |                  |                    |                 |          | -     | 1    | H H        | 10  | 29 | 30 | 40 | <ul> <li>୧</li> <li>୧</li> <li>୧</li> <li>୯</li> <li>୯</li></ul> |
|   |                  | 123                | f(x) A          | BC #&    | 7     |      |            |     |    |    |    | ×                                                                                                    |
|   |                  | х                  | У               | z        | π     | 7    | 8          | 9   | *  |    |    |                                                                                                    |
|   |                  | $\square^2$        | E3 <sup>4</sup> | √        | е     | 4    | 5          | 6   | +  |    |    |                                                                                                    |
|   |                  | <                  | >               | ≤        | ≥     | 1    | 2          | 3   |    | 8  |    |                                                                                                    |
|   |                  | (                  | )               | 101      | 124   | 0    | ~          | <   | >  | 4  |    |                                                                                                    |

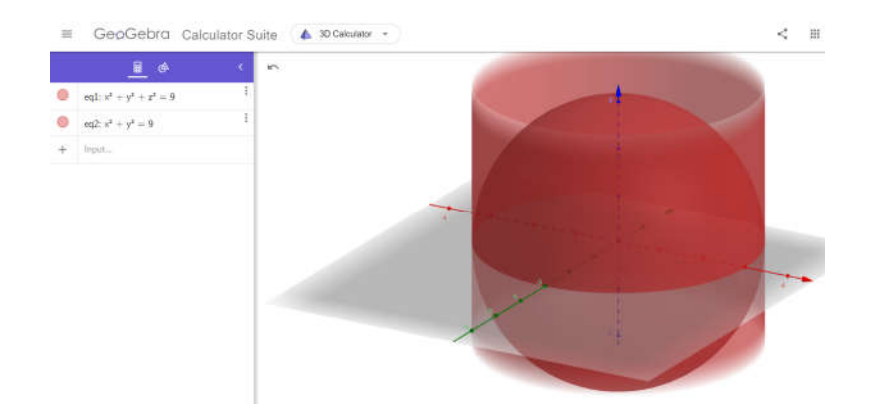

# 4) Change the background color Click setting $\rightarrow$ tick background color $\rightarrow$ choose color $\rightarrow$ OK

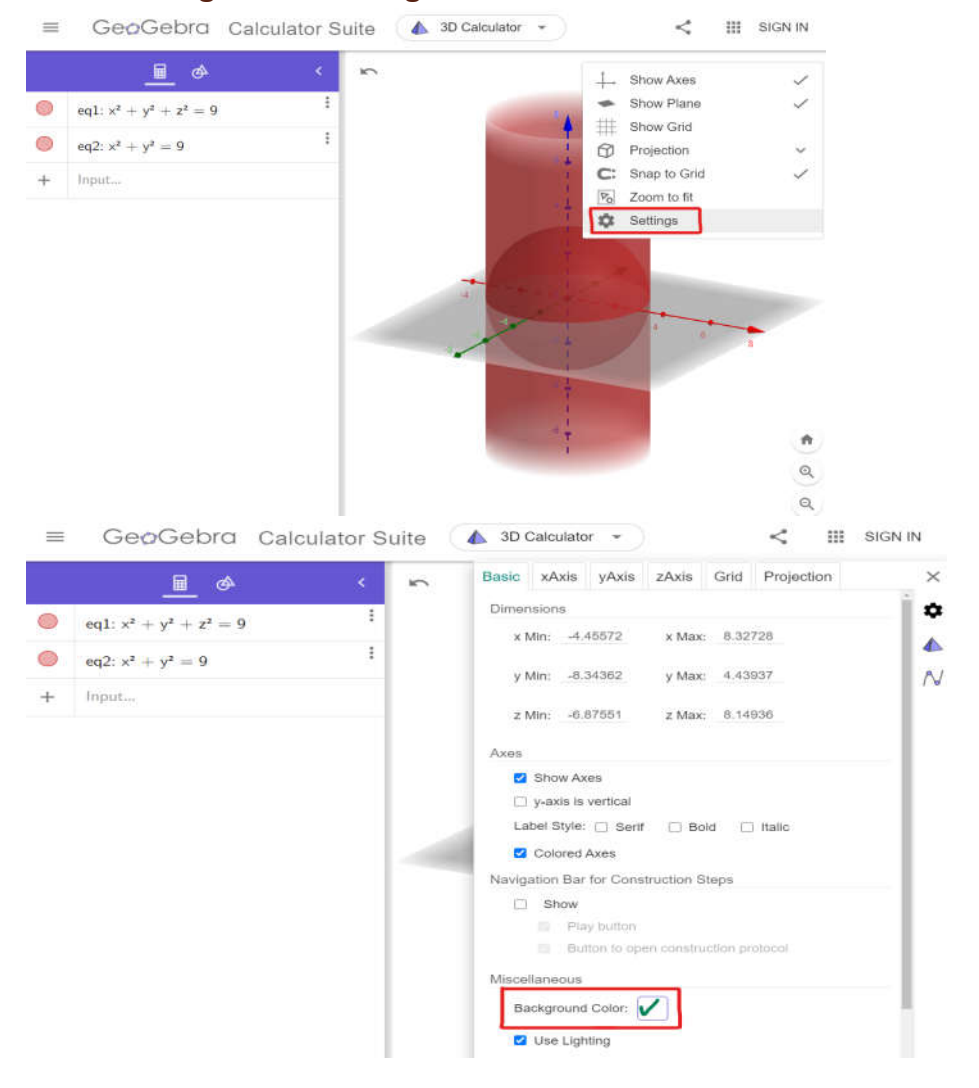

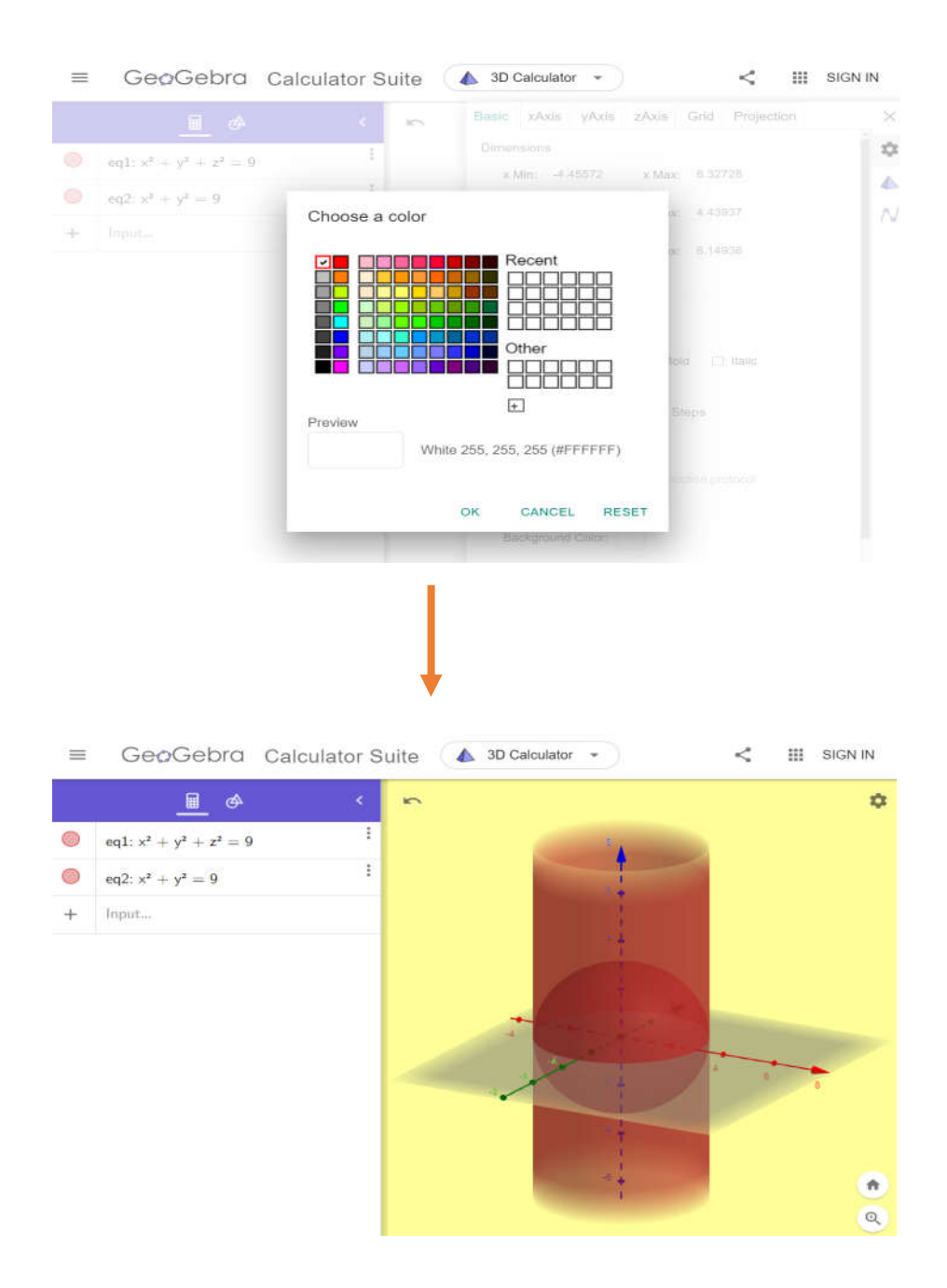

#### 5) Rotate/spin the figure By click and drag the mouse

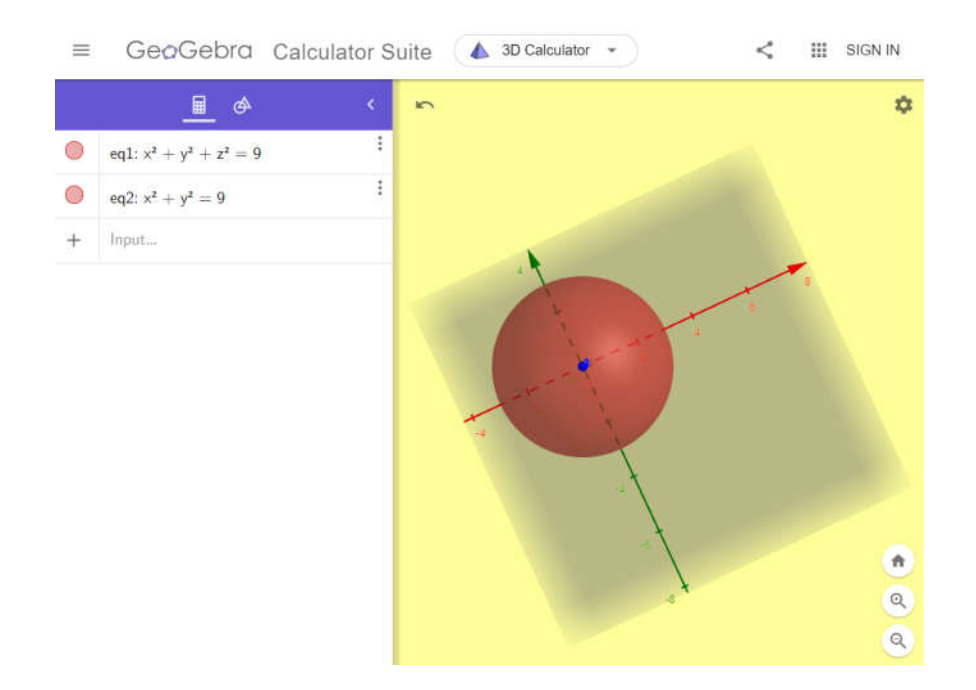

#### 6) May insert another function

#### z = x + 1

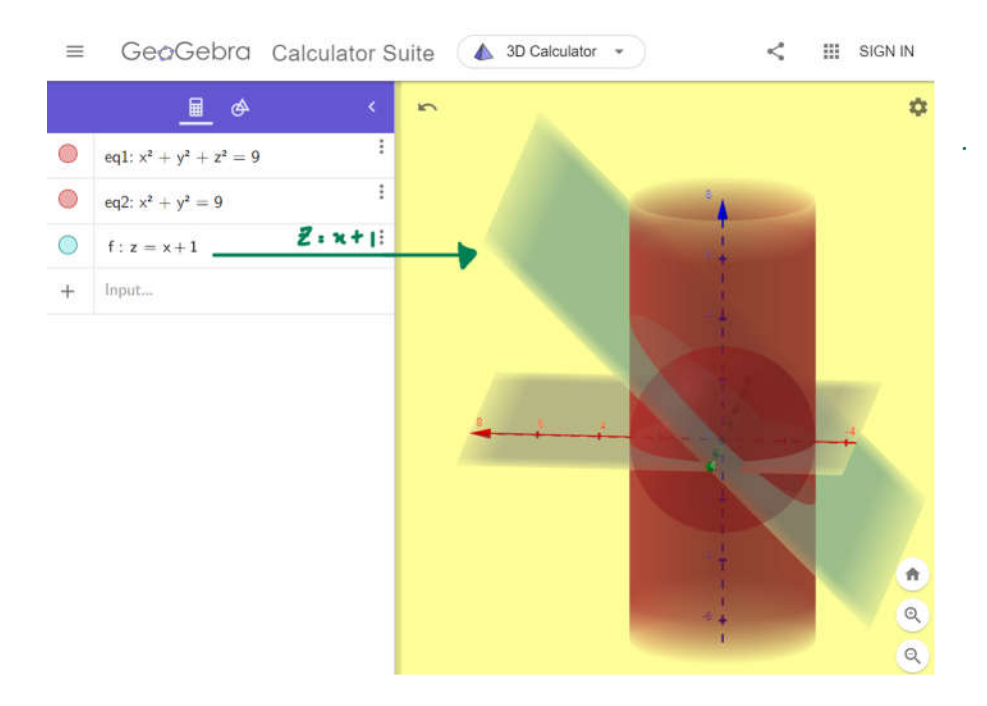

### Example 3

## 1) Insert the first function

$$z = \sqrt{x^2 + y^2}$$

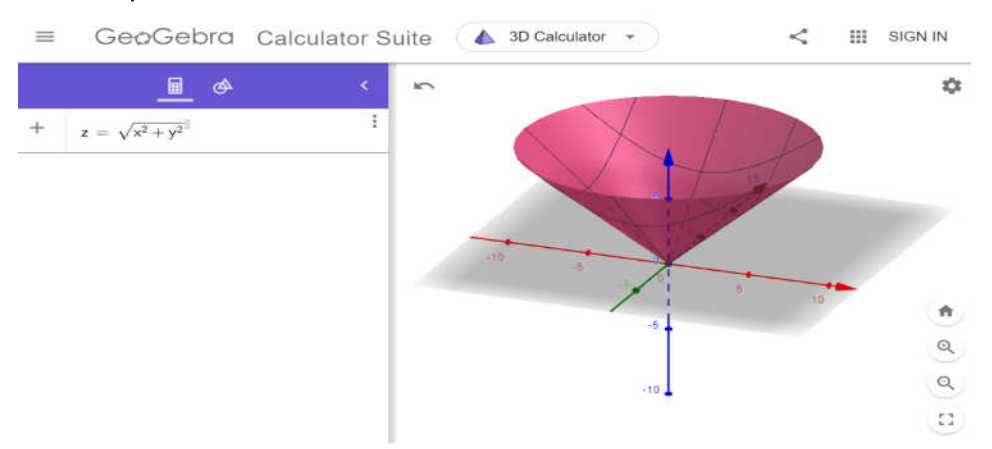

## 2) Insert the second function

$$z = \sqrt{9 - x^2 - y^2}$$

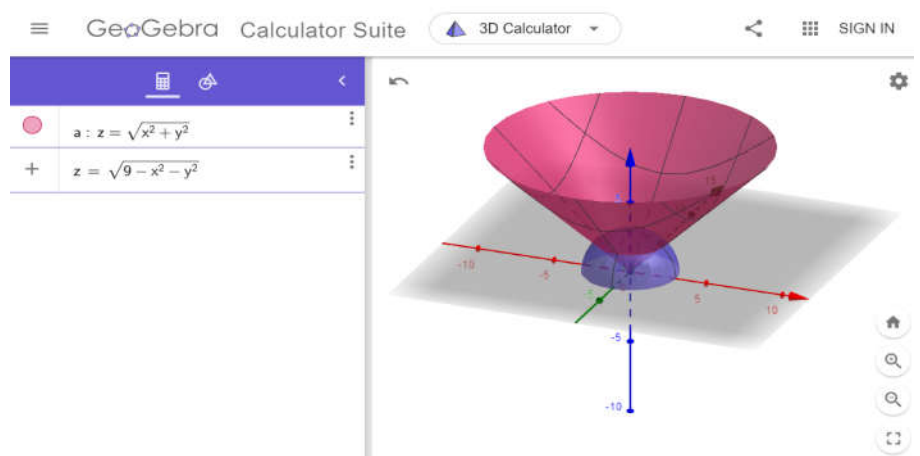
#### Save/export/download the graph Click main menu → Save or Export or Download

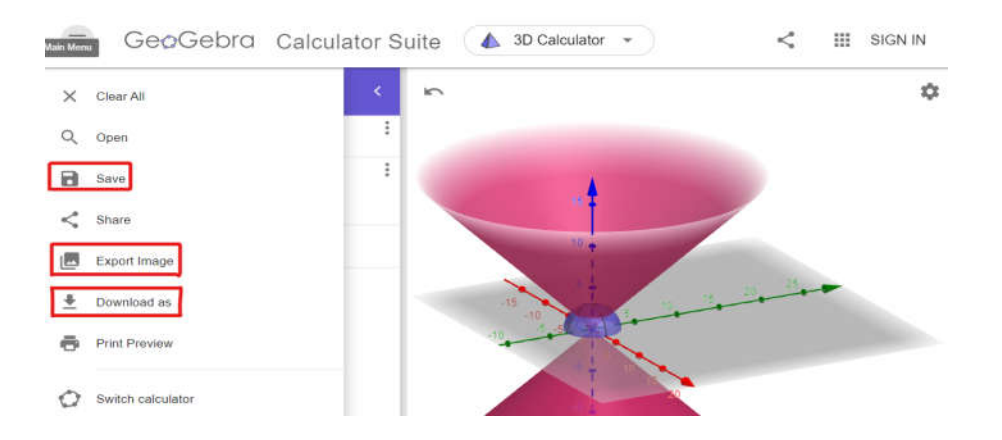

### 2D GRAPH

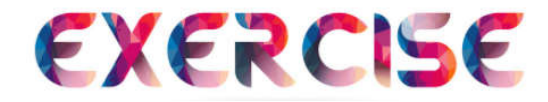

Sketch the following graph and state the intersection point(s) if any.

#### **Question 1**

$$y = x^{2}(x - 2)$$
  
 $y = x(6 - x)$ 

#### Question 2

$$y = \frac{3}{x}$$
$$y = 2x + 5$$

#### **Question 3**

$$x = y^2$$
$$x = y + 2$$

#### **Question 4**

$$y = \sqrt{25 - x^2}$$
$$y = 3$$

### **3D GRAPH**

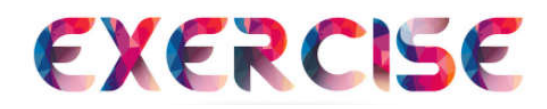

Sketch the following graph.

#### **Question 1**

$$z = \sqrt{4 - x^2 - y^2}$$
$$x^2 + y^2 = 4$$
$$z = 0$$

#### **Question 2**

$$z = 1$$
$$x^{2} + y^{2} = 9$$
$$x + z = 5$$

**Question 3** 

$$x^{2} + y^{2} + z^{2} = 16$$
  
 $z = \sqrt{x^{2} + y^{2}}$ 

**Question 4** 

$$x^{2} + y^{2} + z^{2} = 9$$
  
 $x^{2} + y^{2} = 4$ 

# FES455 Module 4 Matrix and Vectors

### **Presented by** Siti Asmah Mohamed Rafizah Kechil

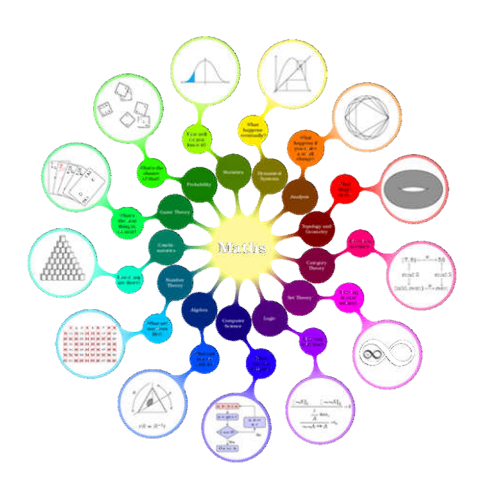

Page 71 of 84

# **MODULE 4**

# MATRIX'S DETERMINANT, DOT PRODUCT AND CROSS PRODUCT

PREPARED BY

RAFIZAH BINTI KECHIL, SITI ASMAH BINTI MOHAMED

### INTRODUCTION

A matrix's determinant is a scalar value that is a function of the square matrix's entries. A matrix's determinant is denoted by det(A), det A, or |A|.

The dot product, also known as the scalar product, is an algebraic operation that returns a single number from two equal-length sequences of numbers. The dot product, denoted by the symbol  $\cdot$ , is the sum of the products of the corresponding entries of the two sequences of numbers in a vector.

The cross product, also known as the vector product, is a three-dimensional operation on two vectors denoted by the symbol X. A determinant of a special 3X3 matrix can be used to express the cross product.

In this module, students will learn how to calculate the matrix's determinant, the dot product of a vector and the cross product of a vector.

### **DETERMINANT**

The determinant of a square matrix A is a real number denoted by det(A) or |A|.

2 x 2 determinant:

$$|A| = \begin{vmatrix} a & b \\ c & d \end{vmatrix} = ad - bc$$

.

3 x 3 determinant:

$$|A| = \begin{vmatrix} a & b & c \\ d & e & f \\ g & h & i \end{vmatrix} = a \begin{vmatrix} e & f \\ h & i \end{vmatrix} - b \begin{vmatrix} d & f \\ g & i \end{vmatrix} + c \begin{vmatrix} d & e \\ g & h \end{vmatrix}$$

$$= a(ei - fh) - b(di - fg) + c(dh - eg)$$
$$= aei - afh - bdi + bfg + cdh - ceg$$
$$= aei + bfg + cdh - ceg - bdi - afh$$

Each determinant of a  $2 \times 2$  matrix in this equation is called a minor of the matrix A. This procedure can be extended to give a recursive definition for the determinant of an  $n \times n$  matrix, known as Laplace expansion.

### **VECTORS**

Geometrically, a vector can be visualized as a directed line segment or arrow in 2 and 3 dimensions. In order to do calculations involving vectors, it is necessary to introduce coordinate axes. Similar to a point in the plane and space, a vector can be represented by a list of numbers. The list of numbers representing a point is called coordinates while in vectors it is termed as components. Hence, a vector is specified by giving its components directions.

The coordinate axes are specified by unit vectors that lie along each of the axes.

The components of<br/>unit vectors (plane) are<br/>defined by<br/> $\vec{\imath} = <1,0>$ ,<br/> $\vec{\jmath} = <0,1>$ The components of<br/>unit vectors (space) are<br/>defined by<br/> $\vec{\imath} = <1, 0, 0>$ ,<br/> $\vec{\jmath} = <0, 1, 0>$ ,<br/> $\vec{k} = <0, 0, 1>$ 

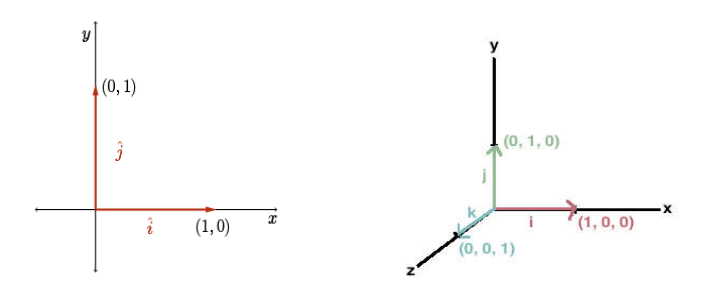

These vectors are called standard basis vectors and are denoted by  $\vec{i}$  and  $\vec{j}$  (in two dimension) and  $\vec{i}$ ,  $\vec{j}$  and  $\vec{k}$  (in three dimension).

### **DOT PRODUCT (SCALAR PRODUCT)**

If  $\vec{p} = p_x \vec{i} + p_y \vec{j} + p_z \vec{k}$  and  $\vec{q} = q_x \vec{i} + q_y \vec{j} + q_z \vec{k}$  are two vectors, the dot product denoted  $\vec{p} \bullet \vec{q}$  is defined as

$$ec{p} ullet ec{q} = < p_x, p_y, p_z > ullet < q_x, q_y, q_z >$$

 $= p_x q_x + p_y q_y + p_z q_z$ 

The dot product of two vectors is defined in the plane and space. The dot product  $\vec{p} \cdot \vec{q}$  of two vectors is a real number (scalar).

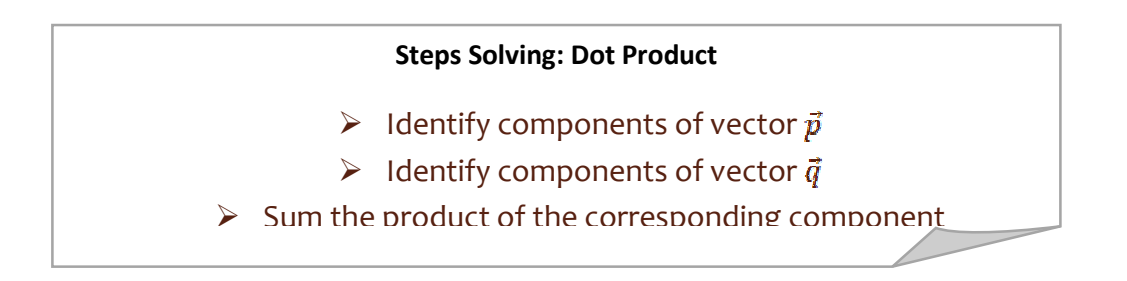

### **CROSS PRODUCT**

The cross product of two vectors is only defined for vectors in space and will produce another vector that is perpendicular to both vectors. The definition of cross product states the relationships between determinant and cross product.

If  $\vec{p} = p_x \vec{i} + p_y \vec{j} + p_z \vec{k}$  and  $\vec{q} = q_x \vec{i} + q_y \vec{j} + q_z \vec{k}$  are two vectors in space, then cross product denoted  $\vec{p} \ge \vec{q}$  is the vector defined by

$$\vec{p} \times \vec{q} = \begin{vmatrix} \vec{i} & \vec{j} & \vec{k} \\ p_x & p_y & p_z \\ q_x & q_y & q_z \end{vmatrix}$$
$$= \begin{vmatrix} p_y & p_z \\ q_y & q_z \end{vmatrix} \vec{i} - \begin{vmatrix} p_x & p_z \\ q_x & q_z \end{vmatrix} \vec{j} + \begin{vmatrix} p_x & p_y \\ q_x & q_y \end{vmatrix} \vec{k}$$
$$= (p_y q_z - p_z q_y) \vec{i} - (p_x q_z - p_z q_x) \vec{j} + (p_x q_y - p_y q_x) \vec{k}$$

# DETERMINANT

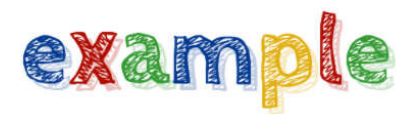

Compute the determinant for the following matrices.

#### Example 1

$$A = \begin{pmatrix} 2 & -3 \\ 5 & 3 \end{pmatrix}$$

#### Solution :

#### Instruction

#### Input

Step 1: Use the notation determinant.

| det(A)= | 2 | -3 |
|---------|---|----|
|         | 5 | 3  |

# Step 2: Apply the following formula:

ii. 
$$\begin{vmatrix} 2 & -3 \\ 5 & 3 \end{vmatrix} = 2x3 - (-3)x5$$

 $\begin{vmatrix} a & b \\ c & d \end{vmatrix} = ad - bc$ 

Step 3: Sum up.   
iii. 
$$2x3 - (-3)x5 = 6 + 15$$
  
 $= 21$ 

i.

#### Example 2

$$A = \begin{pmatrix} -3 & 2 & 2 \\ -1 & 5 & 3 \\ 2 & 4 & -3 \end{pmatrix}$$

#### Solution:

#### Instruction

Step 1: Use the notation determinant.

i.  $det(A) = \begin{vmatrix} -3 & 2 & 2 \\ -1 & 5 & 3 \\ 2 & 4 & -3 \end{vmatrix}$ 

ii.

Step 2: Reduce a 3X3 determinant to a 2X2 determinant by using the following formula:

$$\begin{vmatrix} a & b & c \\ d & e & f \\ g & h & i \end{vmatrix} = a \begin{vmatrix} e & f \\ h & i \end{vmatrix} - b \begin{vmatrix} d & f \\ g & i \end{vmatrix} + c$$

Step 3: Find a 2x2 determinant by

using the following formula:

 $\begin{vmatrix} a & b \\ c & d \end{vmatrix} = ad - bc$ 

$$\begin{vmatrix} -3 & 2 & 2 \\ -1 & 5 & 3 \\ 2 & 4 & -3 \end{vmatrix} = -3 \begin{vmatrix} 5 & 3 \\ 4 & -3 \end{vmatrix} - 2 \begin{vmatrix} -1 & 3 \\ 2 & -3 \end{vmatrix} + 2 \begin{vmatrix} -1 & 5 \\ 2 & 4 \end{vmatrix}$$

Input

iii. 
$$-3\begin{vmatrix} 5 & 3 \\ 4 & -3 \end{vmatrix} - 2\begin{vmatrix} -1 & 3 \\ 2 & -3 \end{vmatrix} + 2\begin{vmatrix} -1 & 5 \\ 2 & 4 \end{vmatrix}$$
$$= -3((5)(-3) - (3)(4)) - 2((-1)(-3) - (3)(2)) + 2((-1)(4))$$
$$= -3(-15 - 12) - 2(3 - 6) + 2(-4 - 10)$$
$$= -3(-37) - 2(-3) + 2(-14)$$
$$= 111 + 6 - 28$$

Step 4: Sum up. iv. 1

iv. 111 + 6 - 28 = 89

### DOT PRODUCT

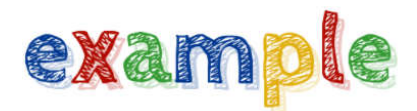

#### Example 1

If  $\vec{a} = -2\vec{i} + 6\vec{j}$  and  $\vec{b} = 4\vec{i} + 9\vec{j} + \vec{k}$ , evaluate

- i. *ā ā*
- ii.  $\vec{a} \cdot \vec{b}$
- iii.  $\vec{b} \cdot \vec{b}$

#### Solution:

|     | Input                                                                              |
|-----|------------------------------------------------------------------------------------|
| i.  | $\vec{a}$ =<-2, 6, 0 > and $\vec{a}$ =<-2, 6, 0 >                                  |
|     | $\vec{a} \cdot \vec{a} = <-2, 6, 0 > \cdot <-2, 6, 0 >$<br>=(-2)(-2)+(6)(6)+(0)(0) |
|     | $\vec{a} \cdot \vec{a} = 4 + 36 + 0$<br>=40                                        |
|     | Input                                                                              |
| ii. | $\vec{a}$ =< -2, 6, o> and $\vec{b}$ =<4, 9, 1>                                    |
|     | $\vec{a} \cdot \vec{b} = <-2,  6, 0 > \cdot <4,  9, 1 >$<br>=(-2)(4)+(6)(9)+(0)(1) |
|     | i.<br>ii.                                                                          |

Step3: Compute the sum.

 $\vec{a} \cdot \vec{b} = -8 + 54 + 0$ 

=46

#### Instruction

Step 1: Write the vectors in component form.

Step 2: Apply the formula for dot product by finding the product for each corresponding component.

Step 3: Compute the sum.

iii.  $\vec{b} = <4, 9, 1>$  and  $\vec{b} = <4, 9, 1>$  $\vec{b} \bullet \vec{b} = <4, 9, 1> \bullet <4, 9, 1>$ =(4)(4)+(9)(9)+(1)(1)

Input

 $\vec{b} \cdot \vec{b} = 16 + 81 + 1$ 

=98

### **CROSS PRODUCT**

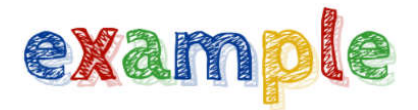

#### Example 1

#### If $\vec{a} = -2\vec{i} + 6\vec{j}$ and $\vec{b} = 4\vec{i} + 2\vec{j} - \vec{k}$ , evaluate

- i. đxđ
- ii.  $\vec{b} \mathbf{x} \vec{a}$

#### Solution:

#### Instruction

Input

Step 1: Write the vectors in i.  $\vec{a} = <-2, 6, 0 > \text{ and } \vec{b} = <4, 2, -1 > \text{ component form.}$ 

Step 2: Form a third order determinant and place the unit vectors and component on right place rows.

 $\vec{a} \ge \vec{b} = \begin{vmatrix} \vec{i} & \vec{j} & \vec{k} \\ -2 & 6 & 0 \\ 4 & 2 & -1 \end{vmatrix}$ 

Step 3: Compute the  $\vec{a} \ge \vec{b} = \begin{vmatrix} 6 & 0 \\ 2 & -1 \end{vmatrix} \vec{i} - \begin{vmatrix} -2 & 0 \\ 4 & -1 \end{vmatrix} \vec{j} + \begin{vmatrix} -2 & 6 \\ 4 & 2 \end{vmatrix} \vec{k}$  determinant.

$$= (-6 - 0)\vec{t} - (2 - 0)\vec{j} + (-4 - 24)\vec{k}$$
$$= -6\vec{t} - 2\vec{j} - 28\vec{k}$$
$$= < -6, -2, -28 >$$

#### Instruction

#### Input

Step 1: Write the vectors in component form.

Step 2: Form a third order determinant and place the unit vectors and component on right place rows.

$$\vec{b} \times \vec{a} = \begin{vmatrix} \vec{i} & \vec{j} & \vec{k} \\ 4 & 2 & -1 \\ -2 & 6 & 0 \end{vmatrix}$$

Step 3: Compute the determinant.

$$\vec{b} \ge \vec{a} = \begin{vmatrix} 2 & -1 \\ 6 & 0 \end{vmatrix} \vec{i} - \begin{vmatrix} 4 & -1 \\ -2 & 0 \end{vmatrix} \vec{j} + \begin{vmatrix} 4 & 2 \\ -2 & 6 \end{vmatrix} \vec{k}$$

ii.  $\vec{b} = <4, 2, -1>, \vec{a} = <-2, 6, 0>$ 

$$= (0 - (-6))\vec{i} - (0 - 2)\vec{j} + (24 - (-4))\vec{k}$$
$$= 6\vec{i} + 2\vec{j} + 28\vec{k}$$
$$= < 6, 2, 28 >$$

## DETERMINANT

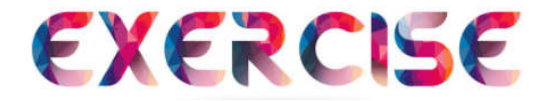

Find the determinant for the following matrices.

#### **Question 1**

$$\mathsf{A} = \begin{pmatrix} \mathbf{3} & \mathbf{2} \\ \mathbf{7} & -\mathbf{2} \end{pmatrix}$$

#### **Question 2**

$$\mathsf{A} = \begin{pmatrix} \mathsf{13} & -\mathsf{4} \\ \mathsf{4} & -\mathsf{3} \end{pmatrix}$$

#### **Question 3**

$$\mathsf{A} = \begin{pmatrix} 1 & 4 & 6 \\ -4 & 2 & -1 \\ 6 & -2 & 5 \end{pmatrix}$$

#### **Question 4**

$$\mathsf{A} = \begin{pmatrix} 11 & 0 & 3 \\ -2 & 6 & -2 \\ 3 & 1 & 10 \end{pmatrix}$$

#### Answer:

- **1.** 20
- **2.** 23
- **3.** 40
- **4.** 622

### DOT PRODUCT

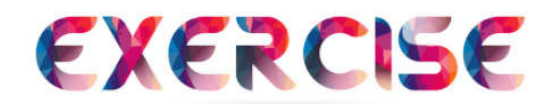

Compute the dot product  $\vec{a} \cdot \vec{b}$  where

**Question 1** 

 $\vec{a} = 3\vec{\imath} + 4\vec{j}$  and  $\vec{b} = 2\vec{\imath} - 3\vec{j}$ 

#### **Question 2**

 $\vec{a} = 2\vec{i} - 3\vec{j} + 4\vec{k}$  and  $\vec{b} = 6\vec{j} + 5\vec{k}$ 

**Question 3** 

 $\vec{a} = 2\vec{\imath} - \vec{j} + \vec{k}$  and  $\vec{b} = \vec{\imath} - \vec{k}$ 

#### **Question 4**

 $\vec{a} = 5\vec{\imath} - 7\vec{j} + \vec{k}$  and  $\vec{b} = 2\vec{\imath} - \vec{j} + 3\vec{k}$ 

#### Answer:

- 1. -6
- **2**. 2
- **3**. 1
- **4**. 20

### **CROSS PRODUCT**

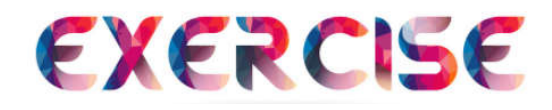

Compute the cross product  $\vec{a} \mathbf{x} \vec{b}$  where

**Question 1** 

 $\vec{a} = 2\vec{\imath} + \vec{j}$  and  $\vec{b} = -\vec{\imath} + \vec{j}$ 

#### **Question 2**

 $\vec{a} = -\vec{i} + 3\vec{j} + \vec{k}$  and  $\vec{b} = 4\vec{i} + \vec{j} + 2\vec{k}$ 

**Question 3** 

 $\vec{a} = 3\vec{\imath} + \vec{j} - 4\vec{k}$  and  $\vec{b} = 2\vec{\imath} + \vec{j} - 3\vec{k}$ 

#### **Question 4**

 $\vec{a} = \vec{i} - \vec{j} + \vec{k}$  and  $\vec{b} = 2\vec{i} - 5\vec{j} - 3\vec{k}$ 

#### Answer:

- $\begin{array}{ll} 1. & < 0, 0, 3 > \\ 2. & < 5, 6, -13 > \\ 3. & < 1, 1, 1 > \end{array}$
- 4. < 8, 5, −3 >

### e-Bridging Module: FES2021 @ MAT455

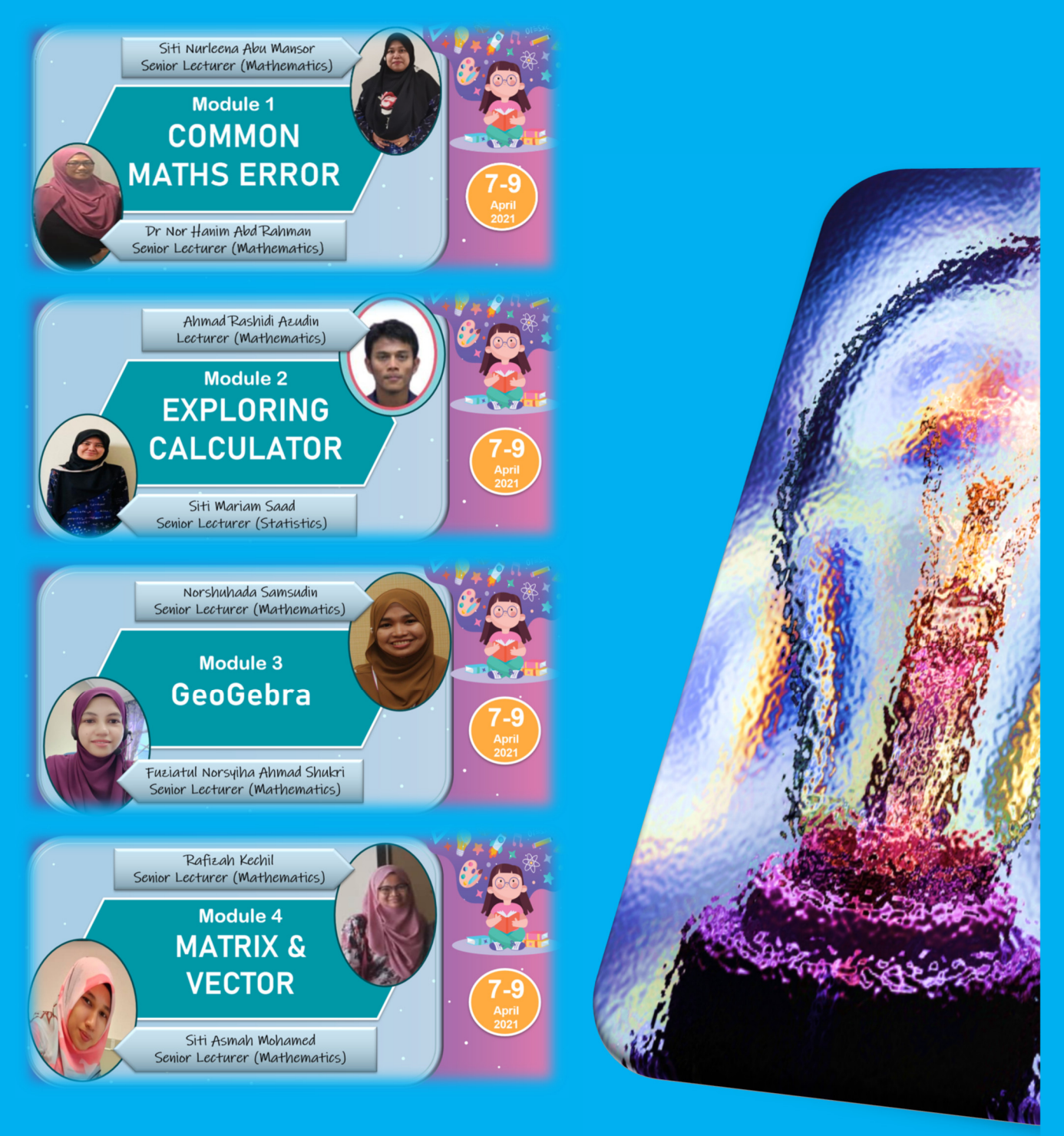

#### UNIT PENULISAN DAN PENERBITAN JSKM, UNIVERSITI TEKNOLOGI MARA (UITM), CAWANGAN PULAU PINANG, 13500 PERMATANG PAUH, PULAU PINANG., MALAYSIA

#### Visit us at: penang.uitm.edu.my

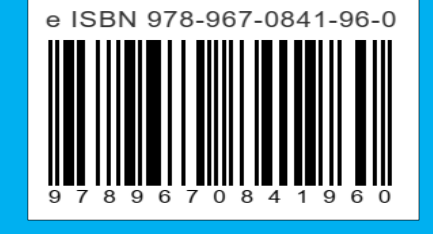